## 海外送金事前申込みサービス

操作マニュアル(2025年7月22日以降)

2025年7月制定

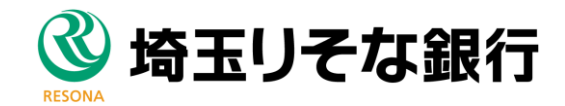

## 目次

| 1. | ご利用にあたって 1      |
|----|-----------------|
| 1  | サービス概要          |
| 2  | 取扱通貨について        |
| 3  | ご利用可能環境について5    |
| 4  | 適用相場について6       |
| 5  | お取引の流れ7         |
| 6  | 本サービスご利用時の注意事項8 |
| 7  | 銀行からの重要なお知らせ9   |
| 2  | サービスを利用する 11    |
| 1  | ご利用規約の確認・同意12   |
|    | 1.1 概要          |
| 2  | 依頼内容の入力15       |
|    | 2.1 概要          |
| 3. | 便利な機能<br>36     |

| 1 | 二次元コードの読み取り                         | . 37         |
|---|-------------------------------------|--------------|
|   | 1.1 二次元コードの読み取り                     | . 37         |
| 2 | 取引データのアップロード・ダウンロード                 | . 40         |
|   | 2.1 過去データのアップロード<br>2.2 依頼内容のダウンロード | . 40<br>. 42 |

| 3 | 添付ファイルの登録・参照                |    |
|---|-----------------------------|----|
|   | 3.1 添付ファイルの登録               |    |
|   |                             |    |
| 4 |                             |    |
|   | 4.1 甲込書の作成・保存<br>4.2 申込書の印刷 |    |
| 5 | 銀行情報の取得・検索                  |    |
|   | 5.1 IBAN から銀行情報取得           |    |
|   | 5.2 BICから銀行 静岡 (得)          | 51 |
|   | 5.3 銀行情報を検索                 |    |
|   | 5.4 直接入力                    | 55 |

# 1. ご利用にあたって

# 1 サービス概要 1.1 サービス内容

| 項目      | 内容                                  | 説明                                                                                                    |
|---------|-------------------------------------|----------------------------------------------------------------------------------------------------|
| 対象取引    | 仕向送金                                | <ul> <li>・外国送金および国内宛て外貨建送金がお取扱</li> <li>可能です。</li> <li>・送金小切手はお取扱できません。</li> </ul>                                                     |
| お取引内容   | 依頼内容の入力                             | ・仕向送金のお申込にあたり、依頼内容を事前に<br>入力し、申込書を作成することができます。                                                                                         |
|         | 申込書の作成                              | ・実際の送金お申込時は、お取引店までご来店い<br>ただく必要があります。                                                                                                  |
| ご利用条件   | 埼玉りそな銀行に口座をお持ちの法<br>人・個人・個人事業主のお客さま | <ul> <li>・ご利用申込や ID 登録は不要です。</li> <li>・非居住者のお客さまもご利用いただけます。</li> <li>・現金での送金はお取扱できません。</li> <li>・インターネット専用支店の口座はご利用いただけません。</li> </ul> |
| ご利用可能端末 | PC                                  | ご自宅やオフィスの PC に加え、外出先などから<br>スマートフォンやタブレットでもご利用いただ                                                                                      |
|         | スマートフォン・タブレット                       | けます。                                                                                                    |
| お取扱店舗   | 外国送金受付店                             | <ul> <li>・外国送金受付店からお申込いただけます。(入<br/>カ画面から選択いただけます。)</li> <li>・インターネット専用支店はご利用いただけま<br/>せん。</li> </ul>                                  |

## 1.2 サービスご利用時間

| 項目                      | 内容                                                                                  |
|-------------------------|-------------------------------------------------------------------------------------|
| サービス利用可能時間              | 金融機関営業日の8:00~23:00 <sup>※1</sup>                                                    |
| 送金登録時限                  | 送金ご希望日の3営業日前まで <sup>※2</sup><br>登録は送金ご希望日の1ヶ月前からご登録いただけます。送金が決ま<br>り次第お早目に登録してください。 |
| 来店による受付時限 <sup>※3</sup> | 送金希望日前日まで                                                                           |

※1:休祝日、および 12 月 31 日~1 月 3 日を除く月曜日~金曜日(金融機関営業日)にご利用いただけます。(システムメ ンテナンス等により、一時的にサービスを休止することがあります。)

※2:お申込み内容によっては受付ができない場合があります。

※3:店舗窓口での受付時限です。お客さまの入力時限ではありませんので、送金内容の入力後は時限内にご来店ください。

# 2 取扱通貨について

| 通貨         | 通貨⊐−ド | 法人のお客さま | 個人・個人事業主のお客さま |
|------------|-------|---------|---------------|
| 日本円        | JPY   | 0       | 0             |
| アメリカドル     | USD   | 0       | 0             |
| 그—□        | EUR   | 0       | 0             |
| イギリスポンド    | GBP   | 0       | 0             |
| カナダドル      | CAD   | 0       | 0             |
| オーストラリアドル  | AUD   | 0       | 0             |
| ニュージーランドドル | NZD   | 0       | 0             |
| デンマーククローネ  | DKK   | 0       | 0             |
| スウェーデンクローネ | SEK   | 0       | 0             |
| ノルウェークローネ  | NOK   | 0       | 0             |
| スイスフラン     | CHF   | 0       | 0             |
| 香港ドル       | нкр   | 0       | 0             |
| シンガポールドル   | SGD   | 0       | 0             |
| タイバーツ      | ТНВ   | 0       | 0             |
| インドネシアルピア  | IDR   | 0       | 0             |
| フィリピンペソ    | PHP   | 0       | 0             |
| インドルピー     | INR   | 0       | 0             |
| 韓国ウォン      | KRW   | 0       | 0             |
| メキシコペソ     | MXN   | 0       | 0             |
| 中国人民元      | CNY   | 0       | ×             |

# 3 ご利用可能環境について

海外送金事前申込みサービスをご利用いただくためには、ご利用可能な環境を準備いただく必要があります。 ■インターネット経由のメールが受信できるメールアドレスをお持ちであること。

■OS とブラウザ(インターネットに接続するソフト)のバージョンは埼玉りそな銀行のホームページをご参照 ください。

■PDF 形式ファイルをご閲覧いただくには、アドビ システムズ社の「Adobe Reader」が必要です。

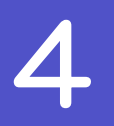

## 適用相場について

### ■為替予約のご指定がある場合は、為替予約の相場を適用します。

### ■為替予約のご指定がない場合は、以下の相場を適用します。

| 取扱金額           | ご来店時間    | 適用相場                        |
|----------------|----------|-----------------------------|
| 10 万米ドル相当額未満   | _        | 送金希望日における銀行所定の外国為替相場(公示レート) |
| 10 万米 ドル相当短い ト | 公示レート決定前 | 送金希望日における銀行所定の外国為替相場(公示レート) |
|                | 公示レート決定後 | 市場実勢相場による個別レート              |

※1:送金希望日を先日付とした場合は、一律、送金希望日における銀行所定の外国為替相場(公表相場)が適用されます。 ただし、送金希望日に口座残高がないなど、送金ができないと銀行が判断した場合、外国為替相場(公示相場)が適用 できない場合があります。

※2:公示レートは銀行営業日の9:50頃に決まります。

## お取引の流れ

仕向送金のお申込にあたっては、依頼内容を事前入力したのち、銀行からご連絡がありましたら、申込書など 必要書類を添えてお取引店までご来店ください。

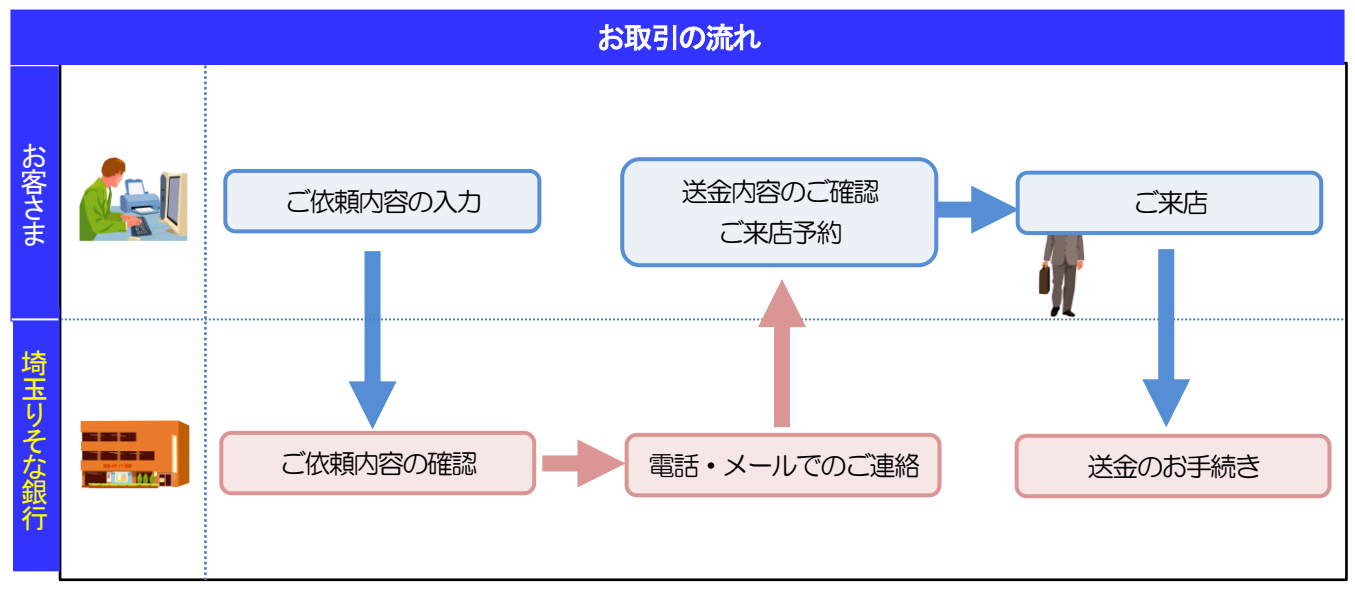

### **r** ×€

▶依頼内容の入力後は、受付時限内(>>>>> P.3 参照)にご来店のうえ申込手続きを行ってください。

#### ▶ご来店時は以下のものをお持ちください。

| お持ちいただくもの | 説明                                           | 備考                                                     |
|-----------|----------------------------------------------|--------------------------------------------------------|
| 通帳        | お取引口座の通帳をお持ちください。                            | 通帳式以外の口座の場合は不要です。                                      |
| お届け印      | ご捺印済の申込書をお持ちいただいてもお取扱可能です。                   | 但し、ご依頼内容の不備などにより申込書<br>の記載内容を訂正する場合は、お届け印が<br>必要となります。 |
|           |                                              | なお、ご印鑑を登録されていない口座から<br>送金される場合は、ご印鑑は不要です。              |
| キャッシュカード  | ご印鑑を登録されていない口座からご送金される場合は、<br>キャッシュカードが必要です。 |                                                        |
| 本人確認資料    | 【法人のお客さま】                                    | ご来店者の本人確認書類(運転免許証等)を                                   |
|           | ・法人番号指定通知書など法人番号がわかる資料                       | 確認させていただく場合もございますの                                     |
|           | および 登記事項証明書もしくは印鑑証明書                         | で、お持ちくたさい。                                             |
|           | (6か月以内発行のもの)                                 |                                                        |
|           | 【個人のお客さま】                                    | *運転免許証、在留カード、旅券(パスポー                                   |
|           | ・個人番号カード または                                 | ト)等。                                                   |
|           | ・住民票の写し(個人番号記載)+運転免許証等* または                  | 旅券(パスポート)の場合は他に現住所が確                                   |
|           | ・住民票記載事項証明書(個人番号記載)+運転免許証等*                  | 認でさる公的書類が必要となります                                       |
| その他書類     | インボイス(商業送り状)、契約書、請求書など                       | 「マネー・ローンダリング防止」などの目的から提示をお願いする場合があります。                 |
| スマートフォン・  | ご依頼内容に不備などがあった場合、お手持ちのスマート                   | 申込書に印刷された二次元コードを読み取                                    |
| タフレット     | フォン・タフレットから店頭で訂正 (再入力) いただけます。               | ることができます。>>>>> P.37 参照                                 |

▶個人のお客さまはご本人がご来店ください。

▶入力操作が正常に完了した場合でも、依頼内容しだいではご来店時にお取扱不可となる場合もありますので、あらかじめご了承ください。

# 本サービスご利用時の注意事項

海外送金事前申込みサービスのご利用にあたっては、下記の事項についてご注意ください。

- ■本サービスは仕向送金の依頼内容を事前に入力できる機能をご提供するものであり、仕向送金のお取扱い をお約束するものではありません。
- ■お客さまの送金希望日当日の発信をお約束するものではありません。
- ■送金資金は送金希望日当日にお支払口座から引き落とします。残高不足などにより引き落としができな かった場合、送金のお取扱いは実施いたしません。
- ■依頼人と送金人が同一名義でないお取引は、原則お取扱いできません。

## 銀行からの重要なお知らせ

「外国為替及び外国為替貿易法」に基づき、金融機関には制裁措置(対北朝鮮、対イラン等)に対する確認義務 が課せられております。つきましては、海外送金事前申込みサービスをご利用いただく際には、下記の事項につ いてご確認ください。

なお、承諾事項は法令の改正等により、変更になることがあります。

※海外送金事前申込みサービスご利用にあたっては、以下の「承諾事項」をご確認ください。 ※銀行は、お客さまが「承諾事項」の内容に事前に同意いただけたものとみなします。

### 【承諾事項】

- ■「送金理由」欄に具体的な理由を入力してください。(輸入または仲介貿易取引の決済代金の場合は「具体的な商品名」を英語で入力してください。)
- ■輸入および仲介貿易取引の決済で、商品が以下の品目に該当する場合は、銀行にて原産地および船積地の 確認をさせていただきます。

大変お手数ですが、送金指定日までに「原産地証明書」「売買契約書」「インボイス」「船荷証券」等、 原産地および船積地が確認できる資料を、お取引店へご提示ください。

ご不明な点については、営業店または外国為替業務オフィス(電話番号 03-4330-2223) までご連絡ください。

| 対象品目 |        |           |         |
|------|--------|-----------|---------|
| 赤貝   | うにの調製品 | さるとりいばらの葉 | なまこの調製品 |
| あさり  | えび     | しじみ       | はまぐり    |
| あわび  | かれい    | ずわいがに     | ひらめ     |
| うに   | けがに    | たこ        | まつたけ    |

■輸入の決済で、「船積地」(仲介貿易の場合は、さらに「貨物の仕向地」)等が北朝鮮の隣接都市の場合、 北朝鮮向けの外国送金でないことを確認させていただきます。

大変にお手数ですが、送金指定日までに「原産地証明書」「売買契約書」「インボイス」「船荷証券」等、 船積地等が確認できる資料を、エビデンスとして添付してください。

ご不明な点については、営業店または外国為替業務オフィス(電話番号 03-4330-2223) までご連絡ください。

| 北朝鮮の隣接都市 |             |
|----------|-------------|
| 国名       | 都市名         |
| 中国       | 丹東(Dandong) |
| 中国       | 延吉(Yanji)   |
| 中国       | 琿春(Hunchun) |

<sup>※</sup>輸入および仲介貿易取引の決済で、船積地を入力していただく場合には、必ず船積地の属する国名と 都市名をご入力が必要です。

<sup>■</sup>送金理由が輸入決済代金または仲介貿易取引の決済代金で、北朝鮮が原産地または船積地域となる場合には、事前に輸入許可証を確認させていただく必要がございますので、営業店または外国為替業務オフィス (電話番号 03-4330-2223)までご連絡ください。

■「送金理由」欄に具体的な理由が入力されてないものや、輸入または仲介貿易の場合で「具体的な商品名」の入力がないもの、「原産地および船積地」等が北朝鮮ではないと確認できないもの、「北朝鮮の核関連計画等に寄与する目的」「イランの核活動等に寄与する目的または大型通常兵器等に関連する活動等に寄与する目的」で行う送金ではないと確認できないもののお申込は受付できません。

# 2. サービスを利用する

# 1 ご利用規約の確認・同意

### 1.1 概要

海外送金事前申込みサービスサービスのご利用にあたり、サービス利用規約や個人情報の取扱いなどについ て事前にご確認のうえ、「同意」していただきます。(同意いただけない場合はサービスをご利用いただけませ ん。)

### 1.2 操作手順

ここでは PC 画面での操作手順を説明します。(スマートフォン・タブレットでも手順自体は同様です。)

### 1.2.1 埼玉りそな銀行のホームページを表示します。

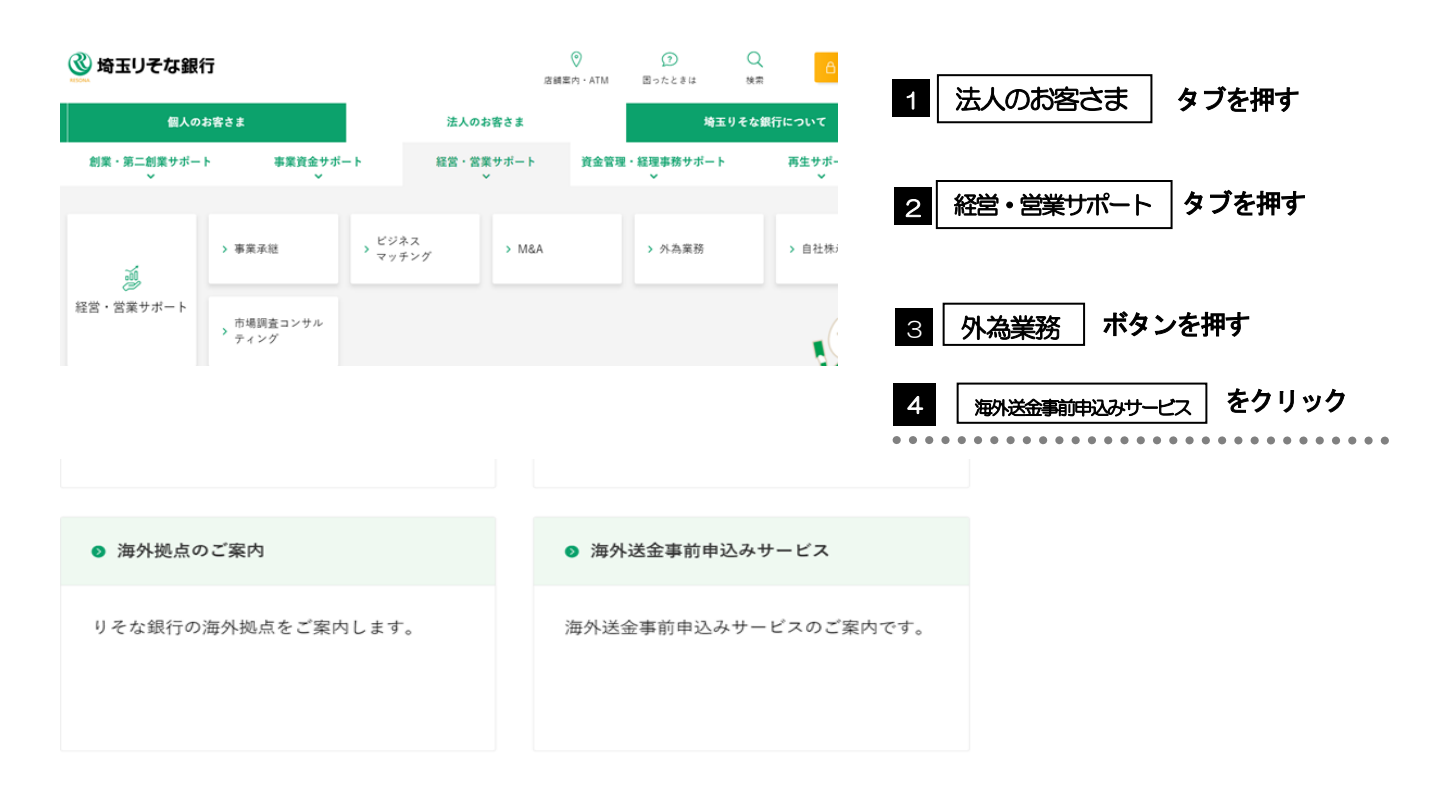

# 1.2.2 画面下部の「個人・個人事業主のお客さま」もしくは「法人のお客さま」を押します。

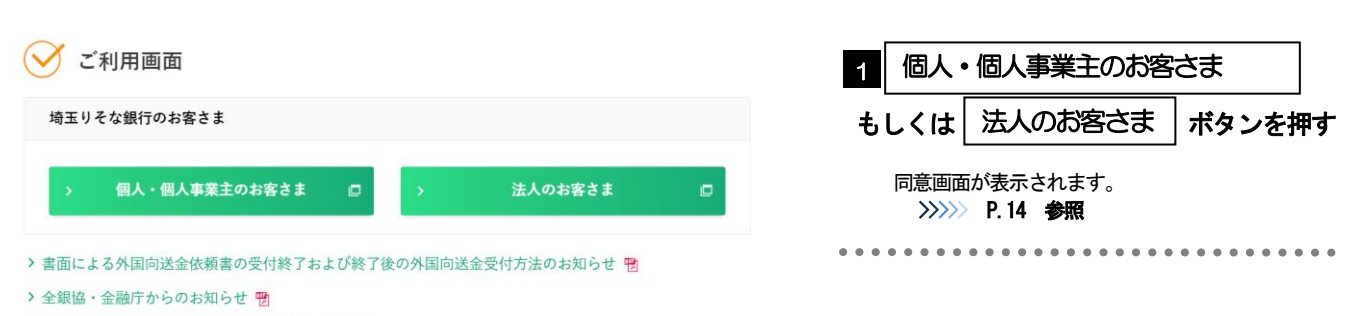

> 外為法に基づく適法性確認へのご協力のお願い 🖷

2. サービスを利用する 1.ご利用規約の確認・同意

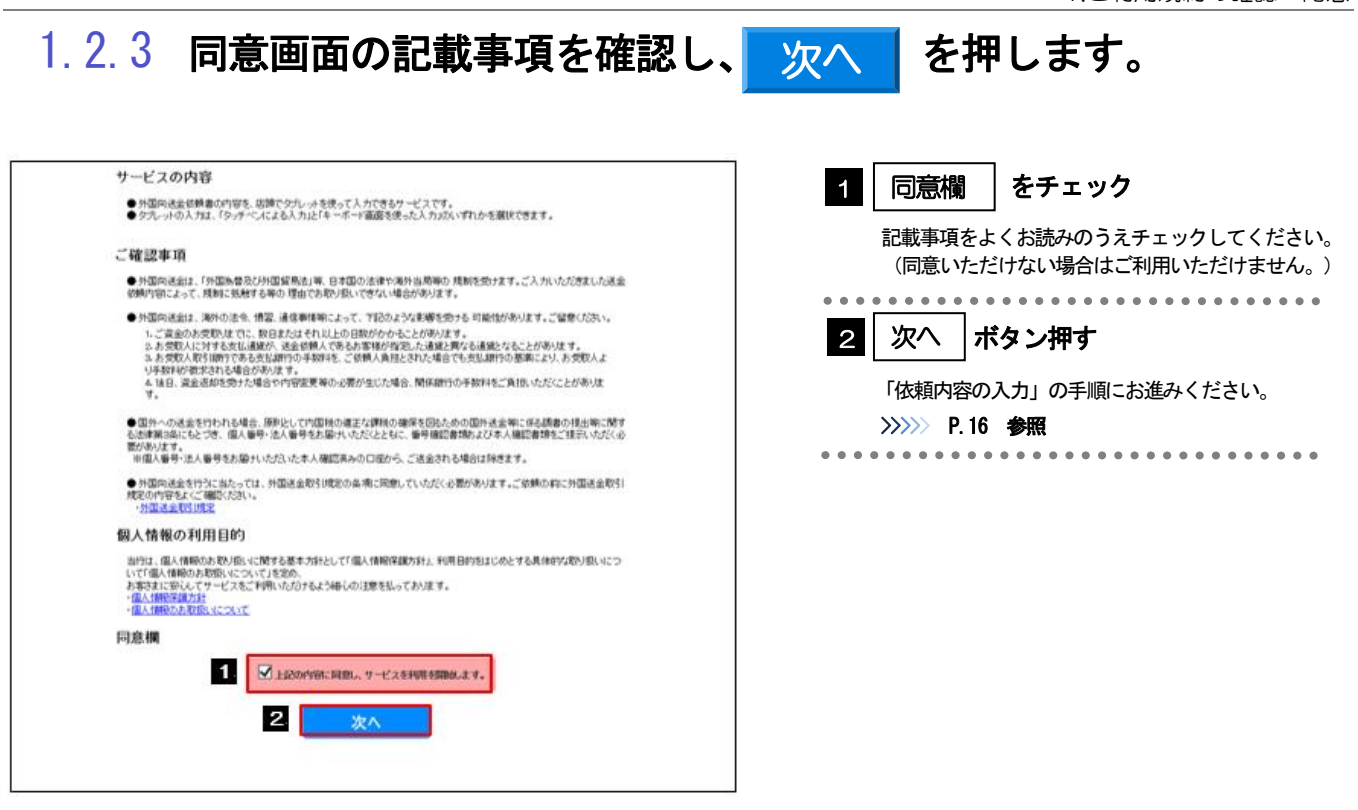

✓
 ✓
 ✓
 ✓
 ✓
 ✓
 ✓
 ✓
 ✓
 ✓
 ✓
 ✓
 ✓
 ✓
 ✓
 ✓
 ✓
 ✓
 ✓
 ✓
 ✓
 ✓
 ✓
 ✓
 ✓
 ✓
 ✓
 ✓
 ✓
 ✓
 ✓
 ✓
 ✓
 ✓
 ✓
 ✓
 ✓
 ✓
 ✓
 ✓
 ✓
 ✓
 ✓
 ✓
 ✓
 ✓
 ✓
 ✓
 ✓
 ✓
 ✓
 ✓
 ✓
 ✓
 ✓
 ✓
 ✓
 ✓
 ✓
 ✓
 ✓
 ✓
 ✓
 ✓
 ✓
 ✓
 ✓
 ✓
 ✓
 ✓
 ✓
 ✓
 ✓
 ✓
 ✓
 ✓
 ✓
 ✓
 ✓
 ✓
 ✓
 ✓
 ✓
 ✓
 ✓
 ✓
 ✓
 ✓
 ✓
 ✓
 ✓
 ✓
 ✓
 ✓
 ✓
 ✓
 ✓
 ✓
 ✓
 ✓
 ✓
 ✓
 ✓
 ✓
 ✓
 ✓
 ✓
 ✓
 ✓
 ✓
 ✓
 ✓
 ✓
 ✓
 ✓
 ✓
 ✓
 ✓
 ✓
 ✓
 ✓
 ✓
 ✓
 ✓
 ✓
 ✓
 ✓
 ✓
 ✓
 ✓
 ✓
 ✓
 ✓
 ✓
 ✓
 ✓</li

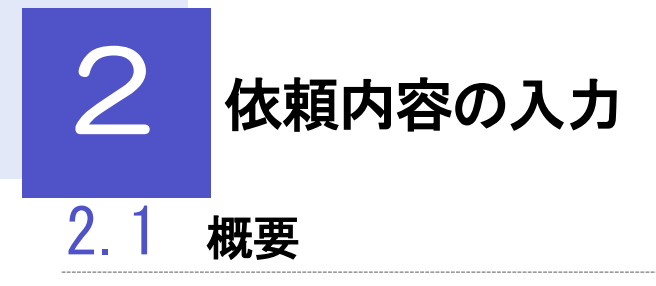

仕向送金の依頼内容を入力し、申込書を作成・印刷することができます。 入力した依頼内容はデータファイルや申込書の二次元コードにダウンロードすることができますので、 次回以降アップロードしてご利用いただくことも可能です。

## 2.2 操作手順

ここではPC 画面での操作手順を説明します。(スマートフォン・タブレットでも手順自体は同様です。)

### 2.2.1 [ご依頼人情報]を入力し、[次へ]を押します。 🔒

| 0                        | 2 3 4 5                            | GOMT21520                                        | 1 ご依頼人情報 を入力                            |
|--------------------------|------------------------------------|--------------------------------------------------|-----------------------------------------|
| ご依頼人情報                   |                                    |                                                  |                                         |
| 入力<br>送金内容を入力<br>保存済みの過去 | りしてください。<br>キデータから呼び出す場合は、ボタンを押してこ | アップロード撮作を行ってください。                                | お客さまのご住所や名称などを入力してください。                 |
| ý                        | 選去の仕自該金申込書からの呼び出しはこちら              | 留容法みの第去データからの呼び出しはこちら                            | 個人のお客さまの入力項目<br>ご住所、お名前、お電話番号、お取引口座番号   |
| ご依頼人                     | 青報                                 |                                                  | 法人のお客さまの入力項目                            |
|                          | _                                  |                                                  | ご住所、会社名、代表者役職・氏名、ご担当者名                  |
| 二 任产行 (ADDRESS           | 5) 🛯                               |                                                  | お電話番号、お取引口座番号                           |
| 〒111 - 2                 | 2222 郵便番号から住所を設定                   | ガイダンス文章(時:住民県の世州を入力してください。)                      |                                         |
| 例)東京都河                   | 巷区                                 |                                                  | の電話番号                                   |
| 例) 三田 9 ·                | -9-9三田ビルティング9999                   |                                                  | 銀行から内容確認および来店予約のご連絡しますので、               |
| 的名前(NAME)                | 約須                                 |                                                  | ず日中にご連絡の取れる電話番号をご入力してくださし               |
| かち 大郎                    |                                    | ガイダンス文章(例:お客さまの氏名を入力してください。)                     |                                         |
| Jung Store               |                                    | <b>⊿</b> .]                                      |                                         |
| 的電話番号(TEL)               | 必須                                 |                                                  | 2 次へ」ボタン押す                              |
| 9999999999               | 99                                 | ガイダンス文章(例:日中にご連絡可能な電話番号をハイフンなし<br>の数字で入力してください。) | 「送金人」の入力画面に遷移します。                       |
|                          |                                    |                                                  | >>>>> P.18 参照                           |
| お取引口座番号(                 | (A/C NO.) 22月                      |                                                  | • • • • • • • • • • • • • • • • • • • • |
| 店番<br>(BRANCH)           | 001                                | カイタンス文言(何:お客さまのお取引口座僭号を入力してくたさ<br>い。)            |                                         |
| 科目<br>(TYPE)             | 普通 ORDINARY~                       |                                                  |                                         |
| and print and state      | 0100456                            |                                                  |                                         |

| - | 儞利  |                     |                                                    |
|---|-----|---------------------|----------------------------------------------------|
| Ī | 過去の | 仕向送金申込書からの呼び出しはこちら  | 申込書に印刷された二次元コードを読み込むことができます。<br>操作手順は>>>>> P.37 参照 |
|   | 保存流 | ちみの過去データからの呼び出しはこちら | 保存済みの過去データを読み込むことができます。<br>操作手順(お>>>>> P.40 参照     |
|   |     | 郵便番号から住所を設定         | 入力した郵便番号を住所に変換することができます。                           |
| 1 |     |                     |                                                    |

| 、「」このするのの人口の                                                                                                    | 個人のお家さま                                                                                                    | は人のお家さま                                                                                                    | 入力内突                                                                                                    |
|----------------------------------------------------------------------------------------------------|----------------------------------------------------------------------------------------------------|----------------------------------------------------------------------------------------------------|----------------------------------------------------------------------------------------------------|
|                                                                                                    |                                                                                                    |                                                                                                    |                                                                                                    |
| ち名前                                                                                                    | 0                                                                                                    | ×                                                                                                    | には不られていると                                                                                                    |
| 65日前<br>全社名                                                                                                    | ×                                                                                                    | ~<br>                                                                                                    |                                                                                                    |
| 代表老役職。氏夕                                                                                                    | ×                                                                                                    | 0                                                                                                    |                                                                                                    |
| 一「相当者名                                                                                                    | ×                                                                                                    | 0                                                                                                    | ご来店相当考またけ連絡先相当考の氏名                                                                                                    |
| お雷託番号                                                                                                    | 0                                                                                                    | 0                                                                                                    | 日中帯の連絡先電話番号(ハイフンなし、一市外局番会す)                                                                                                    |
| お取引口座番号                                                                                                    | 0                                                                                                    | 0                                                                                                    |                                                                                                    |
| 【凡例】〇·入力必須 ×·                                                                                                    | 入力不要(非表示)                                                                                                    | 0                                                                                                    |                                                                                                    |
| 過去の仕向送金申込書からの呼び出しけこちら                                                                                                    | 0                                                                                                    | ×                                                                                                    | <ul> <li>         仕向送金申込書に印刷された二次元コードを読み取ることで、          容を入力画面へアップロードすることができます。      </li> </ul>                                                                                                    |
| 過去の仕向送金申込書からの呼び出したこちら                                                                                                    | 0                                                                                                    | ×                                                                                                    | 11回送金甲込書に印刷されに二次元コートを読み取ることで、<br>  容を入力画面へアップロードすることができます。                                                                                                    |
| い<br>一<br>い<br>山<br>し<br>は<br>に<br>う<br>ら<br>う<br>ら                                                                                                    |                                                                                                    |                                                                                                    | PC では二次元コードは読込できません。                                                                                                    |
| (保存済みの過去データからの呼び出しはこちら) 【凡例】〇:操作可能、×: 二次元コードの有効期限は、 さんのでご留意ください。(ジンカンの) このはお、過去データからアップ 10: NITDATA BANK                                                                                                    | ×<br>操作不可(非表示)<br>依頼内容を入力し<br>有効期限は申込書<br>パロードする場合に                                                                                                    | ○<br>った日付から 180<br>:[お客様控え]に表<br>まアップロード期回                                                                                                    | PC では二次元コードは読込できません。<br>過去の取引ファイルを入力画面にアップロードすることができ<br>スマートフォン・タブレットでは過去データは読込できません。<br>日間です。有効期限を過ぎた二次元コードはアップロート<br>読っされています。)<br>限はありません。                                                                                                    |
| (のようい田にはこうら)     (保存済みの過去データから<br>の呼び出しはこちら     【凡例】〇:操作可能、×:<br>二次元コードの有効期限は、<br>さんのでご留意ください。(?<br>なお、過去データからアップ <sup>10:</sup> NTTDATA BANK                                                                                                    | ×<br>操作不可(非表示)<br>依頼内容を入力し<br>有効期限は申込書<br>パロードする場合(:<br># [お客様控え]<br>(ION FOR REMITTANCE)<br>(ION FOR REMITTANCE)<br>(ION FOR REMITTANCE)                                                                                                    | <ul> <li>へた日付から 180</li> <li>こた日付から 180</li> <li>こお客様控え]にま<br/>オアップロード期に<br/><sup>**今回のご依頼内専校3</sup><br/><sup>#0</sup>出すことができ<br/>(コード有効期限: 2</li> <li>3条に定める告知を行います。</li> <li>3条に定める告知を行います。</li> <li>第23</li> <li>第23</li> <li>第23</li> <li>第23</li> <li>第23</li> <li>第3</li> <li>第4</li> <li>第3</li> <li>第3</li> <li>第3</li> <li>第3</li> <li>第3</li> <li>第3</li> <li>第4</li> <li>第3</li> <li>第3</li> <li>第4</li> <li>第4</li> <li>第3</li> <li>第4</li></ul> | PC では二次元コードは読込できません。         過去の取引ファイルを入力画面にアップロードすることができ;         スマートフォン・タブレットでは過去データは読込できません。         日間です。有効期限を過ぎた二次元コードはアップロード<br>読示されています。)         限はありません。                                                                                                    |
| (R存済みの過去データから<br>の呼び出しはこちら     (尻例】〇:操作可能、×:<br>ニ次元コードの有効期限は、<br>さんのでご留意ください。(?<br>なお、過去データからアッコ<br>10: NTTDATA BANK     (Δ内送金申込書兼告知<br>(ΔΡΡLICATION AND DECLARA)     (ΔΡΡLICATION AND DECLARA)     (ΔΡΡΔΙΔΦΙ-100001<br><u>速通額</u> 海外向(OVERSEAS TRANSFER)     (ΔΝΔΞΔΞΔΞΞΔΞΞΔΞΞΞΞΞΞΞΞΞΞΞΞΞΞΞΞΞΞΞΞΞΞ                                                                                                    | ×<br>操作不可(非表示)<br>依頼内容を入力し<br>有効期限は申込書<br>パロードする場合(;<br>書[お客様控え]<br>100 FOR REMITTANCE)<br>第63瞬の週出等に開する法律]第1<br>第1<br>第2<br>第3<br>第3<br>第3<br>第4<br>第4<br>第4<br>第5<br>第5<br>第5<br>第5<br>第5<br>第5<br>第5<br>第5<br>第5<br>第5                                                                                                    | <ul> <li>へた日付から 180</li> <li>にあ客様控え]にま<br/>オアップロード期に</li> <li>**今回のご依頼内容をお<br/>すび出すことができま<br/>(コード有効期限: 2</li> <li>3年に定める使行います、</li> <li>1201 2015/04/01</li> <li>素方法 全国</li> <li>目込書(二次元コー</li> <li>示されるのは、都込</li> </ul>                                                                                                    | PC では二次元コードは読込できません。         過去の取引ファイルを入力画面にアップロードすることができ、         スマートフォン・タブレットでは過去データは読込できません。         日間です。有効期限を過ぎた二次元コードはアップロート         示されています。)         限はありません。                                                                                                    |
| GRF-OHICIAC 595     (保存済みの過去データから<br>の呼び出しはこちら     (凡例) 〇:操作可能、×:<br>二次元コードの有効期限は、<br>さんのでご留意ください。(注<br>なお、過去データからアッフ<br>10: NITDATA BANK     (APPLICATION AND DECLARAN<br>(APPLICATION AND DECLARAN<br>「内国校の選正な課税の確保を図るための国外送金等に<br>(本務職等) 0R0-20150401-100001<br>送金額類 (高外同位化長素 TRANSFER)<br>今回入力した依頼内容は、入<br>>>>> P.34 参照<br>「郵便番号から入力」ボタン<br>してください。<br>入力欄の背景色は以下のとま                                                                                                    | ×<br>操作不可(非表示)<br>依頼内容を入力し<br>有効期限は申込書<br>パロードする場合に<br>====================================                                                                                                    | <ul> <li>へ</li> <li>った日付から 180</li> <li>こた日付から 180</li> <li>こお客様控え〕にま<br/>オアップロード期間</li> <li>**今回のご依頼内容を2<br/>呼び出すことができる<br/>はアップロード期間</li> <li>**う回のご依頼内容を2</li> <li>***</li> <li>***</li> <li>**</li> <li>**</li> <li>**</li> <li>**</li> <li>**</li> <li>**</li> <li>**</li> <li>*</li> <li>*</li></ul>                                                        | PC では二次元コードは読込できません。         過去の取引ファイルを入力画面にアップロードすることができません。         日間です。有効期限を過ぎた二次元コードはアップロート         示されています。)         限はありません。 </td                                                                                                    |
| (のよりの出しによこうら)         保存済みの過去データからの呼び出しはこちら         【凡例】〇:操作可能、×:         二次元コードの有効期限は、         こ次元コードの有効期限は、         さんのでご留意ください。(?         なお、過去データからアップ         10: NTIDATA BANK         化向送金申込書兼告知<br>(APPLICATION AND DECLARAT         「PIBRO-BIE & DRO-20150401-100001<br>速編編 海外向(OVERSEAS TRANSFER)         今回入力した依頼内容は、入         ************************************                                                                                                    | ×<br>操作不可(非表示)<br>依頼内容を入力し<br>有効期限は申込書<br>パロードする場合(:<br>書[お客様控え]<br>(ION FOR REMITTANCE)<br>第630時の選出等に関する法律」第3<br>第3<br>本のです。<br>50です。                                                                                                    | <ul> <li>へ</li> <li>った日付から 180</li> <li>こまマップロード期に</li> <li>**今回のご依頼内華をおまて、</li> <li>**クロード期に</li> <li>**クロード期に</li> <li>**ののごとができまた。</li> <li>**クロード期に</li> <li>**クロード期に</li> <li>**クロード期に</li> <li>**クロード期に</li> <li>**クロード期に</li> <li>**クロード期に</li> <li>**クロード期に</li> <li>**クロード期に</li> <li>**クロード期に</li> <li>**クリード</li> <li>**クリー・</li> <li>**クロード</li> <li>**クリー・</li> <li>**クロード</li> <li>**クロード</li> <li>**クロード</li> <li>**クロード</li> <li>**クロード</li> <li>**ののののののののののののののののののののののののののののののののののの</li></ul>                                                                                                    | PC では二次元コードは読込できません。         過去の取引ファイルを入力画面にアップロードすることができません。         スマートフォン・タブレットでは過去データは読込できません。         日間です。有効期限を過ぎた二次元コードはアップロート         読むがち/3000         運業理目 2015/04/10         アドリード         ごを希望日 2015/04/10         アドリード         ごを希望日 2015/04/10         アドリード         アドリード         ごを希望日 2015/04/10         アドリード         アドリード         アドリード         ア・ア・ア・ア・ア・ア・ア・ア・ア・ア・ア・ア・ア・ア・ア・ア・ア・ア・ア・                                                                                                    |
| (0)よりの出しによこちら         保存済みの過去データからの呼び出しはこちら         【凡例】〇:操作可能、×::         二次元コードの有効期限は、         こ次元コードの有効期限は、         さんのでご留意ください。(?)         なお、過去データからアップ         10: NITEATA BANK         (APPLICATION AND DECLARAT         (APPLICATION AND DECLARAT | ×<br>操作不可(非表示)<br>依頼内容を入力し<br>有効期限は申込書<br>パロードする場合(;<br>==[お客様控え]<br>rion FOR REMITIANCE)<br>(563)間番の強出等に開する法律) 第<br>                                                                                                    | ○       こた日付から 180       :[お客様控え]]にま<br>オアップロード期間       **今回のご依頼内容をど<br>呼び出すことができさ<br>びし」ード有効期限: 2       **3       **201       **3       **201       **3       **201       **3       **201       ***       ***       ***       ***       ***       ***       ***       ***       ***       ***       ***       ***       ***       ***       ***       ***       ***       ***       **       **       **       **       **       **       **       **       **       **       **       **       **       *       *       *       *       *       *       *       *       *       *       *       *       *       *       *       *       *       *       *       *                                                                                                           | PC では二次元コードは読込できません。         過去の取引ファイルを入力画面にアップロードすることができて、スマートフォン・タブレットでは過去データは読込できません。         日間です。有効期限を過ぎた二次元コードはアップロートで示されています。)         限はありません。         (アメロード)         (アメロード)      < |
| (中すび出しはこちら)         保存済みの過去データから<br>の呼び出しはこちら         【凡例】〇:操作可能、×:         二次元コードの有効期限は、         こ次元コードの有効期限は、         こ次元コードの有効期限は、         こ次元コードの有効期限は、         こ次元コードの有効期限は、         こ次元コードの有効期限は、         こ次元コードの有効期限は、         こ次元コードの有効期限は、         こ次元コードの有効期限は、         (APD)         (本日ご会にさら)         (本日ご会にさら)         (APD)         (APD)                                                                                                    | ×<br>操作不可(非表示)<br>依頼内容を入力し<br>有効期限は申込書<br>パロードする場合に<br>書[お客様控え]<br>TION FOR REMITTANCE)<br>(株で調査の選出等に関する法律) 第<br>(本で調査の選出等に関する法律) 第<br>(本で調査の選出等に関する法律) 第<br>(本で調査の選出等に関する法律) 第<br>(本で調査の選出等に関する法律) 第<br>(本で調査の選出等に関する法律) 第<br>(本で調査の選出等に関する法律) 第<br>(本で調査の選出等に関する法律) 第<br>(本で調査の選出等に関する法律) 第<br>(本で調査の選出等に関する法律) 第<br>(本で調査の選出等に関する法律) 第<br>(本で調査の選出等に関する法律) 第<br>(本で調査の選出等に関する法律) 第<br>(本で調査の選出等に関する法律) 第<br>(本で調査の) 第<br>(本で調査の) 第<br>(本で調査の) 第<br>(本で調査の) 第<br>(本で調査の) 第<br>(本で調査の) 第<br>(本で調査の) 第<br>(本で調査の) 第<br>(本で調査の) 第<br>(本で調査の) 第<br>(本で調査の) 第<br>(本で調査の) 第<br>(本で調査の) 第<br>(本で調査の) 第<br>(本で調査の) 第<br>(本で調査の) 第<br>(本で調査の) 第<br>(本で記書の) 第<br>(本で調査の) 第<br>(本で記書の) 第<br>(本で記書の) 第<br>(本で記書の) 第<br>(本で記書の) 第<br>(本で記書の) 第<br>(本で記書の) 第<br>(本で記書の) 第<br>(本で記書の) 第<br>(本で記書の) 第<br>(本で記書の) 第<br>(本で記書の) 第<br>(本で記書の) 第<br>(本で記書の) 第<br>(本で記書の) 第<br>(本で記書の) 第<br>(本で記書の) 第<br>(本で語言の) 第<br>(本で語言の) (本で語言の) 第<br>(本で語言の) (本) (本<br>) (本) (本) (本) (本) (本) (本) (<br>) (本) (本) (<br>) (本) (<br>) (本) (<br>) (本) (<br>) (<br>) (本) (<br>) (<br>) (<br>) (<br>) (<br>) (<br>) (<br>) (<br>) (<br>) ( | <ul> <li>へ</li> <li>へ</li> <li>へ</li> <li>へ</li> <li>こた日付から 180</li> <li>にあ客様控え]にま<br/>すび出すことができる<br/>すび出すことができる<br/>すび出すことができる<br/>すべいまできましたができる<br/>ロード有効期:</li> <li>**今回のご依頼内害をど<br/>呼び出すことができる<br/>ロード有効期:</li> <li>**今回のご依頼内害をど<br/>呼び出すことができる<br/>ロード有効期:</li> <li>**ののごは、初い</li> <li>**ののごは、都い</li> <li></li> <li>か</li> <li>か</li> <li>か</li> <li>の</li> <li>な須入力</li> <li>入力不可</li> <li></li> <li></li> </ul>                                                                                                    | PC では二次元コードは読込できません。         過去の取引ファイルを入力画面にアップロードすることができ、         スマートフォン・タブレットでは過去データは読込できません。         日間です。有効期限を過ぎた二次元コードはアップロート         表示されています。)         限はありません。                                                                                                    |

### 2.2.2 [送金人]を入力し、 [次へ] を押します。

| 送金人 (DEBTOR)<br>此人名(NAME) 1021<br>GAITAME CO,LTD. | ガイダンス交音(例:お受取人に通知する送金人名美を入力してく<br>たさい。)                  | を英字で入力してください。                                 |
|---------------------------------------------------|----------------------------------------------------------|-----------------------------------------------|
| 社名(NAME) 部別<br>AITAME CO,LTD.<br>社人国名(COUNTRY) 部別 | ガイダンス文章(例:お光和人に通知する送金人名義を入力してく<br>ださい。)                  |                                               |
| AITAME CO,LTD.<br>在人間名(COUNTRY) 103月              | ガイダンス文言(例:お受取人に通知する送金人名義を入力してく<br>ださい。)                  | 住所は公的な本人確認ができる住所で、銀行に                         |
| 在人間名(COUNTRY) <mark>参加</mark>                     |                                                          | け頂いている住所となります。                                |
|                                                   |                                                          | 真の送金依頼人を入力する場合                                |
|                                                   | → ガイダンス文言(例:面名を選択してください。)                                | 2 真の送金人を入力する場合はこちら                            |
| <b>9名</b> (DEPARTMENT)                            |                                                          |                                               |
|                                                   | ガイダンス文言(例:部門名(事業部・事業所名等)を入力してく<br>ださい。)                  | 「真の送金依頼人」の入力画面へ遷移します。                         |
| Tarpa (SUR DEPARTMENT)                            |                                                          | >>>>> P. 19 参照                                |
| HE MA (SOUDEPARTMENT)                             | ガイダンス文言(例:邮署名(邮課・担当名等)を入力してくださ<br>い。)                    | 代埋送金など、送金人名義と異なる第三者等が<br>送金依頼人となる場合に入力してください。 |
|                                                   |                                                          | ※存在しない場合は入力不要です。                              |
|                                                   | カ <u>イダンス文章(例:市区町村以降の住所を入力してください。</u>                    | ・・・・・・・・・・・・・・・・・・・・・・・・・・・・・・・・・・・・          |
| 1) A-A-A WILA                                     | (非居住者の方は通り名・番地を入力してください。))                               |                                               |
| 物番号(BUILDING NUMBER)                              |                                                          | 3 │ 次へ │ を押す                                  |
|                                                   | カイタンス文言(引:建物番号を入力してください。)                                | [送金内容]の入力画面に遷移します。                            |
| 初名(BUILDING NAME)                                 |                                                          | >>>>> P.20 参照                                 |
| 训) MITA BUILDING                                  | ガイダンス文言(例:建物名を入力してください。)                                 |                                               |
| ⊐ <b>ア</b> (FLOOR)                                |                                                          |                                               |
|                                                   | ガイダンス文言(例:フロア番号やフロア名等を入力してくださ<br>い。)                     |                                               |
|                                                   |                                                          |                                               |
| SAN (MOST BOX)                                    | ガイダンス文言(例:私書箱の住所を指定される場合に入力してく<br>ださい。)                  |                                               |
|                                                   |                                                          |                                               |
| 로플룩 (ROOM)                                        | ガイダンス文言(例:部屋番号を入力してください。)                                |                                               |
| 1) 999                                            |                                                          |                                               |
| 更错号(POST CODE)                                    |                                                          |                                               |
| 则 111-2222                                        | カイダンス文言(例:郵便番号を入力してください。)                                |                                               |
| 区町村または都市名(TOWN NAME)                              |                                                          |                                               |
| I) MINATO                                         | ガイダンス文量(例:市区町村を入力してください。(非届住者の<br>方は都市名を入力してください。))      |                                               |
| 它地区名(TOWN LOCATION NAME)                          |                                                          |                                               |
|                                                   | ガイダンス文言(例:都市(TOWN NAME)内の特定地区名を入り<br>してください。)            |                                               |
| 它地域名(DISTRICT NAME)                               |                                                          |                                               |
|                                                   | ガイダンス文章(例:州・省(COUNTRY SUB DIVISION)内の<br>東地域名を入力してください。) |                                               |
|                                                   |                                                          |                                               |
| 回府県または州・省(COUNTRY SUB DIVISION)                   | ガイダンス文章(例:都道府県を入力してください。(非居住者の                           |                                               |
|                                                   | 方は州・省を入力してください。))                                        |                                               |
| 在人取引主体識別子(LEI)                                    |                                                          |                                               |
| 53800SZGJGSLJRRXX99                               | カイタンス文章(明:送金人が事業体(法人)の場合、取引主体講<br>別子(LEI)を入力してください。)     |                                               |

r ×€

▶住所欄の各項目は、国ごとに入力要否が異なります。「国名」を選択すると各入力欄の背景色(必須/不可)が変わりますので、これに従って入力してください。(以下、「真の送金依頼人」や「お受取人」などについてもすべて同様です。)

## 2.2.3 [真の送金依頼人]を入力し、[次へ]を押します。

| <u>አ</u> ክ                       |                                                              | <br>真の送金依頼人の名称・住所等を入力してくださ |
|----------------------------------|--------------------------------------------------------------|----------------------------|
| 真の送金依頼人 (ULTIMATE DEBTOR)        |                                                              |                            |
| 名称(NAME) <u>後</u> 須              |                                                              | 2 _ 次へ _ を押す               |
| 例)JIRO GAITAME                   | カイダンス文言(例:真の送金依頼人の名称を入力してください。)                              | [送金内容]の入力画面に遷移します。         |
| 国名(COUNTRY) 必須                   |                                                              | >>>>> P.20 参照              |
|                                  | → ガイダンス文言(例:国名を選択してください。)                                    |                            |
| 部門名 (DEPARTMENT)                 |                                                              |                            |
|                                  | ガイダンス文言(例:邮門名(事業邮・事業所名等)を入力して。<br>ださい。)                      |                            |
|                                  |                                                              |                            |
| 12345                            | ガイダンス文言(例:即署名(即講・担当名等)を入力してくださ<br>い。)                        |                            |
|                                  |                                                              |                            |
| 例)9-9-9 TOYOSU                   | ガイダンス文言(例:市区町村以降の住所を入力してください。<br>(非居住者の場合は建り名・着包を入力してください。)) |                            |
|                                  |                                                              |                            |
| 建物面号(BUILDING NUMBER)            | ガイダンス文言(例:連物番号を入力してください。)                                    |                            |
|                                  |                                                              |                            |
|                                  | ガイダンス文言(例:建物名を入力してください。)                                     |                            |
| M TOTOSO BOLDING                 |                                                              |                            |
| フロア(FLOOR)                       | カイダンス文言(例:フロア番号やフロア名等を入力してくださ                                |                            |
|                                  | () <sub>*</sub> )                                            |                            |
| 私書箱(POST BOX)                    | ガイダンス文言(例:私書箱の件所を指定される場合に入力してく                               |                            |
|                                  | ださい。)                                                        |                            |
| <b>部屋番号</b> (ROOM)               | ガイダンフ文言(例・範疇番号を入力しアイだ大い、)                                    |                            |
| 例)999                            |                                                              |                            |
| 郵便番号(POST CODE)                  | <i>刊ン灯</i> 、フウラ(周:駅畑英三本11)、アイドセ↓、 )                          |                            |
| 例)111-3333                       | ガイゲン人大差(約:90次世子セムカリレビへにとい。)                                  |                            |
| 市区町村または都市名(TOWN NAME)            |                                                              |                            |
| 例) КОТО                          | ハイツノメス員(町:市は当り付を入刀してくたさい。(非庙任者④<br>場合は都市名を入力してください。))        |                            |
| 特定地区名(TOWN LOCATION NAME)        |                                                              |                            |
|                                  | カイタンス文章(例:都市(TOWN NAME)内の特定地区名を入り<br>してください。)                |                            |
| 特定地域名(DISTRICT NAME)             |                                                              |                            |
|                                  | ガイダンス文言(例:州・省(COUNTRY SUB DIVISION)内の特<br>定地域名を入力してください。)    |                            |
| 都道府県または州・省(COUNTRY SUB DIVISION) |                                                              |                            |
| 例) ТОКҮО                         | ガイダンス文言(例:都道府県を入力してください。(非居住者の<br>場合は州・省を入力してください。))         |                            |
| <b>取引主体識別子</b> (LEI)             |                                                              |                            |
| 353800SZGJGSLJRRYY99             | ガイダンス文言(例:真の送金依頼人が事業体(法人)の場合、取<br>引主体識別子(LEE)を入力してください。)     |                            |

### 2.2.4 [送金内容]を入力し、[次へ]を押します。

| [  |                                                                |                                                              |                                         |
|----|----------------------------------------------------------------|--------------------------------------------------------------|-----------------------------------------|
|    | <b>2</b> 3 4 5 6<br>決済储報入力                                     | 7 8 9 10                                                     | 1 送金種類 を選択                              |
|    | 送金内容                                                           |                                                              | 2 送金通貨 を選択                              |
|    | 送金種類(TRANSFER TYPE) 100                                        |                                                              |                                         |
| 1  | v                                                              | ガイダンス文言(例:送会種類を選択してください。)                                    | 3 送金金額 を入力                              |
|    | 送全通信(CLIPDENCY)                                                |                                                              |                                         |
| 2  |                                                                | ガイダンス文書(例:送金運賃を選択してください。)                                    |                                         |
|    |                                                                |                                                              | • • • • • • • • • • • • • • • • • • • • |
| 3  | 地方的 (INSTRUCTED AMOUNT)                                        | ガイダンス文言(例:送金金額を入力してください。)                                    | 4 送金希望日 を入力 😭 🔥                         |
|    |                                                                |                                                              | 3 営業日以降、1ヵ月先までの日付(金融機関営業日)              |
|    | 送金希望日(REQUESTED EXECUTION DATE)                                |                                                              | を入力してください。(休祝日は指定できません。)                |
| 4  | 2022/04/01                                                     | ガイダンス文言(例:送金を希望される日付を入力してくださ<br>い。)                          |                                         |
|    | 手数利(OUR CHARGES)                                               |                                                              | 5 手数料 は手数料別のみになります                      |
| 5  | <ul> <li>手数料別(EXCEPT)</li> </ul>                               | ガイダンス文言(例:円貨相当額指定時、または円達送金の場合、                               |                                         |
| _  | ◎ 手数料込(INCLUDE)                                                | 該当門論願が手数料込の金額からかを違訳してくたさい。)                                  |                                         |
|    |                                                                |                                                              |                                         |
| 6  | 支払銀行手数料(CHARGE BEARER)                                         |                                                              |                                         |
| •  | <ul> <li>● 受取人負担(CREDITOR)</li> <li>○ 详全人負担(DEBTOR)</li> </ul> | ガイタンス文言(例:海外の支払銀行などで発生する手数科の負担<br>人(お愛取人、またはお客さま)を選択してください。) | 6 古 <b>协</b> 组行千粉树 <b>友選択</b>           |
|    | C EXAMPLE (DEBIOR)                                             |                                                              |                                         |
|    | お支払方法(PAYMENT METHOD)                                          |                                                              |                                         |
| _  | 決済方法 決済金額 (RATE TYPE) (AMOUNT)                                 | 予約番号<br>(CONTRACT IDENTIFICTION)                             | 7 1 行目の   お支払万法   を人力                   |
| 7  | ·                                                              |                                                              | 決済方法を選択                                 |
| 8  | <b></b>                                                        |                                                              |                                         |
|    | <b>`</b>                                                       |                                                              | 決済金額 を入力                                |
|    | ガイダンス文言(例:送金代り金の決済方法を選択のうえ、決済金額を入力してください。「為替                   | 予約」を選択した場合は予約番号を入力してください。)                                   | 予約番号を入力                                 |
|    | 送金代り金引藩口座(円貨) (YEN ACCOUNT)                                    |                                                              |                                         |
| 9  | ~                                                              | ガイダンス文章(例:送金代り金を円貨でお支払される場合に入力<br>してください。)                   | 「沃角力法」で為省中約を選択した場合のの人力必須です。             |
|    | 送金代り金引落口座(外貨) (FOREIGN CURRENCY ACCOUNT)                       |                                                              | ···································     |
| 9  | ~                                                              | ガイダンス文言(例:送金代り金を外貨でお支払される場合に入力<br>してください。)                   |                                         |
|    |                                                                |                                                              | 8 2~3 行目の お支払方法 上入力 し                   |
| 10 |                                                                | ガイダンス文言(例:送会代り会引落口座と異なる口座を指定され                               |                                         |
|    |                                                                | るは必ず入力してください。))                                              | 9 送金代り金引落口座(円貨)                         |
|    |                                                                | 10                                                           | 送金代り金引落口座(外貨) を入力                       |
|    |                                                                | 11                                                           |                                         |
| l  |                                                                |                                                              | 合せいに応じていずれか一方、または双方を入力してく               |
|    |                                                                |                                                              | たさい。                                    |
|    |                                                                |                                                              | 10 手数料引落口座(円貨) を入力                      |
|    |                                                                |                                                              |                                         |
|    |                                                                |                                                              | 必須です。                                   |
|    |                                                                |                                                              | 11 次へ を押す                               |
|    |                                                                |                                                              | [お受取人]の入力画面に遷移します。                      |
|    |                                                                |                                                              | ///// Y.ℤ 麥照                            |
|    |                                                                |                                                              |                                         |

### 📊 🗡 E

- ▶「送金希望日」は未定の場合は未入力とし、ご来店時にあらためてお伝えください。(入力した場合も窓口で変更可能です。) 但し、原則3営業日未満のお取扱はできませんので、あらかじめご了承ください。(3営業日以降からお取扱可能です。)
- ▶「決済金額」の合計は、「送金金額」と同額になるように入力してください。
- ▶ 「お支払方法」は先頭行から順に詰めて入力してください。
- ▶「手数料引落口座」は「送金代り金引落口座」と異なる口座を指定する場合に入力してください。(手数料は円貨でお支払いいただきますので、送金代り金を全額外貨預金口座からお支払いされる場合は必ず入力してください。)

### 🛕 注意

▶送金希望日を入力する場合は、受付時限内(>>>>> P.3 参照)の日付を指定してください。受付時限を超過する日付を指定した場合は、ご来店時にお取扱できない場合がございます。

### 2.2.5 [お受取人]を入力し、[次へ]を押します。

| 受取人情報<br>入力                                                |                                                                 | 1 お受取人 を入力                                                    |
|------------------------------------------------------------|-----------------------------------------------------------------|---------------------------------------------------------------|
| お受取人 (CREDITOR)                                            |                                                                 | お受取人の名称・住所(英字)等を入力してくださ                                       |
| <b>お受取人名</b> (NAME) 1000                                   |                                                                 | • • • • • • • • • • • • • • • • • • • •                       |
| 例)HANAKO GAITAME                                           | ガイダンス文重(例:送金お受取人の名称を入力してください。)                                  | 最終受取人を入力する場合                                                  |
| お受取人国名(COUNTRY)                                            | ガイダンス文章 (例: 面名を選択してください。)                                       | 2 最終受取人を入力する場合はこちら                                            |
|                                                            |                                                                 | を押す                                                           |
| <b>即門名</b> (DEPARTMENT)                                    | ガイダンス文章(例:部門名(専興郎・専興所名等)を入力してく<br>たさい。)                         | [最終受取人]の入力画面へ遷移します。<br>>>>>> P.24 参照<br>な要取したまたな第二者等が最終要取したたる |
| <b>サブ部門名</b> (SUB DEPARTMENT)                              | ガイダンス文章(例:前著名(印味・担当名等)を入力してくださ<br>い。)                           | る支収入と異なる第二日等が最終支収入となる<br>入力してください。<br>※存在しない場合は入力不要です。        |
| 通 <b>り名・冊地</b> (STREET NAME)                               |                                                                 | ●●●●●●●●●●●●●●●●●●●●●●●●●●●●●●●●●●●●                          |
| 例)ALT-BRITZ                                                | ガイダンス文書(例:通り名・垂地を入力してください。)                                     |                                                               |
| 建物番号 (BUILDING NUMBER)                                     |                                                                 | 3_次へ」を押9                                                      |
| 例) 73                                                      | ガイダンス文堂(例:琥枸香号を入力してください。)                                       | [お受取人取引銀行]の入力画面に遷移します。                                        |
| 建物名(BUILDING NAME)                                         | ガイダンス文章(例:建物名を入力してください。)                                        |                                                               |
| דטד (FLOOR)                                                |                                                                 |                                                               |
|                                                            | ガイダンス文堂(例:フロア番号やフロア名等を入力してくださ<br>い。)                            |                                                               |
| 私書箱(POST BOX)                                              | カイダンス文章(商・彩書語のは新孝道をされる連点に入力してく                                  |                                                               |
|                                                            | ださい。 (私書補短の送金はお取扱いできない場合がございます。))                               |                                                               |
| <b>即屋器号</b> (ROOM)                                         | ガイダンス文章(例:部業番号を入力してください。)                                       |                                                               |
| <b>郵便凿号</b> (POST CODE)                                    |                                                                 |                                                               |
| 例) 12325                                                   | ガイダンス文書(例:郵便番号を入力してください。)                                       |                                                               |
| 都市名(TOWN NAME)                                             |                                                                 |                                                               |
| 例)BERLIN                                                   | ガイダンス文章(例:都市名を入力してください。)                                        |                                                               |
| 特定地区名(TOWN LOCATION NAME)                                  |                                                                 |                                                               |
| 例)NEUKOELLN                                                | ガイダンス文章(例:都市 (TOWN NAME)内の特定地区名を入力<br>してください。)                  |                                                               |
| 特定地域名(DISTRICT NAME)                                       | ガイダンス交差(例:州・省(COUNTRY SUB DIVISION)内の持<br>走地域名を入力してください。)       |                                                               |
| 州・省(COUNTRY SUB DIVISION)                                  | ・・・・・・・・・・・・・・・・・・・・・・・・・・・・・・・・・・・・・                           |                                                               |
|                                                            |                                                                 |                                                               |
| でのNELEPT (ADDRESS LINE)<br>例)ALT-BRITZ 73, 12325 NEUKOELLN | ガイダンス文章(例:「遼地名」や「郎屋番号」などの在所を「遠<br>り名・意地」とまとめて入力する場合はこちらに入力してくださ |                                                               |
| 住所の入力を追加                                                   | い。(分割可取な場合は1住所の入力を追加)を押して別々に入力<br>してください。))                     |                                                               |
| 受取人取引主体識別子(LEI)                                            |                                                                 |                                                               |
| XXXXXXXXXXXXXXXXXXXX99                                     | ガイダンス文章(例:お受取人が事業体(法人)の場合、取引主体<br>箇例子(LEI)を入力してください。)           |                                                               |
| 受取人本店所在国または居住国(COUNTRY OF RESIDENCE)                       |                                                                 |                                                               |
|                                                            | ガイダンス文音(例:お受取人の本店(本社)所在国または実際の<br>層在国が住所の国名と異なる場合に選択してください。)    |                                                               |
|                                                            |                                                                 |                                                               |

### 🖌 🗡

- ▶お受取人の住所は「その他住所」欄にまとめて入力することも可能です。但し、その場合も「都市名」と「州・省」(必須国の場合)はそれぞれの欄に入力し、「その他住所」欄には入力(重複)しないでください。
- また、「その他住所」欄下の「住所の入力を追加」を押すことで画面に表示されていない項目についても入力が可能となりま す(入力欄が開きます)ので、分割入力が可能な場合はそれぞれの欄に入力してください。(以下、「お受取人取引銀行」に ついても同様です。>>>>> P.25 参照)
- ▶「その他住所」欄に入力する場合は、住所項目全体の桁数が「105 桁以内」となるよう入力してください。(「105 桁」には 各住所項目間の区切り相当1桁分を含みます。また、「国名」は2桁としてカウントします。)

### 2.2.6 [最終受取人]を入力し、[次へ]を押します。

| 最終受取人(ULTIMATE CREDITOR)          |                                                                 | 最終受取人の名称・住所(英字)等を入力して、 | くだ  |
|-----------------------------------|-----------------------------------------------------------------|------------------------|-----|
|                                   |                                                                 |                        | ••  |
| 各称 (NAME) 1031                    | ガイダンス文章(前・母岐等数人の久然を入力してください。)                                   | 2 次へ 」を押す              |     |
| 例)YUKIKO GAITAME                  |                                                                 | [お受取人取引銀行]の入力画面に遷移します。 |     |
| 国名(COUNTRY) 参演                    |                                                                 | >>>>> P.25 参照          | • • |
|                                   | ★ ガイダンス文言(例:図名を選択してください。)                                       |                        |     |
| <b>部門名</b> (DEPARTMENT)           |                                                                 |                        |     |
|                                   | ガイダンス文章(例:部門名(事業部・事業所名等)を入力してく<br>ださい。)                         |                        |     |
| サブ部門名(SUB DEPARTMENT)             |                                                                 |                        |     |
|                                   | ガイダンス文言(例:部署名(部課・担当名等)を入力してくださ<br>い。)                           |                        |     |
| 通り名・番地(STREET NAME)               |                                                                 |                        |     |
| 例)W. 33RD ST                      | ガイダンス文章(例:市区町村以降の住所を入力してください。<br>(通り名・蜀物を入力してください。))            |                        |     |
| 建物番号(BUILDING NUMBER)             |                                                                 |                        |     |
| 例) 500                            | ガイダンス文章(例:違物番号を入力してください。)                                       |                        |     |
| 建物名 (BUILDING NAME)               |                                                                 |                        |     |
| 例) 30 HUDSON YARDS                | ガイダンス文章(例: 建物名を入力してください。)                                       |                        |     |
|                                   |                                                                 |                        |     |
|                                   | ガイダンス文言(例:フロア番号やフロア名等を入力してくださ<br>い。)                            |                        |     |
|                                   |                                                                 |                        |     |
| <b>仏書種 (POST BOX)</b>             | ガイダンス文章(例:私御陽の住所を指定される場合に入力してく<br>オイレーン                         |                        |     |
| ))) VL                            |                                                                 |                        |     |
| 部屋番号(ROOM)                        | ガイダンス文言(例:部屋番号を入力してください。)                                       |                        |     |
|                                   |                                                                 |                        |     |
| 郵便番号 (POST CODE)                  | キノガンフカテ(剤・部産系目を3.11、デイガキル、)                                     |                        |     |
| 例)10001                           | ガイアンスと書(の・学校書号とスガレビイルという)                                       |                        |     |
| 都市名(TOWN NAME)                    |                                                                 |                        |     |
| 例) NEW YORK                       | ガイダンス文量(例:都市名を入力してください。)                                        |                        |     |
| 特定地区名(TOWN LOCATION NAME)         |                                                                 |                        |     |
|                                   | ガイダンス文章(例:都市(TOWN NAME)内の特定地区名を入力<br>してください。)                   |                        |     |
| 特定地域名(DISTRICT NAME)              |                                                                 |                        |     |
|                                   | ガイダンス文章(例:州・省(COUNTRY SUB DIVISION)内の<br>東地域名を入力してください。)        |                        |     |
| 州・省(COUNTRY SUB DIVISION)         |                                                                 |                        |     |
| 例)NY                              | ガイダンス文言(例:州・省を入力してください。)                                        |                        |     |
| 取引主体識別子(LEI)                      |                                                                 |                        |     |
| XXXXXXXXXXXXXXXXXXXXX99           | ガイダンス文章(伊:無持受取人が事業体(法人)の場合、取引主<br>体識別子(LEI)を入力してください。)          |                        |     |
| 本店所在国または居住国(COUNTRY OF RESIDENCE) |                                                                 |                        |     |
|                                   | ガイダンス文章(例:最終受取人の本店(本社)所在国または実際<br>▼ の居住取が住所の国名と異なる場合に選択してください。) |                        |     |

### 2.2.7 [お受取人取引銀行]を入力し、[次へ]を押します。

|                                                                                                    |                                                                                                    | 受取人口座の IBAN コード、または受取人                   |
|----------------------------------------------------------------------------------------------------|----------------------------------------------------------------------------------------------------|------------------------------------------|
| 5受取人取引銀行(CREDITOR AGENT)                                                                                                    |                                                                                                    | のBIC (SWIFT) コードを入力して「銀行                 |
| 取人口座(CREDITOR ACCOUNT)                                                                                                    |                                                                                                    | 得」ボタンを押すと、銀行名・支店名など                      |
| ● IBAN⊐ード                                                                                                    | IBANコードをスペース回切りなしの左括めで入力してください。<br>(IBAN採用面の場合は必ず入力してください。)                                                                                                    |                                          |
| DE75100701009999999999 IBANから銀行情報取                                                                                                    | <u>ه</u>                                                                                                    |                                          |
| ○ その他の口座番号                                                                                                    | IBAN以外の口屋番号を指定される場合に入力してください。(国内<br>向け送金の場合は店番も必ず入力してください。)                                                                                                    | 受取人口座の IBAN コード、または受取人                   |
| ∰: 999 □Eē号: 例) 9999999999                                                                                                    |                                                                                                    | のBIC(SWIFI)コートかない場合は「直子<br>る」から入力してください。 |
|                                                                                                    |                                                                                                    |                                          |
| EUTDEBB101 BICから銀行情報取得 銀行情報を検索する                                                                                                    | お愛取人取引銀行のBIC(SWIFT)コードを入力してください。                                                                                                    |                                          |
| 別銀行コード                                                                                                    |                                                                                                    |                                          |
| 国府て、または中国本土府て人民元達て送金など、国別銀行コードが必要となる場合に入力                                                                                                    | コレてください。                                                                                                    | 2 経由銀行を入力する場合はこれ                         |
| 育機問 (CLEARINGsSel901回0月1月1月1日,月,月,月,日,日日日日日日日日日日日日日日日日日日日日日日日                                                                                                    |                                                                                                    | を押す <u>▲</u>                             |
| ******                                                                                                    | ***************************************                                                                                                    |                                          |
| 定地区名 (TOWN LOCATION NAME)                                                                                                    |                                                                                                    | □ 経田銀行」の入刀画面へ遷移します。     →>>>>>>P.27 参照   |
|                                                                                                    |                                                                                                    | 祭山田行大指字↓ ナい場合                            |
| 定地域名(DISTRICT NAME)                                                                                                    |                                                                                                    |                                          |
|                                                                                                    |                                                                                                    | 3   次へ   を押す 🕂                           |
| ・省(COUNTRY SUB DIVISION)                                                                                                    |                                                                                                    | [送金目的・許可等]の入力画面に遷移しま<br>>>>>> P.28 参照    |
| の他住所 (ADDRESS LINE)                                                                                                    |                                                                                                    |                                          |
|                                                                                                    |                                                                                                    |                                          |
| 戻る                                                                                                    | 2                                                                                                    |                                          |
|                                                                                                    | ×^3                                                                                                    |                                          |
|                                                                                                    |                                                                                                    |                                          |
| お受取人取引銀行 (CREDITOR AGENT)                                                                                                    |                                                                                                    |                                          |
| お受取人取引銀行 (CREDITOR AGENT)<br>取人口庫(CREDITOR ACCOUNT)                                                                                                    | 3                                                                                                    |                                          |
| <b>お受取人取引銀行</b> (CREDITOR AGENT)<br>取人ロ庫(CREDITOR ACCOUNT) 2023<br>⑧ IBANコード                                                                                                    | 2011<br>IBANI3ードをフィーフ度切りなしのを語りて入力してください。<br>(IBANIS中国の場合後のず入力してください。)                                                                                                    |                                          |
| お受取人取引銀行 (CREDITOR AGENT)<br>取人回應(CREDITOR ACCOUNT) 2021<br>③ IBANコード<br>例) DE7510070100999999999                                                                                                    | 2<br>HBANI3ードをスペース原切りなしの左膝がで入力してください。<br>(IBANI5用面の奇台はのず入力してください。)                                                                                                    |                                          |
| <b>防受取人取引銀行</b> (CREDITOR AGENT)<br><b>K口</b> 座(CREDITOR ACCOUNT)<br>● IBANコード<br>例)DE7510070100999999999<br>○ その他の口座番号                                                                                                    | Kペ      S     IBAN::-ドをスペース広切りなしの左接ので入力してください。     (ISAN::-Fをスペース広切りなしの左接ので入力してください。)     IBAN::-Fをスペース広切りなしの左接ので入力してください。     IBAN::-Fをスペース広切りなしの左接ので入力してください。(国内     ID):-広告のの名はは影響ものす入力してください。(国内     ID):                                                                                                    |                                          |
| お受取人取引銀行 (CREDITOR AGENT)<br>な人口座(CREDITOR ACCOUNT) 22<br>● IBANコード<br>例) DE751007010099999999<br>つ その他の口座番号<br>■: 999 ロロ番号: 例) 9999999999                                                                                                    | 2<br>180Avコードをスペース区切りなしの左接のて入力してください。<br>180Avg用面の場合はあり入力してください。<br>180Avg用面の場合は高層を選まされる場合に入力してください。<br>180Avg用面の場合は高層を必ず入力してください。)                                                                                                    |                                          |
| お受取人取引銀行 (CREDITOR AGENT)<br>取人口庫(CREDITOR ACCOUNT) 221<br>◎ IBANコード<br>例) DE7510070100999999999<br>○ その他の口座番号<br>18: 999 ロ目目号: 例) 9999999999<br>IC (SWIFT) コード(BICFI) 251                                                                                                    | KA     BANI3-ドをスペース広切りなしの左接ので入力してください。     (IBANI3-ドをスペース広切りなしの左接ので入力してください。     IBANI3-ドをスペース広切りなしの左接ので入力してください。)     IBANI2-ドをスペース広切りなしの左接ので入力してください。     (国内     前け近点の場合は設着をのず入力してください。)                                                                                                    |                                          |
| お受取人取引銀行 (CREDITOR AGENT)<br>取人口庫(CREDITOR ACCOUNT) 22<br>③ IBANコード<br>例) DE751007010099999999<br>〇 その他の口座番号<br>短: 999 ロ磁音: 例) 9999999999<br>IC (SWIFT) コード(BICFI) 100<br>DEUTDEBB101                                                                                                    |                                                                                                    |                                          |
| お受取人取引銀行 (CREDITOR AGENT)<br>取人口庫(CREDITOR ACCOUNT) 221<br>● IBANコード<br>例) DE751007010099999999<br>● その他の口座番号<br>■: 999 ロ座号: 例) 9999999999<br>tc (SWIFT) コード(BICFI) 251<br>DEUTDEBB101<br>                                                                                                    |                                                                                                    |                                          |
| お受取人取引銀行 (CREDITOR AGENT)          な人口虜(CREDITOR ACCOUNT)       ● I         ● IBANコード       例) DE7510070100999999999         ○ その他の口座番号       ● 999 □□□=♥: 例) 9999999999         c (SWIFT) コード(BICFI) ● (BICFI)       ● (BICFI) ● (BICFI)         SWIFT時知識の場合にチェックしてください。       ● (BICFI)                                                                                                    | スペ     スペ     スペ     スの     スペース反切りなしの変換ので入力してください。     旧ANGUNの口服毎号を増えまする場合に入力してください。     旧ANGUNの口服毎号を増またる場合に入力してください。     加密取人取引線行のBIC (SWIFT) コードを入力してください。                                                                                                    |                                          |
| お受取人取引銀行 (CREDITOR AGENT)<br>取人口庫(CREDITOR ACCOUNT) 221<br>③ IBANコード<br>例) DE7510070100999999999<br>〇 その他の口座番号<br>18: 999 ロ麻母号: 例) 9999999999<br>10: (SWIFT) コード(BICFI) 225<br>DEUTDEBB101<br>SWIFT#加盟の場合にチェックしてください。                                                                                                    |                                                                                                    |                                          |
| お受取人取引銀行 (CREDITOR AGENT)<br>取人口庫(CREDITOR ACCOUNT) [22]<br>③ IBANコード<br>例)DE7510070100999999999<br>○ その他の口座番号<br>和書: 999 ロ母母: 例)99999999999<br>IC (SWIFT)コード(BICFI) [22]<br>DEUTDEBB101<br>□ SWIFTFM加盟の場合にチェックしてください。                                                                                                    |                                                                                                    |                                          |
| お受取人取引銀行 (CREDITOR AGENT)<br>取人口庫(CREDITOR ACCOUNT) 27<br>④ IBANコード<br>例) DE7510070100999999999<br>〇 その他の口座番号<br>ABE: 999 ロ座号: 例) 9999999999<br>IC (SWIFT) コード(BICFI) 27<br>DEUTDEBB101<br>「SWIFT#加盟の場合にチェックしてくだきい。<br># 4 @(COUNTRY SUB DIVISION)<br>例) BERLIN                                                                                                    | Xペ      Y     X      X  |                                          |
| お受取人取引銀行 (CREDITOR AGENT)<br>取人口庫(CREDITOR ACCOUNT) 223<br>③ IBANコード<br>例) DE751007010099999999<br>○ その他の口座番号<br>1999 ロロロット 例) 9999999999<br>Ct (SWIFT)コード(BICFI) 223<br>DEUTDEB8101<br>SWIFTFM加盟の場合にチェックしてください。<br>1 * 4 (COUNTRY SUB DIVISION)<br>例) BERLIN<br>50/世世所(ADDRESS LINE)                                                                                                    |                                                                                                    |                                          |
| <ul> <li>お受取人取引銀行 (CREDITOR AGENT)</li> <li>なん口座(CREDITOR ACCOUNT) 22</li> <li>IBANコード</li> <li>例) DE751007010099999999</li> <li>こ その他の口座番号</li> <li>999 ロピーキ: 例) 9999999999</li> <li>こ その他の口座番号</li> <li>999 ロピーキ: 例) 9999999999</li> <li>こ くの地の口座番号</li> <li>999 ロピーキ: 例) 9999999999</li> <li>こ くの地の口座番号</li> <li>第2000000000000000000000000000000000000</li></ul>                                                |                                                                                                    |                                          |
| お受取人取引銀行 (CREDITOR AGENT)          RA口庫(CREDITOR ACCOUNT)       71         * IBANコード       例) DE7510070100999999999         > その他の口座番号       999         : 999       ロ麻香号:         : 999       ロ麻香号:         : UTDEBB101       (SWIFT) コード(BICFI)         SWIFT#MIBの場合にチェックしてください。         : * 省(CCUNTRY SUB DIVISION)         別 BERLIN         DW住所(ADDRESS LINE)         1) BERLIN BRANCH, KAISER-WILHELM-PLATZ 1 |                                                                                                    |                                          |
| お受取人取引銀行 (CREDITOR AGENT) は日本(CREDITOR ACCOUNT) 5/3 は日本(CREDITOR ACCOUNT) 5/3 は日本(CREDITOR ACCOUNT) 5/3 は日本(CREDITOR ACCOUNT) 5/3 は日本(CREDITOR ACCOUNT) 5/3 う その他の口座番号 ま 999 ロ場号: 例) 9999999999 こ (SWIFT) コード(BICFI) 5/3 EUTDEB8101 SWIFT#M団の場合にチェックしてください。 ** (COUNTRY SUB DIVISION) 例) BERLIN D始佳耕(ADDRESS LINE) 例) BERLIN BRANCH, KAISER-WILHELM-PLATZ 1 H00.775800                                              | (1840) - トモスペース区切りなしの空間ので入力してください。     (1840) - トモスペース区切りなしの空間ので入力してください。     (1840) - トモスペース区切りなしの空間ので入力してください。     (1840) - トモスペース区切りなしの空間ので入力してください。     (1840) - トモスペース区切りなしの空間ので入力してください。     (1840) - トモスペース区切りなしの空間ので入力してください。     (1840) - トモスペース区づいない (国内)     (1840) - トモスペース区づいない (国内)     (1840) - トモスパレてください。     (1840) - トモスパレてください。)                                                                                                    |                                          |
| お受取人取引銀行 (CREDITOR AGENT)<br>取人口度(CREDITOR ACCOUNT) [22]<br>③ IBANコード<br>例) DE7510070100999999999<br>〇 その他の口座番号<br>aw: 999 ロッッッ 例) 9999999999<br>SIC (SWIFT) コード(BICFI) [22]<br>DEUTDEBB101<br>SWIFT#加盟の場合にチェックしてください。<br>本本本本本本本本本本本本本本本本本本本本本本本本本本本本本本本本本本本本                                                                                                    | KAN コードをスペース広切りなしの左続のて入力してください。     HRANコードをスペース広切りなしの左続のて入力してください。     HRANGのつ口医毎句な雪まされる場合に入力してください。     IRANGURの口EE毎句な雪まされる場合に入力してください。     IRANGURの口EE毎句な雪まされる場合に入力してください。     IRANGURの口EE毎うな雪まされる場合に入力してください。     IRANGURの口EE毎うな雪まされる場合に入力してください。     IRANGURの口EE毎うなぜんのまたの     IRANGURの口EE毎うなぜんので、     IRANGURの口EE毎うなぜんので、     IRANGURの口EE毎うなどのからてたかい。     IRANGURの口EE毎うなどのしてください。     IRANGURの口EE毎うなどのいてください。     IRANGURの口EE毎うなどのでたか     IRANGURの口EE毎うなどので、     IRANGURの口EE毎うなどので、     IRANGURの口EE毎うなどのにください。     IRANGURの口EE毎うないしてください。     IRANGURの口EE毎うないのてください。     IRANGURの口EE毎うなどのにください。     IRANGURの口EE毎うなどのにください。     IRANGURのCUEE毎うないので、     IRANGURの口EE毎うないので、     IRANGURのCUEE毎うないので、     IRANGURのCUEE     IRANGURのCUEE     IRANGURのCUEE     IRANGUR0CUEE     IRANGURのCUEE     IRANGUR |                                          |

| 👷 便利         |                                                                                   |
|--------------|-----------------------------------------------------------------------------------|
| IBANから銀行情報取得 | 入力した IBAN コードから該当金融機関の BIC (SWIFT) コードや銀行名・住所を取得するこ<br>とができます。>>>>> <b>P49 参照</b> |
| BICから銀行情報取得  | 入力した SWIFT(BIC)コードから該当金融機関の銀行名・住所を取得することができます。<br>>>>>> <b>P49 参照</b>             |
| 銀行情報を検索する    | BIC(SWIFT)コードなどの検索条件を指定して金融機関を検索することができます。<br>>>>>> <b>P49 参照</b>                 |

| ×ŧ                                                  |                                      |                                                 |
|-----------------------------------------------------|--------------------------------------|-------------------------------------------------|
| ▶ 「国名」は「送金種類」に応じて                                   | 「以下の国が選択可能です。                        |                                                 |
| 送金種類                                                | 選択可能な国                               |                                                 |
| 海外向                                                 | "JAPAN"以外                            |                                                 |
| 国内向(自店送金)                                           |                                      |                                                 |
| 国内向(本支店宛送金)                                         | "JAPAN"のみ                            |                                                 |
| 国内向(国内他行宛送金)                                        |                                      |                                                 |
| ▶受取人取引銀行は原則「BIC (SWI                                | FT) コード」で指定してください                    |                                                 |
| ▶受取人取引銀行は原則「BIC(SWI                                 | FT) コード」で指定してください                    |                                                 |
| 「竹でヘノリッる場合、木尾っ桁に<br>「    「    「    XXX」でない場合は 11 桁で | - 「^^^」は相近できませんので、こ<br>『入力可能です。)     | の場合は「ハハ」を除くる桁で入力してくたさい。                         |
| ※BIC ⊐ード (Bank Identifier<br>です。                    | Code)とは、銀行間通信網(SWIF                  | T)において金融機関を特定するための国際標準                          |
| ▷「BIC (SWIFT) コード」欄は、初<br>入力欄下のチェックボックスにチ           | 期状態では必須入力となっていま<br>・ェックしてください。(必須入力た | すので、SWIFT 非加盟の金融機関を指定される場合<br>が解除され、入力不可となります。) |
| >「国別銀行コード」は、米国宛て、<br>コード」と併せて入力してくださ                | または中国本土宛て人民元建て送会<br>い。               | 金など、送金内容により必要となる場合に「BIC(SW                      |

🛕 注意

- ▶「銀行情報取得」ボタンを押しても取得できない場合や、想定と異なる金融機関が表示された場合は、「IBAN コード」 または「BIC(SWIFT) コード」の入力内容を再度ご確認いただくか、画面右下の「直接入力する」ボタンを押して直接入 力してください。(「銀行情報を検索する」ボタンを押すと検索画面が表示されますので、こちらから検索することも可 能です。)
  - ▶SWIFT 非加盟の金融機関を指定される場合も「直接入力」でご対応ください。(SWIFT 非加盟の金融機関は「銀行情報取得」や「銀行情報を検索する」ボタンでは検索できません。)

▶「IBAN コード」を入力後、「銀行情報取得」ボタンを押して正しく取得できた場合も、「次へ」ボタン(または「経由銀行を入力する場合はこちら」)を押すとエラーになることがあります。 この場合、 IBAN 内に含まれる銀行コードは正しく指定されていますが、口座番号部分などの誤りにより IBAN 全体の桁数が該当国の IBAN 桁数と相違していますので、入力内容をご確認のうえ、再度検索などの操作 (>>>>> P49 参照)を行ってください。(「銀行情報取得」ボタンを押さなかった場合も、桁数相違の場合は同様にエラーとなります。)

### 2.2.8 [経由銀行]を入力し、[次へ]を押します。

| 3         3         6         7         8         9         10           \$\$\$\$\$\$\$\$\$\$\$\$\$\$\$\$\$\$\$\$\$\$\$\$\$\$\$\$\$\$\$\$\$\$\$\$ | 1 経由銀行 を入力                                                      |
|----------------------------------------------------------------------------------------------------|-----------------------------------------------------------------|
| 経由銀行(INTERMEDIARY AGENT)                                                                                                    | 上<br>経由銀行の BIC (SWIFT) コードを入力して「銀行<br>歴報取得」 ギタンを押す トー 銀行をわけ正が両面 |
| BIC (SWIFT) コード(BICFI) (あた)<br>ア<br>DEUTDEFF (BICから銀行情報取得) (銀行情報を検索する)<br>ガイダンス文章 (例:経由銀行のBIC (SWIFT) コードを入力して<br>ください)                           | 間報政時」ホタンを押すと、載引石や日が画面<br>自動反映されますので、表示された内容をご確認<br>ださい。         |
| BIC (SWIFT) コード(BICFI) 20日<br>DEUTDEFFXXX 銀行佛器をクリア                                                                                                |                                                                 |
| 銀行名(NAME)                                                                                                    | 2 次へ を押す                                                        |
| BA(COUNTRY)<br>UNITED STATES OF AMERICA アメリカ合衆国                                                                                                   | [送金目的・許可等]の入力画面に遷移します。<br>>>>>> P.28 参照                         |
| 支援名(QEPARAMENTA                                                                                                    |                                                                 |

| • ● ●       |                                                                         |
|-------------|-------------------------------------------------------------------------|
| BICから銀行情報取得 | 入力した SWIFT (BIC) コードから該当金融機関の銀行名・住所を取得することができます。<br>>>>>> <b>P49 参照</b> |
| 銀行情報を検索する   | BIC (SWIFT) コードなどの検索条件を指定して金融機関を検索することができます。<br>>>>>> <b>P49 参照</b>     |

| Ļ | <b>∫ ×</b> € |              | ┝─          |            |          |          |            |             |            |             |             |             |            |           |           |            |             |            |                       |    |     |     |    |     |      |      |     |   |
|---|--------------|--------------|-------------|------------|----------|----------|------------|-------------|------------|-------------|-------------|-------------|------------|-----------|-----------|------------|-------------|------------|-----------------------|----|-----|-----|----|-----|------|------|-----|---|
|   | 2            | >¥<br>₹      | 経由銀<br>融機関  | 行を指<br>は指定 | 定さ<br>でき | され<br>きま | いる場<br>ミせん | 場合に<br>ノ。 き | は、「<br>また」 | 「BIC<br>、「国 | (SW)<br>国別銀 | IFT)<br>艮行: | ) コ-<br>コ— | ード」<br>ド」 | が必<br>も指定 | 必須と<br>官でき | - なり<br>きませ | りまっ<br>さん。 | すの <sup>-</sup><br>。) | で必 | ず入た | カして | くだ | さい。 | (SWI | FT非力 | 旧盟の | 金 |
|   | )            |              | <b>FBIC</b> | (SWIFT)    | ) =      | ]—       | - ドJ       | を           | 11 桁       | テで入         | 、力す         | ⊦5±         | 場合、        | 、末国       | €3枚       | 行に         | ГХХХ        | () (J      | 指定                    | でき | ませ  | ん。  |    |     |      |      |     |   |
|   |              |              |             |            |          |          |            |             |            |             |             |             |            |           |           |            |             |            |                       |    |     |     |    |     |      |      |     |   |
|   | 澺            | $\mathbf{f}$ |             |            |          |          |            |             |            |             |             |             |            |           |           |            |             |            |                       |    |     |     |    |     |      |      |     |   |

- ▶「銀行情報取得」ボタンを押しても取得されない場合や、想定と異なる金融機関が取得された場合は、「BIC(SWIFT)コード」の入力内容を再度ご確認ください。
  ▶ 級内留信は妥取し取引留にも思わし「吉培3 わしばてきませく」、「留信信都取得しまたは「留信信都であまする」ボク
- ▶経由銀行は受取人取引銀行と異なり「直接入力」はできません。(「銀行情報取得」または「銀行情報を検索する」ボタンから、必ず SWIFT 加盟の金融機関を指定していただきます。)

### 2.2.9 [送金目的・許可等]を入力し、[次へ]を押します。

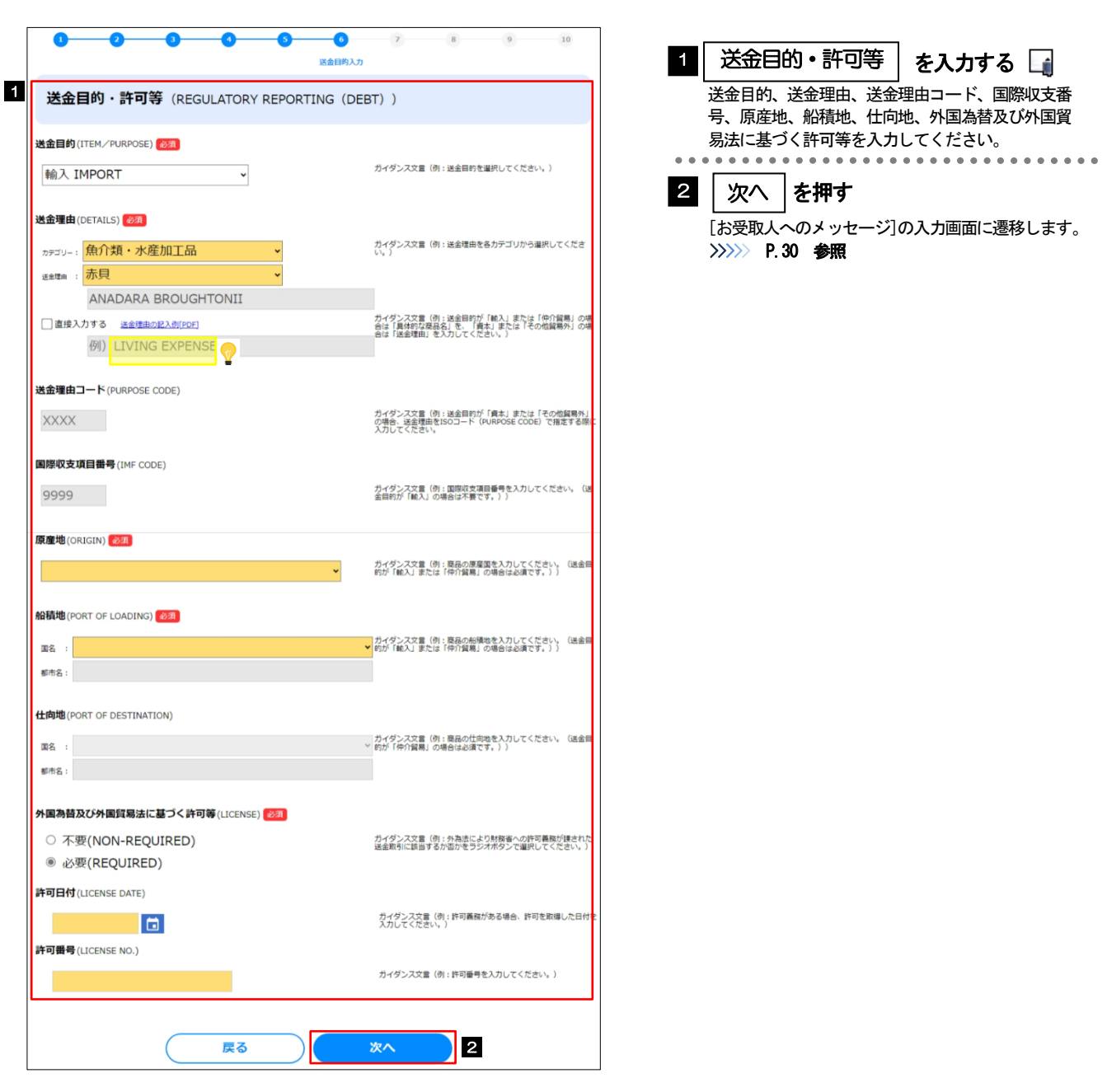

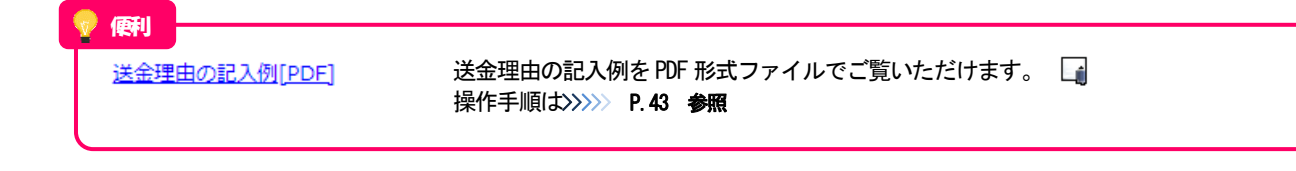

| <ul> <li>▶「送金理由」はリストから選択いただけます。</li> <li>「送金目的」を選択後、「カテゴリー」→「送金理由」の順に選択して</li> <li>※海外には「送金理由」の選択欄下に表示される英字内容で通知され</li> </ul>                                                                                                    | て、該当の商品品目または送金理由を指定してください。<br>れます。(変更できません。)         |
|----------------------------------------------------------------------------------------------------|------------------------------------------------------|
| 送金目的(ITEM_PURPOSE) 20月<br>輸入 IMPORT<br>送金理由(DETAILS) 20月                                                                                                    |                                                      |
| カテコリー:     魚介類・水産加工品     この     この                                                                                                    |                                                      |
| <ul> <li>▶選択肢に該当がない場合は「その他」を選択のうえ、選択欄下の入た<br/>※海外には入力した内容で通知されます。</li> <li>送☆雪曲(ICETAILS) 201</li> </ul>                                                                                                    | カ欄に直接入力してください。                                       |
| カテゴリー:     魚介類・水産加工品          送金理の:         CATFISH              この他             このに、             ジャンロー:                 世境入力する             返金理面の記入的(FOF)               シュー             ジャンロー:             ジャンロー:            ジャンロー:             ジャンロー: |                                                      |
| <ul> <li>例) AUTO PARTS</li> <li>シリスト選択を行わず、最初から直接入力することも可能です。</li> <li>この場合は「直接入力する」をチェックのうえ、送金目的が「輸入」</li> <li>の場合は送金理由を入力してください。</li> </ul>                                                                                                    | 「仲介貿易」の場合は商品品目、「資本」「その他貿易外」                          |
| ※海外には入力した内容で通知されます。           送金理曲(DETAILS)         図           カテゴリー:         ×           送金理曲:         ×                                                                                                    |                                                      |
| 例 LIVING EXPENSES<br>② 直接入力する <u>x金町moR2.6(IPC)</u><br>▲UTO PARTS<br>↓ * (月1) または (その新聞時か)の場合は (居谷的な悪品<br>入力してください、<br>▲UTO PARTS                                                                                                    |                                                      |
| ▶ 「法金理田の記入例」は、法金日的を「資本」「その他」とした場合<br>ください。(「輸入」「仲介貿易」の場合の貿易商品については、お客                                                                                                    | の頁易外达金理田を掲載しておりますので、参考にして<br>さまで「具体的な商品名」を入力してください。) |

### 2.2.10 [お受取人へのメッセージ]等を入力し、[次へ]を押しま す。

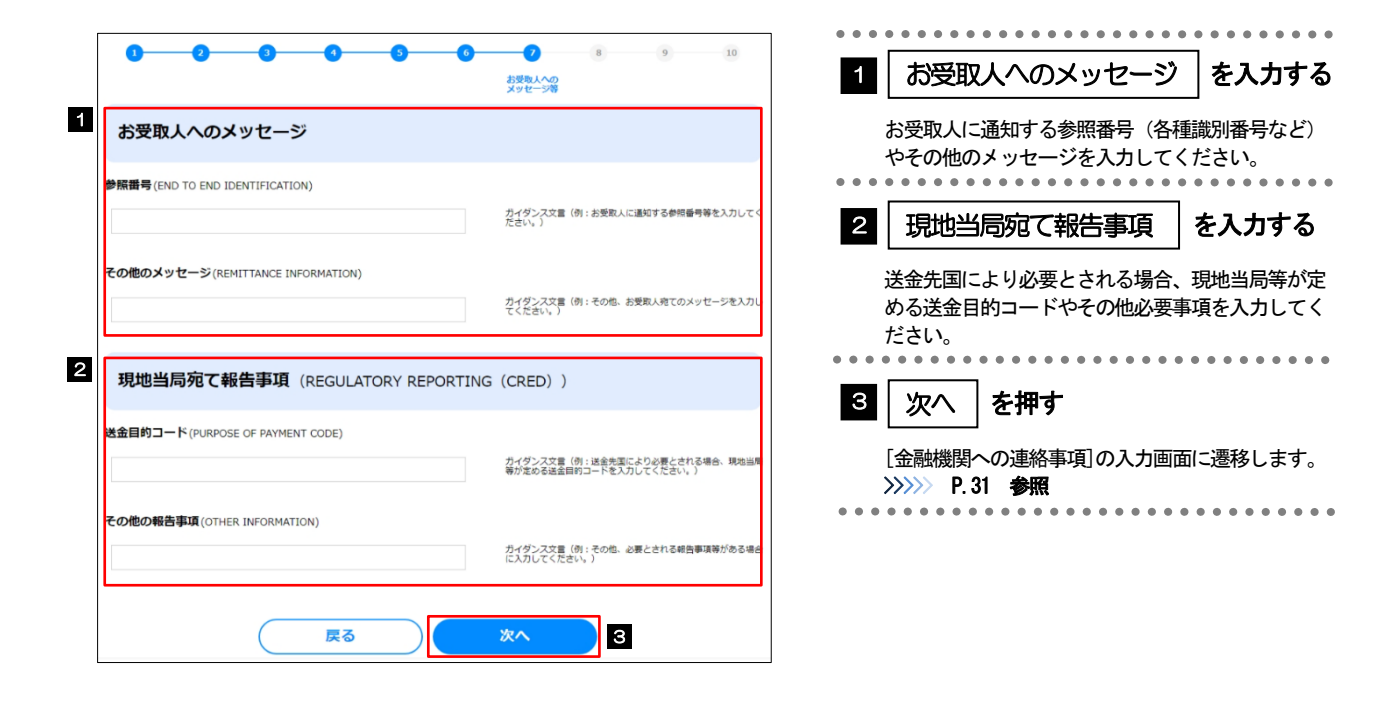

# 2.2.11 [金融機関への連絡事項]等を入力し、[次へ]を押します。

| 金融機関への連絡争項等                                                                                        |                                                                                                    |                                                               |
|----------------------------------------------------------------------------------------------------|----------------------------------------------------------------------------------------------------|---------------------------------------------------------------|
| 連絡事項(INSTRUCTION FOR DEBTOR AGENT)                                                                 |                                                                                                    | 2 添団ノアイル を登録                                                  |
| 例) 金融機関への連絡事項1、<br>金融機関への連絡事項2                                                                     | ガイダンス文章 (例:野行種への連続事項を入力してください。<br>(時外にに通知されません。))                                                          | お取引のお申込みにあたり、必要書類をファ~<br>で添付することができます。最大5 ファイル※<br>することができます。 |
| ご依頼人REF. NO.(DEBTOR'S REF. NO.)                                                                    |                                                                                                    | 3 次へ を押す                                                      |
| ABC1234                                                                                            | ガイダンス文書(例:お客さまが採着された整理番号等を入力して<br>ください。)                                                                   | 内容確認画面に遷移します。                                                 |
| <b>繁付ファイル</b><br>(ATTACHED FILE)<br>Sample.pdf<br>Sample.pdf<br>Sample.pdf<br>Sample.pdf<br>Zァイル圏R | カイダンス文章(例:该会のご依頼にあたり、必要要請を示付する<br>場合は「ファイル運用」ポタンを押して取得ファイルを登録してく<br>たさい、(FOFおよび服像所述のファイルがアップロード可能で<br>す。)) |                                                               |
| ( <b>R</b> S                                                                                       | <u>×م</u> 3                                                                                                |                                                               |

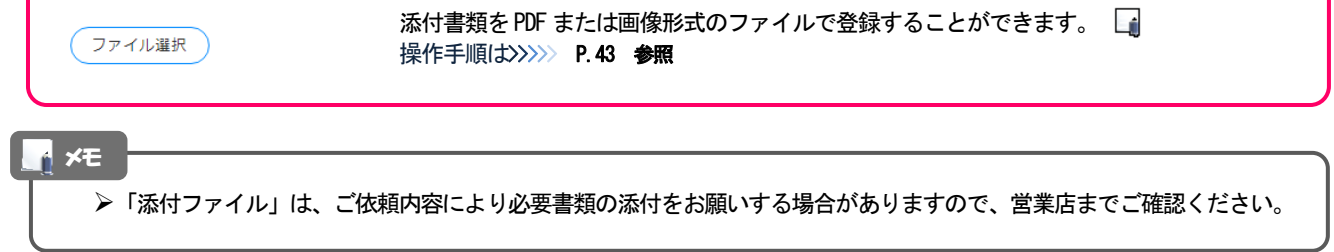

### 2.2.12 入力内容の確認を行い、[確定]を押します。

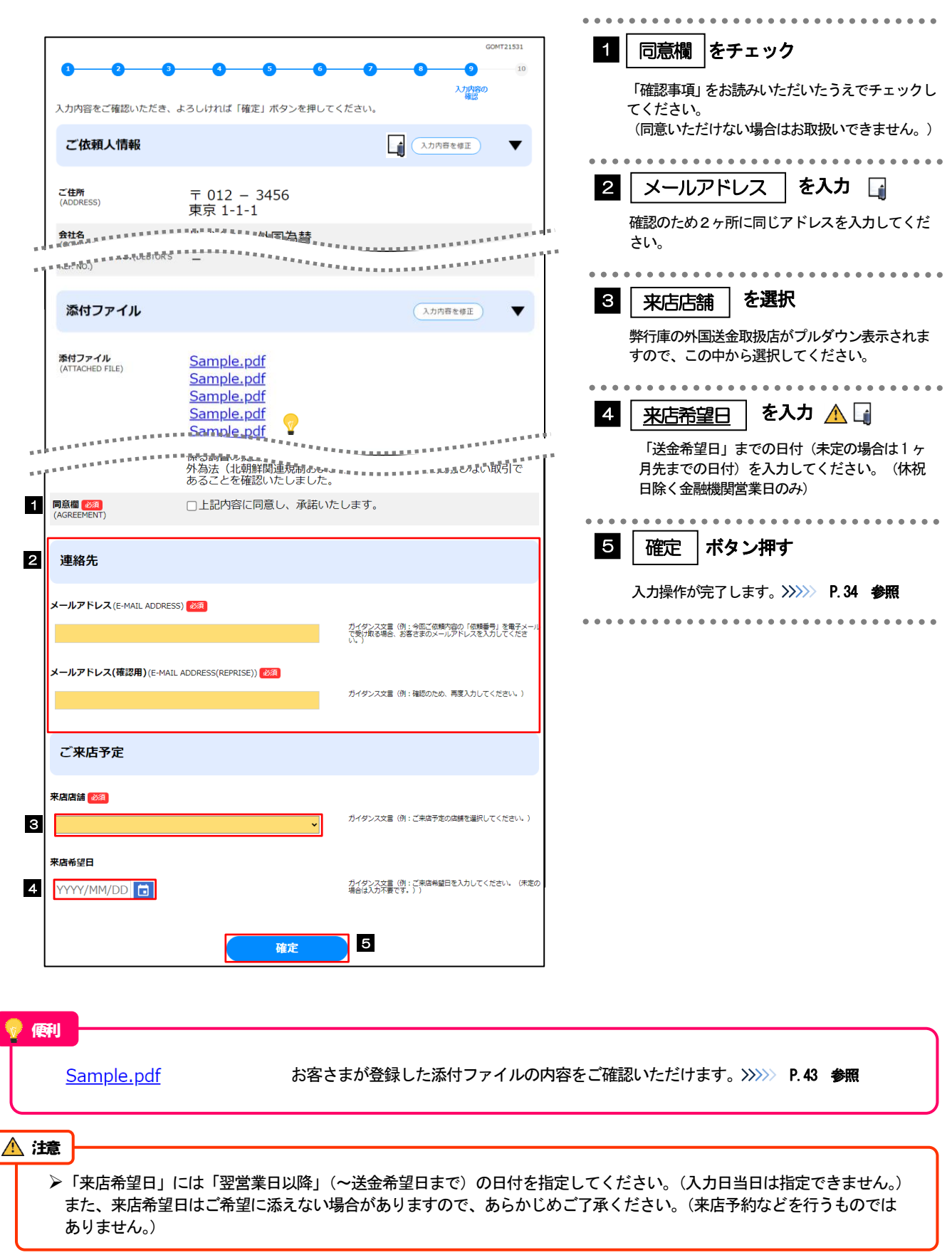

| ご日本       ア 012 - 3456         安白市       外方、大部         沙白市       小グシス第二(1-1)         沙白市       小グシス第二(1-1)         沙白市       小グシス第二(1-1)         沙白市       小グシス第二(1-1)         沙白市       小グシス第二(1-1)         沙白市       小グシス第二(1-1)         沙白市       小グシス第二(1-1)         沙白市       小グランス第二(1-1)         沙白市       小グランス第二(1-1)         沙白市       小グランス第二(1-1)         沙白市       小グランス第二(1-1)         沙白市       小グランス第二(1-1)         沙白市       小グランス第二(1-1)         沙白市       小グランス第二(1-1)         沙白市       小グランス第二(1-1)         ジョン       「日 - 2)       「日 - 2)       「日 - 2)         ジョン       「日 - 2)       「日 - 2)       「日 - 2)       「日 - 2)       「日 - 2)         ジョン       「日 - 2)       「日 - 2)       「日 -                                                                                                    |                              |                                                                         | ご依頼人情報                                                                                                    |
|----------------------------------------------------------------------------------------------------|------------------------------|-------------------------------------------------------------------------|----------------------------------------------------------------------------------------------------|
| 読品書       外為 太郎         (MARE 10)       000011112222         (MER 10)       0001         (MER 10)       1001         (MER 10)       1001                                                                                                    | ご住所<br>(ADDRESS)             | 〒 012 - 3456<br>東京 1-1-1                                                | ご住所(ADRESS) (1)<br>〒111 - 2222 (東京市から広州を改定) かイグレスズ車(計)4世界の4代を入力して(ごさい、)                                                                                                    |
| <i>読金記書</i><br>(ND 000111112222         (MD 11112222         (MD 1111222         (MD 1111222         (MD 1111222         (MD 1111222         (MD 1111222         (MD 1111222         (MD 1111222         (MD 1111222         (MD 1111222         (MD 1111222         (MD 1111222         (MD 1111222         (MD 1111222         (MD 111122         (MD 11112         (MD 11112         (MD 11112         (MD 11112         (MD 11112         (MD 11111         (MD 11111         (MD 11111         (MD 11111         (MD 11111         (MD 11111         (MD 11111         (MD 11111         (MD 11111         (MD 11111         (MD 11111         (MD 11111         (MD 11111         (MD 11111         (MD 111111         (MD 111111         (MD 111111         (MD 11111         (MD 11111         (MD 11111         (MD 11111         (MD 11111         (MD 11111         (MD 11111         (MD 11111         (MD 11111         (MD 111111         (MD 111111         (MD 111111         (MD 11111         (MD 11111         (MD 11111         (MD 11111         (MD 111111         (MD 111111         (MD 111111         (MD 111111         (MD 111111         (MD 11111         (MD 11111         (MD 1111                                  | お名前<br>(NAME)                | 外為 太郎                                                                   | 例)東京都港区                                                                                                    |
|                                                                                                    | お<br>物語<br>番号<br>(TEL)       | 000011112222                                                            |                                                                                                    |
| 送金人         (入たの用を包囲) マ         送金人(DEBTOR)           端点 AS<br>(HAME)         FOREIGN EXCHANGE CO., LTD.         送金人(DEBTOR)           端点 AS<br>(COUNTRY)         JP 日本         GAITAME CO.,LTD.         ジジジンズニ (R): 8次回人に進めておきたの<br>(SAITAME CO.,LTD.           UPSRATIENT)         E-BUSINESS DIVISION         送金人服会では当時日本         ジジンズニ (R): 8次回人に進めておきたの<br>(SAITAME CO.,LTD.           UPSRATIENT)         E-BUSINESS DIVISION         送金人服会では当時日本         (A)                                                                                                    | お取引口座番号<br>(A/CNO.)          | 格響 001<br>(BRANG1)<br>(PE 普通 ORDINARY<br>(YPF)<br>ロ爆響号 0123456<br>(NG.) |                                                                                                    |
| 地点人名<br>(NAME)     FOREIGN EXCHANGE CO., LTD.     法法人名(NAME) CO.       (SAME)     JP     日本       (SAME)     E-BUSINESS DIVISION       (DERMINIANT)     E-BUSINESS DIVISION       (DERMINIANT)     E-BUSINESS DIVISION       (DERMINIANT)     E-BUSINESS DIVISION       (DERMINIANT)     E-BUSINESS DIVISION       (DERMINIANT)     E-BUSINESS DIVISION       (DERMINIANT)     E-BUSINESS DIVISION                                                                                                    | 送金人                          | (\\\\\\\\\\\\\\\\\\\\\\\\\\\\\\\\\\\\\                                  | 送金人(DEBTOR)                                                                                                    |
| Image: Constraint of Constraint of Constr                      | 送金人名                         | FOREIGN EXCHANGE CO., LTD.                                              | 送金人名(NAME) 122                                                                                                    |
|                                                                                                    | (NANE)<br>送金人国名<br>(COUNTRY) | JP 日本                                                                   | GAITAME CO,LTD.<br>21.4グシスス第 (約): お使和人に運動する過去人名演を入力してく<br>たさい。)                                                                                                    |
| <b>サフタける</b><br>(2000 DURANG TAR A TAR A | 的行名<br>(DEPARTMENT)          | E-BUSINESS DIVISION                                                     |                                                                                                    |
| 「メールアドレス」を入力した場合は、今回ご依頼内容の「依頼番号」を電子メールでお知らせします。「依頼<br>怒口でのお手続きの際に必要となりますので、電子メールでの受取をご希望の場合は該当のアドレスを入力し<br>(メールアドレスを入力したかった場合ま、佐頓番号は完了画面(公)、、P34 金町)や由込までご確認したた                                                                                                    | ·メールア                        | ドレス」を入力した場合は、今回ご依頼内容4<br>手続きの際に必要となりますので、電子メー                           | ▲ 2000 ▲ 20000 ▲ 2000 ▲ 20000 ▲ 2000 ▲ 2000 ▲ 2000 ▲ 2000 ▲ 2000 ▲ 2000 ▲ 2000 ▲ 2000 ▲ 20 |

### 2.2.13 依頼内容の入力が完了しました。

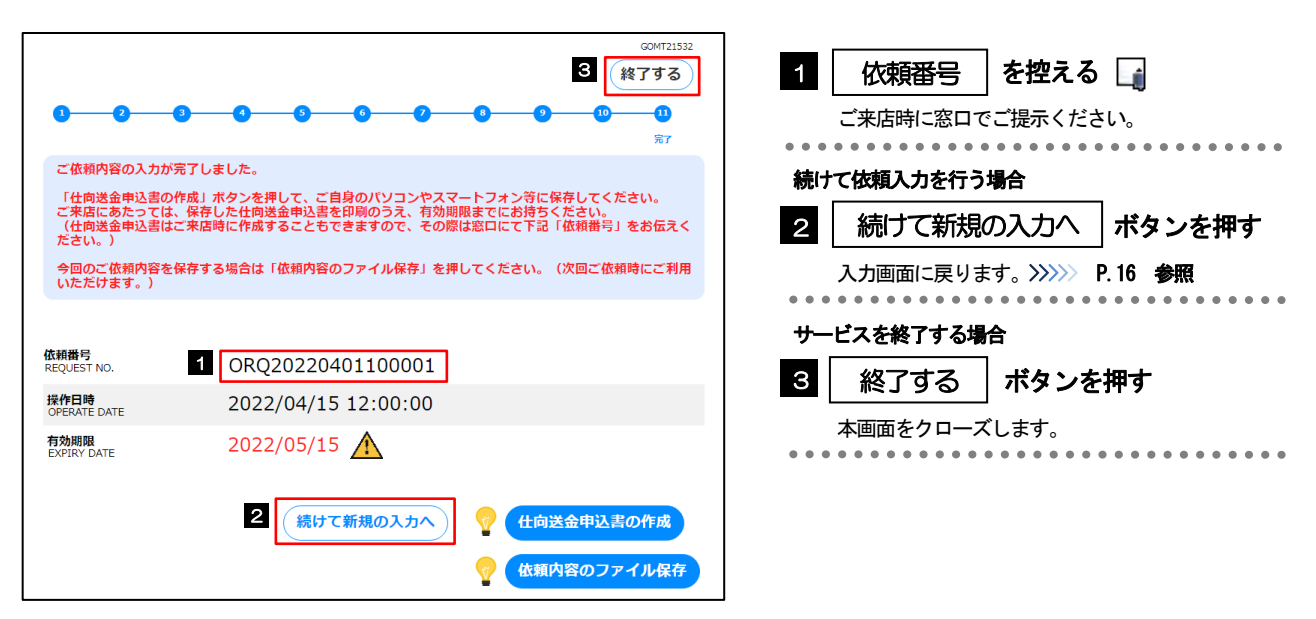

| Δ | 注意                                            |                                                                                  |
|---|-----------------------------------------------|----------------------------------------------------------------------------------|
|   | ▶実際の送金お申込に<br>申込書など必要書類                       | こあたってはご来店いただく必要があります。(入力が完了しても送金は実行されません。)<br>Q (>>>>> P.7 参照)を添えてお取引店までお越しください。 |
|   | ▶入力が完了すると卸入力内容は銀行です<br>入力内容は銀行です<br>させていただく場合 | 紆宛にデータ送信が行われます。<br>事前に確認させていただきますので、あらかじめご了承ください。(内容によっては、折り返しご連絡<br>けがございます。)   |
|   |                                               |                                                                                  |
|   | () 便利                                         |                                                                                  |
|   | 仕向送金申込書の作成                                    | 申込書を PDF 形式ファイルで作成できます。 <u>」</u><br>操作手順は>>>>> P. <b>46 参照</b>                   |
|   | 依頼内容のファイル保存                                   | 入力した依頼内容をファイルに保存することができます。 🕞<br>操作手順は>>>>> P.42 参照                               |

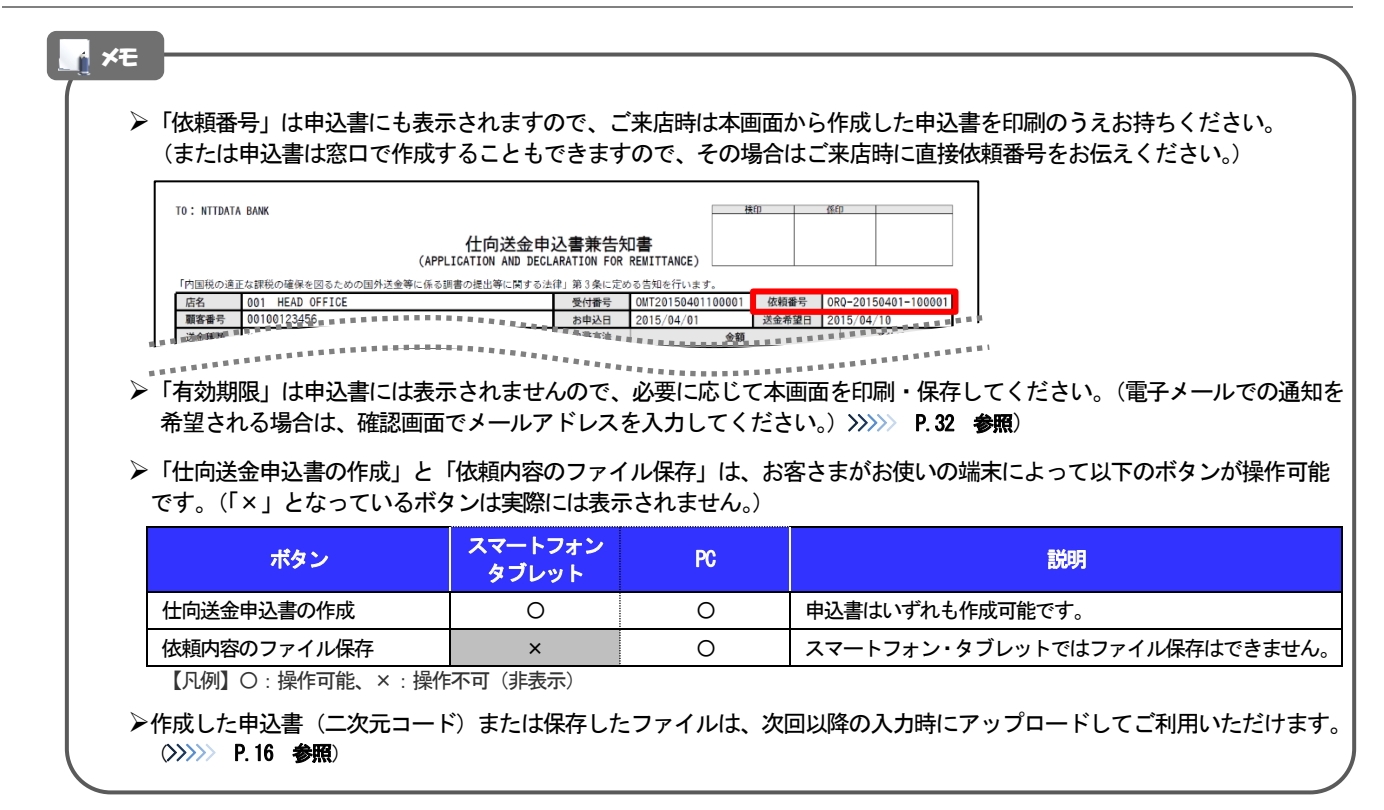

# 3. 便利な機能

### 二次元コードの読み取り

### 1.1 二次元コードの読み取り

申込書に印刷された二次元コードを読み取り、入力画面にアップロードすることができます。 🛕

# ▲ 注意 ▶PC ではご利用になれません。(スマートフォン・タブレットのみの機能です。) ▶二次元コードの読取方法やカメラアプリの起動方法は、お使いの端末により異なります。 ここでは、 iPad Air (第3世代) での操作例を説明しますので、詳細はお使いの端末の取扱説明書等でご確認ください。

# 1.1.1 二次元コードが印刷された仕向送金申込書兼告知書 [お客 様控え]を準備します。

| ): NTTDATA B | <sup>BANK</sup><br>仕向送金 | 申込書兼告知書[                     | お客様控え]           |                    |                                                                 |                                                                                                    |                  | 1       | 1       | 二 /  | マ元コ | - F | の有          | 効期降  | 見を研   | 認す           | 5  |
|--------------|-------------------------|------------------------------|------------------|--------------------|-----------------------------------------------------------------|----------------------------------------------------------------------------------------------------|------------------|---------|---------|------|-----|-----|-------------|------|-------|--------------|----|
|              | (APPLICA                | ION AND DECLARATION F        | OR REMITTANCE)   | 1                  | <ul> <li>※今回のご依頼内容</li> <li>ジリナミング</li> <li>(コード有効期間</li> </ul> | 『を次回ご利用時に<br>きます<br>そこで<br>そこで<br>そこで<br>そこの<br>そこの<br>そこの<br>そこの<br>そこの<br>で<br>そこの<br>で<br>利用時に<br>そこの<br>で<br>り<br>の<br>で<br>の<br>の<br>の<br>の<br>の<br>の<br>の<br>の<br>の<br>の<br>の<br>の<br>の<br>の<br>の                                                                                                    |                  |         | • •     |      |     |     |             |      |       |              |    |
| 「方面税の」道正な    | 0P0_201E04              | 99元的の国外地面守に限る調報<br>11-100001 | 音の範囲等に関する法       | 1年」 おり来に走り<br>お申込日 | 2015/04/01                                                      | 洋会委望日                                                                                                    | 2015/04/10       | 7       |         |      |     |     |             |      |       |              |    |
| 送金種類         | 海外向(OVER                | SEAS TRANSFER)               |                  | 決済方法               | 2013/04/01                                                      | 100 CT 100 CT 10 | 予約番号             |         |         |      |     |     |             |      |       |              |    |
| 送金会箱         | 通貨 U                    | SD 金額                        | 10,000.00        | 当日相場               | USD                                                             | 10,000.00                                                                                                    |                  | -       |         |      |     |     |             |      |       |              |    |
|              | 手数料别                    |                              |                  |                    |                                                                 |                                                                                                    |                  | -       |         |      |     |     |             |      |       |              |    |
| お引落し口座       |                         | 法会代ジ金および部手教料は私名義の下記には        | 1からお別落しください。この取録 | れいにあたっては、各領会       | 境だにひかわらず、出現読を書またら                                               | 1小切手の場合ないたしませんので                                                                                                    | 、発達の方法でお教授いください。 | -       |         |      |     |     |             |      |       |              |    |
| 送金代り         | し金引落口座                  | 円貨口座 普通<br>外貨口座 外貨普通         | 12345678         |                    | 請手数料<br>引落口座                                                    | □送金代リ金引落口座<br>普通 1234567                                                                                                    | と同じ<br>9         |         |         |      |     |     |             |      |       |              |    |
| 送金方法         |                         | 回通知払                         | 支払銀行手数料          | (FOREIGN BA        | WK'S CHARGES, IF ANY,<br>打扫                                     | ARE FOR ACCOUNT OF)<br>口送金人                                                                                                    | 負担               |         |         |      |     |     |             |      |       |              |    |
| ご依頼人         |                         | 外為太郎                         |                  |                    |                                                                 |                                                                                                    |                  | 1       |         |      |     |     |             |      |       |              |    |
| 会社名          |                         | 株式会社外為                       |                  |                    |                                                                 |                                                                                                    |                  | -       |         |      |     |     |             |      |       |              |    |
| 代表者役         | 職・氏名<br>間の25            | 代表取締役 外為花子                   |                  |                    |                                                                 |                                                                                                    |                  | -       |         |      |     |     |             |      |       |              |    |
| 二件匠          |                         | 〒 100 - 0000<br>東京都          |                  |                    |                                                                 |                                                                                                    |                  | 1       |         |      |     |     |             |      |       |              |    |
| Cubi         |                         |                              |                  |                    |                                                                 | TEL 03                                                                                                    | 345678900        |         |         |      |     |     |             |      |       |              |    |
| お取引口         | 医骨骨 化化化                 | 1 · · · ·                    |                  |                    |                                                                 |                                                                                                    | TANKS STREET     | -       |         |      |     |     |             |      |       |              |    |
| ALM .        |                         |                              |                  |                    | ********                                                        |                                                                                                    |                  | 1.00.00 |         |      |     |     |             |      |       |              |    |
| *****        | STR.                    |                              |                  | ******             | *******                                                         |                                                                                                    | REER             |         |         |      |     |     |             |      |       |              |    |
|              |                         |                              |                  |                    |                                                                 |                                                                                                    |                  |         |         |      |     |     |             |      |       |              |    |
|              |                         |                              |                  |                    |                                                                 |                                                                                                    |                  |         |         |      |     |     |             |      |       |              |    |
|              | <b>`</b>                |                              |                  |                    |                                                                 |                                                                                                    |                  |         |         |      |     |     |             |      |       |              |    |
| 注音           |                         |                              |                  |                    |                                                                 |                                                                                                    |                  |         |         |      |     |     |             |      |       |              |    |
| 江思。          | J                       |                              |                  |                    |                                                                 |                                                                                                    |                  |         |         |      |     |     |             |      |       |              |    |
|              |                         |                              |                  |                    |                                                                 |                                                                                                    |                  |         |         |      |     |     |             |      |       |              |    |
|              | ▶二次                     | 元コードの有                       | ī効期限(i           | は、該主               | 当の依頼内                                                           | 1容が入け                                                                                                    | うされた日            | 付から     | 5 180 日 | 間です。 | これ  | を超  | 咼した         | 申込書  | 書 (二) | 次元コ          | ード |
|              | はご                      | 利用になれま                       | きせんのつ            | で、別の               | の申込書を                                                           | をご用意し                                                                                                    | いただくか            | 、面面     | 面から直    | 接入力  | してく | ださ  | <u>し、</u> > | >>>> | P. 16 | 参照           |    |
|              |                         |                              |                  |                    |                                                                 |                                                                                                    |                  |         |         |      |     |     | - 5 -       |      |       | <i>- 7</i> m |    |
| 2            | ►ISO ¥                  | 修行前の申込                       | 書もご利             | 川用にた               | れません                                                            | ゃので、                                                                                                    | ISO 移行後          | の申び     | 込書をご    | 用意く  | ださし | ١.  |             |      |       |              |    |

※埼玉りそな銀行では、SWIFT 電文の ISO20022 フォーマット移行に伴い、2025 年 7 月 22 日より入力画面を ISO 形式の新フォーマットに変更しており、それ以前に作成された旧フォーマットの申込書二次元コードはご利用いただけません。

# 1.1.1 入力画面で、[過去の仕向送金申込書からの呼び出しはこちら]を押します。

| 1   |                                                                   |   |                           |
|-----|-------------------------------------------------------------------|---|---------------------------|
|     | CGMT21520<br>1/11 ご依頼人情報入力                                        | 1 | 過去の仕向送金申込書からの<br>呼び出しはこちら |
|     | は当べ谷な人力しててたさい。<br>過去の仕向送金申込書から呼び出す場合は、ボタンを押して二次元コードの読み取りを行ってください。 |   |                           |
|     | 1 遅大の仕自苦食中込まからのサび出しはこちら                                           |   | ボタンを押す                    |
|     |                                                                   |   |                           |
|     | こ低親人前韓                                                            | 2 | カメラアプリが起動される              |
|     |                                                                   |   |                           |
|     | AREA ARAAAAAAAAAAAAAAAAAAAAAAAAAAAAAAAA                           |   |                           |
| = 7 |                                                                   |   |                           |
|     | 20                                                                |   |                           |

### 1.1.2 お使いの端末のカメラアプリで、二次元コードを撮影しま す。

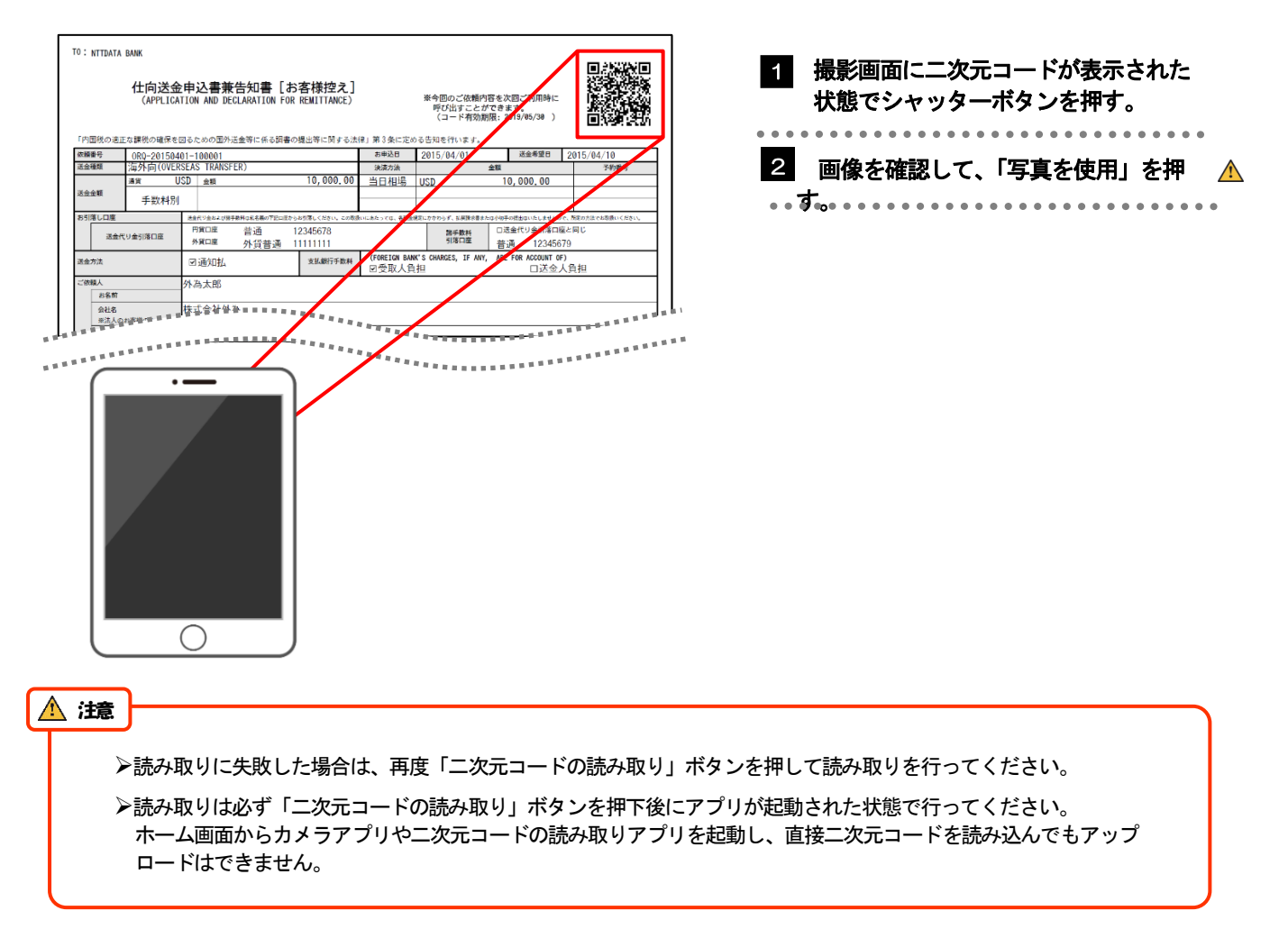

### 1.1.3 二次元コードの内容が画面に読み込まれます。

|                                                               | 1/10 ご依頼人情報入力                                           |
|---------------------------------------------------------------|---------------------------------------------------------|
| 送金内容を入力してくた<br>過去の仕向送金申込書か                                    | <sup>ださい。</sup><br>ら呼び出す場合は、ボタンを押して二次元コードの読み取りを行ってください。 |
|                                                               | 過去の社台送金申込書からの呼び出し <u>はこちら</u>                           |
| ご依頼人情報                                                        |                                                         |
| <b>ご住所</b> (ADDRESS)<br>ガイダンス文言 (例:住民栗<br>〒 111 — 2222 (      | ●<br>の祖所を入刀してください。)<br>多夜番号から祖所を設定                      |
| 東京都港区<br>三田 9 - 9 - 9 = B                                     | ビルディング9.9.9                                             |
| <b>お名前</b> (NAME) <mark>必須</mark><br>ガイダンス文言 (例: お客さ<br>外為 太郎 | 家の兵名を入刀してください。)                                         |
| お電話番号 (TEL) 2010<br>ガイダンス文言(例:日中に<br>99999999999              | ご譲時可能な電話番号をハイフンなしの数字で入力してください。)                         |
| お取引口座番号 (A/C NG<br>ガイダンス文言 (例:お客さ<br>店番 (BRANCH)              | 2.) <a>2.1</a><br>まのお取り口服毎号を入力してください。)<br>001           |
| 科目 (TYPE)                                                     | 普通 ORDINARY ~                                           |
| 口注册亏 (NO.)                                                    | 0123456                                                 |
|                                                               | **                                                      |

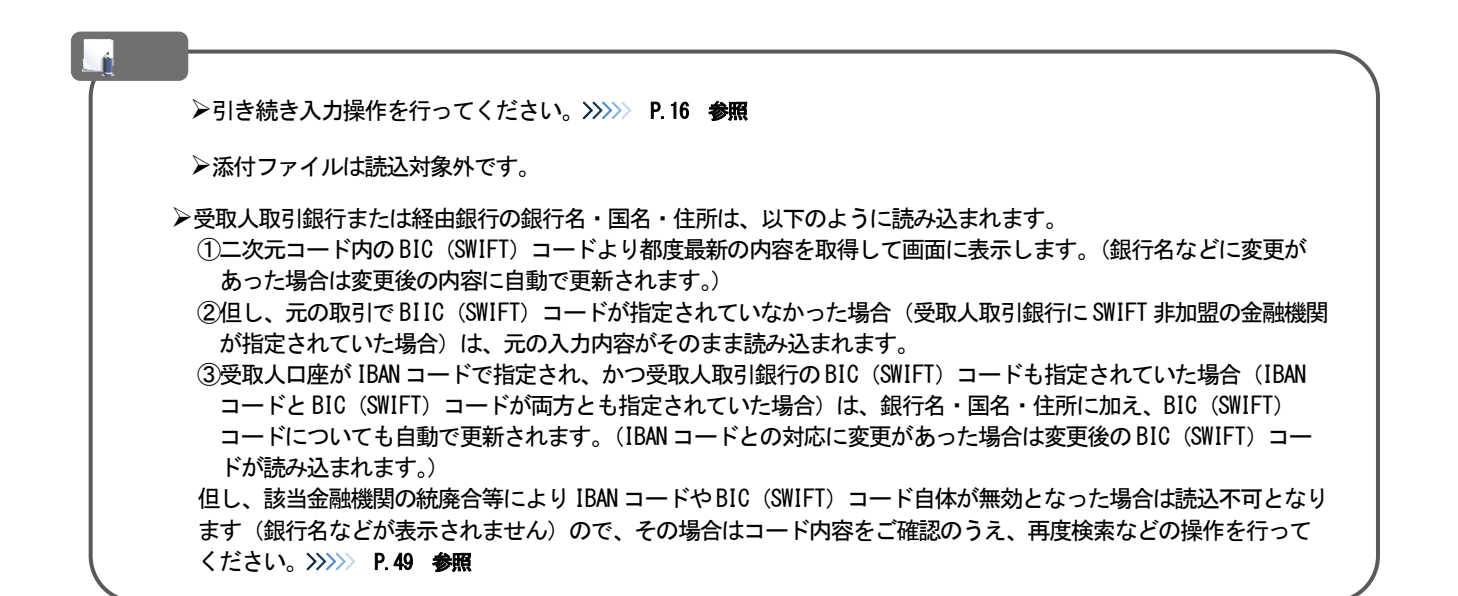

4 選択したファイル名を表示

決定|ボタンを押す

5

. . . . . . . .

. . . . . . . . . . . . . . . .

## 取引データのアップロード・ダウンロード

### 21 過去データのアップロード

IEI ビクチャ 置 ビデオ

ファイル 🔯 4. ファイルを選択 Sample.csv

×е

ファイルを選択してください。

3 第く(0) キャンセル

戻る

5

保存済みの過去データを入力画面にアップロードすることができます。 🛕

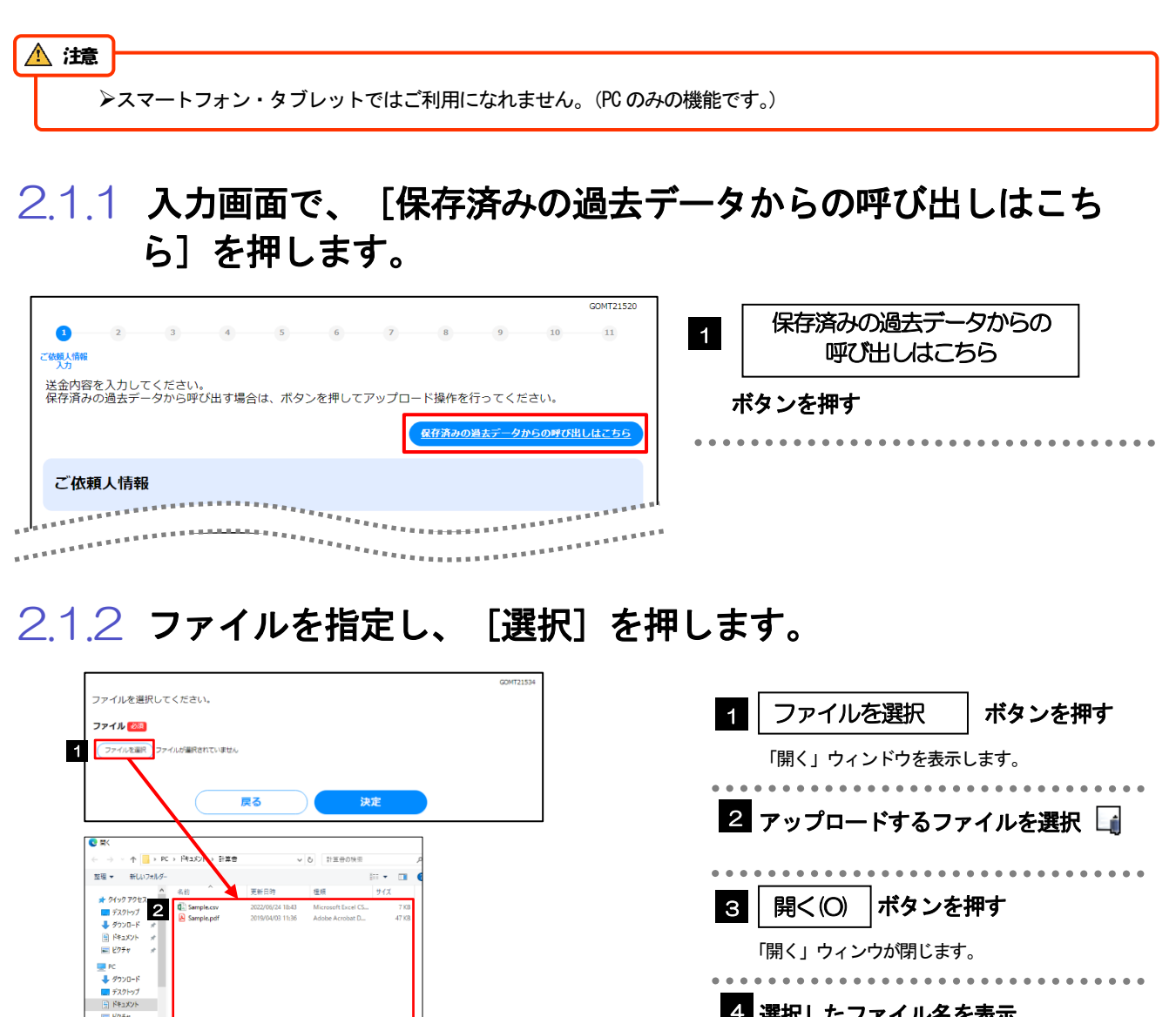

▶過去の入力時に保存したファイル(>>>>> P..42 参照)を選択してください。(これ以外はアップロードできません。)

🛕 注意

▶ISO 移行前の取引を保存したファイルはご利用になれません。ISO 移行後のファイルを選択してください。

### 2.1.3 ファイルの内容が画面に読み込まれます。

| <ul> <li>ご依頼人情報<br/>入力</li> <li>送金内容を入</li> <li>保存済みの過</li> </ul> | 2 3<br>カしてください。<br>法データから呼び                                | 4<br>出す場合は、7 | 5<br>ボタンを押 | 6<br>してアップロ | 7<br>コード操作を                     | 8<br>行ってくた          | 。        | 10       |
|-------------------------------------------------------------------|------------------------------------------------------------|--------------|------------|-------------|---------------------------------|---------------------|----------|----------|
|                                                                   |                                                            |              |            |             | 保存済みの                           | の過去データ1             | からの呼び出   | LUCTO    |
| ご依頼人                                                              | 、情報                                                        |              |            |             |                                 |                     |          |          |
| ご住所(ADDRE:<br>〒111 -<br>東京都港区<br>三田9-9                            | ss) <del>(22</del><br>2222<br>ダ 健 重 号<br>- 9 三田 ビルデ        | から住所を設定      | )          |             | ガイダンス文言                         | (例:住民票の日            | 所を入力してく  | ださい。〉    |
| <b>お名前</b> (NAME)<br>外為 太郎                                        | <b>必須</b><br>3                                             |              |            |             | ガイダンス文言                         | (例:お客さまの            | の氏名を入力して | ください。)   |
| お電話番号(TE<br>999999999                                             | L) 2018                                                    |              |            |             | ガイダンス文言<br>の数字で入力し <sup>、</sup> | (例:日中にご測<br>てください。) | 膳可能な電話番  | 号をハイフンなし |
| お取引口座番号<br>(BRANCH)<br>科目<br>(TYPE)<br>口座番号<br>(NC.)              | €(A/C NO.) <mark>Ø</mark> 21<br>001<br>普通 ORDIN<br>0123456 | ARY~         |            |             | ガイダンス文書<br>い。}                  | (例:お客さまの            | が取引口座番号  | を入力してくださ |
|                                                                   |                                                            |              | 次          |             |                                 |                     |          |          |

### r ×€

▶引き続き入力操作を行ってください。>>>>>> P.16 参照

▶添付ファイルは読込対象外です。

▶ 受取人取引銀行または経由銀行の銀行名・国名・住所については、IBAN コードや BIC(SWIFT)コードの指定内容に より最新の内容が自動で読み込まれます。(申込書二次元コードの読取時と同様です。>>>>> P.39 参照) 2.2 依頼内容のダウンロード

今回入力した依頼内容をダウンロードすることができます。

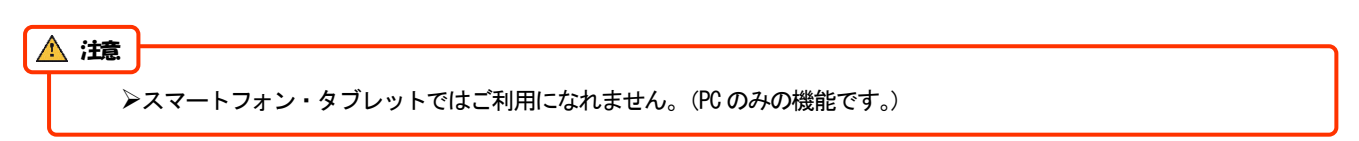

2.2.1 完了画面で、 [依頼内容のファイル保存] を押します。

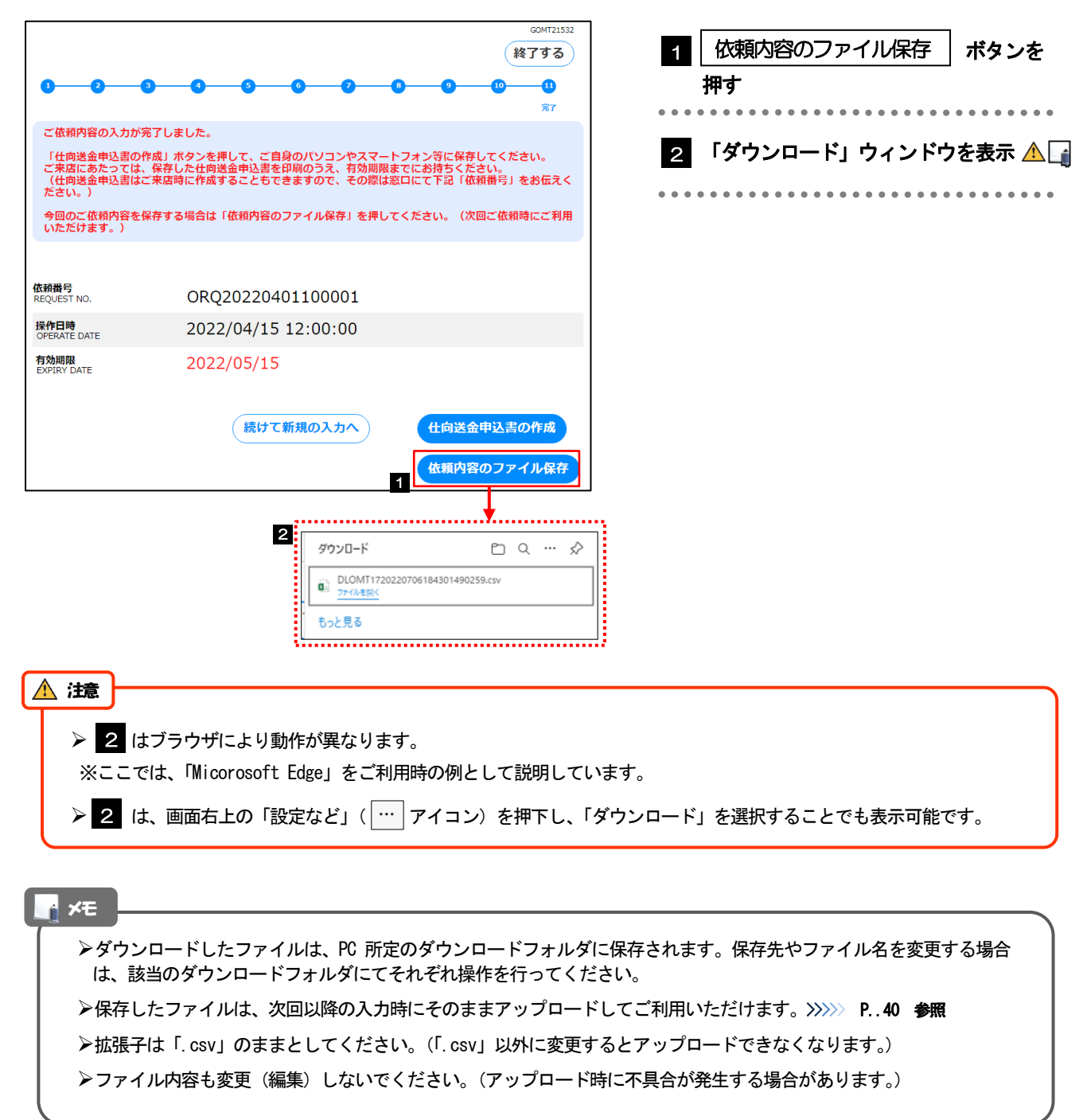

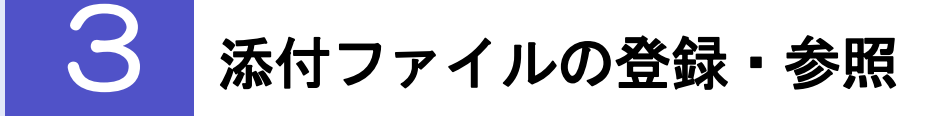

### 3.1 添付ファイルの登録

添付書類などをPDF または画像形式のファイルで登録することができます。 ここでは、PC 画面から添付書類をファイル登録する場合の操作例を説明します。

| ▶スマートフォン・タブレットでの操作方法は、お使いの端末の取扱語                                                                                                   | 胡書等でご確認ください。    |
|----------------------------------------------------------------------------------------------------|-----------------|
| 3.1.1 入力画面で、 [ファイル選択] を                                                                                                    | 押します。           |
| GOMT21530                                                                                                    | 1 ファイル選択 ボタンを押す |
| 金融機関への連絡事項等。<br>************************************                                                                               |                 |
| <b>漆付ファイル</b> (ATTACHED FILE)<br>送金のご依頼にあたり、必要書類を歩付する場合は「ファイル選択」ボタンを押して該当ファイルを登録してください。(PDFおよび運像形式のファイルがアップロード<br>可能です。)<br>ファイル選択 |                 |
|                                                                                                    |                 |

### 3.1.2 ファイルを指定し、 [選択] を押します。

| 添付ファイルを指定の上、             | 「選択」ボタンを押してください。                   |                  |                 | GOMT21533 | 1       | ファイ         | ルの選択              | 「ボタンを押す                         |
|--------------------------|------------------------------------|------------------|-----------------|-----------|---------|-------------|-------------------|---------------------------------|
| <b>添付ファイル</b><br>ファイルを選択 |                                    |                  |                 |           |         | 「開く」ウ       | ィンドウを表            | 示します。                           |
|                          | ● M ← → ~ ↑ → PC > ドキュメント > Sample |                  | ✓ ♂ Sampleの検索   | ×<br>a    | • • • • | •••••       | • • • • • • • • • | •••••                           |
|                          | 整理 マ 新しいフォルダー                      |                  |                 | 8== - 🔳 🚷 | 2       | アップロ        | ードするフ             | ファイルを選択                         |
|                          | ★ 0イック Fのセン <b>2</b> 名前 へ          | 更新日時             | 種類              | サイズ       |         |             |                   |                                 |
|                          | FZ7/bg7<br>↓ 492/0−K ≠             | 2024/02/01 21:27 | Adobe Acrobat D | O KB      |         |             |                   |                                 |
|                          | 📓 Γ+1.Χント 🐭                        |                  |                 |           |         |             |                   | 4 Im 1                          |
|                          | ConeDrive - Person                 |                  |                 |           | З       | │ 開く(U      | )  ホタン?           | を押す                             |
|                          | PC v                               |                  |                 |           |         |             |                   |                                 |
|                          | ファイル名(N):                          |                  | 3 JACC07r1      | (".") V   |         | 「開く」ワイ      | インワか閉じま           | . <b>व</b> .                    |
|                          |                                    |                  | <b>■</b> <(0)   | キャンセル     |         | • • • • • • | • • • • • • • •   | •••••                           |
| イルを指定の上、                 | 選択」ボタンを押してください。                    |                  |                 |           | 4       | 選択した        | ワァイルタ             | を表示                             |
| イル                       |                                    |                  |                 |           |         |             |                   |                                 |
| nple.pdf 🛛 🕅 🕸           | )                                  |                  |                 |           |         |             |                   |                                 |
| イルを選択                    |                                    |                  |                 |           |         |             |                   |                                 |
|                          |                                    |                  |                 |           | 5       | 選択          | ボタンを押             | す                               |
| ルを選択                     |                                    |                  |                 |           |         |             |                   |                                 |
| イルを選択                    |                                    |                  |                 |           |         | •••••       | •••••             | • • • • • • • • • • • • • • • • |
| マノリを選択                   |                                    |                  |                 |           |         |             |                   |                                 |
| PADZER                   |                                    |                  |                 |           |         |             |                   |                                 |
|                          |                                    |                  | _               |           |         |             |                   |                                 |
|                          | ( 戻る )                             | 決定               | 5               |           |         |             |                   |                                 |

| ボンマイルを載定のと、「選邦」ボタンを使いてください。       第2746       「アイルを載定のと、「選邦」ボタンを使いてください。       第2746       「アイルを載定のと、「選邦」ボタンを使いてください。       第2       「アイルと載定のと、「選邦」ボタンを使いてください。       「アイトフォン画面 (例)]       「東京た広はビデオを撮る       「アイトフォン画面 (例)]       「東京た広はビデオを撮る       「アイトフォン画面 (例)]       「東京东広はビデオを撮る       「アイトフォン画面 (例)]       「東京东広はビデオを撮る       「アイルレは、以下の形式 <sup>XII</sup> で最大5 ファイルまで登録可能です。       *1 : 但し、iPhone または iPad から撮影した画像については、参照する際に「JPEG」形式に変換 <sup>XI2</sup> されます。       *2 : iPhone_/iPad から撮影した画像は、いては、参照する際に「JPEG」形式に変換 <sup>XI2</sup> されます。       *2 : iPhone_/iPad から撮影した画像は、いては、 参照する際に「JPEG」ド式に変換とされます。       *2 : iPhone_/iPad から撮影した画像は、いては、 参照する際に「JPEG」に変換します。       アイル形式 拡張子 (MPEG) に変換します。       「アイル形式 拡張子 (MPEG) に変換します。       「JPEG」」jpeg       「JPEG」」jpeg       「JPEG」」jpeg       「JPEG」」jpeg | 第ロフィルを用意した、「個別」ボタンを使してください。         第ロフィル         第ロフィル         第ロフィル         第ロフィル         第ロー         第ロー </th <th>(1)     アイルを思えると、「展刊」パタンを得してください。       (アイルを思えると、「展刊」パタンを得してください。       (アイルを思えると、「展刊」パタンを得してください。       (アイルを思えると、「周刊」パタンを得してください。       (アイルを思えると、「周刊」       (アイルを思えると、「周刊」       (アイルしま、の(の))       (アメトライブラリ<br/>フラス       (アメトライブラリ<br/>フラス       (アメトライブラリ<br/>フラス       (アメトライブラリ<br/>フラス       (アメトライブラリ<br/>アラス       (アメトライブラリ<br/>アラス       (アメトライブラリ<br/>アラス       (アメトライブラリ<br/>アラス       (アメトライブラリ<br/>アラス       (アメトライブラリ<br/>アラス       (アメトライブラリ<br/>アラス       (アメトライブラリ<br/>アクス       (アメーカン       (アメーカン       (アメーカ</th> <th>(1)       (日本)         (日本)       (日本)         (日本)<th>第17274/k88201:「福利: #924FLUCK20N,         第17274/k88201:「福利: #924FLUCK20N,         第17274/k88201:「福利: #924FLUCK20N,         第17274/k88201:「福利: #924FLUCK20N,         第17274/k88201:「福利: #924FLUCK20N,         第17274/k88201:「福利: #924FLUCK20N,         第17274/k88201:「福利: #924FLUCK20N,         第17274/k88201:「福利: #924FLUCK20N,         「第1274/k88201:「福利: #924FLUCK20N,         「第1274/k88201:「第1284FLUCK20N,         「第1274/k88201:「第1284FLUCK20N,         「第1274/k88201:「第1284FLUCK20N,         「第1284/k914:「第1284FLUCK20N,         「第1284/k914:「第1284FLUCK20N,         「第1284/k914:「第1284FLUCK20N,         「第1284/k914:<br/>「第1284FLUCK20N,         「第1284/k914:<br/>「第1284FLUCK20N,<th><ul> <li>第17274年間2015:「第191.#924世にてに2010」</li> <li>第17274年間2015:「第191.#924世にてに2010」</li> <li>第17274年間2015:「第191.#924世にてに2010」</li> <li>第17274年間2015:「第191.#924世にて2010」</li> <li>第17274年間2010日</li> <li>第17274年間2010日</li> <li>第17274年間2010日</li> <li>第17274年間2010日</li> <li>第11:10日</li> <li>第11:10日</li>     &lt;</ul></th><th>第17フィイル電気など: 「展料: 州タンを押してください。         第17フィイル電気のと: 「展料: 州タンを押してください。         第17フィイル         第17フィイル         第17フィイル         第17フィイル         第17フィイル         第17フィイル         第17ファイル         第17ファイル         第11日         第11日      <t< th=""><th>第172744年期201.1月期1月992年PUTCK281%         第172746年期201.1月期1月992年PUTCK281%         第172746年期201.1月期1月992年PUTCK281%         第17274年期201.1月期1月992年PUTCK281%         第17274年期201.1月期1月992年PUTCK281%         「ストライナン画面(例)]         「東京またはビデオを報告         「東京またはビデオを報告         「ストライブラリ」         ブラウス         ・キャンセル         「大トライブラリ」         ブラウス         ・キャンセル         「大トライブラリ」         ・キャンセル         「大トライブラリ」         ・フウス         ・キャンセル         「大トライアイルは、以下の形式<sup>※</sup>」で最大ちファイルまで登録可能です。         ※1:1日し、iPhone または iPad から撮影した画像については、参照する際に「JPE6」形式に変換<sup>※2</sup>されます。         ※2:1110000000000000000000000000000000000</th><th>ドレクイルを構成した「様野」ボタンを押してください。         ドレクイルを構成した「様野」ボタンを押してください。         ドレクイル         「マイルを構成した「様野」 Party Action Control Control Contecontre Contecon Control Control Control Control Con</th><th>★ 法はビデオを報る<br/>マイル形式<br/>本でレセル<br/>まま<br/>まま<br/>「マイル形式<br/>「日日のから撮影した画像は、「HEIC」と呼ばれる iOS/iPadOS 独自の形式で記録されますが、Windows など一部の<br/>パージョンではサポートされないため、汎用的な画像形式(JPEG)に変換します。<br/>(人) 「中国の「小」」<br/>「中国の「小」」<br/>「中国の「小」」<br/>「「一」」」<br/>「「一」」」<br/>「「」」」<br/>「「」」」<br/>「」」」<br/>「「一」」」<br/>「「」」」<br/>「「」」」」<br/>「「」」」<br/>「「」」」<br/>「「」」」<br/>「「」」」<br/>「「」」」<br/>「」」」<br/>「」」」<br/>「」」」<br/>「」」」<br/>「」」」<br/>「」」」<br/>「」」」」<br/>「」」」<br/>「」」」<br/>「」」」<br/>「」」」」<br/>「」」」<br/>「」」」」<br/>「」」」<br/>「」」」<br/>「」」」<br/>「」」」<br/>「」」」<br/>「」」」<br/>「」」」<br/>「」」」<br/>「」」」<br/>「」」」<br/>「」」」<br/>「」」」<br/>「」」」<br/>「」」」<br/>「」」」<br/>「」」」<br/>「」」」<br/>「」」」」<br/>「」」」」<br/>「」」」<br/>「」」<br/>「」」」<br/>「」」」<br/>「」」」<br/>「」」」<br/>「」」」<br/>「」」」<br/>「」」」<br/>「」」」<br/>「」」」<br/>「」」」<br/>「」」<br/>「」」」<br/>「」」」<br/>「」」<br/>「」」<br/>「」」<br/>「」」<br/>「」」<br/>「」」」<br/>「」」<br/>「」」<br/>「」」<br/>「」」<br/>「」」<br/>「」」<br/>「」」」<br/>「」」」<br/>「」」」<br/>「」」」<br/>「」」<br/>「」」<br/>「」」<br/>「」」<br/>「」」<br/>「」」」<br/>「」」<br/>「」」<br/>「」」<br/>「」」<br/>「」」<br/>「」」<br/>「」」」<br/>「」」<br/>「」」<br/>「」」」<br/>「」」<br/>「」」<br/>「」」<br/>「」」<br/>「」」<br/>「」」<br/>「」」<br/>「」」</th><th>Image: Second Second Sec</th><th>★ポワマイルは思想の上:「選択」ボタンを押してください、<br/>#オフィム<br/>「アイルと思想の」」:「選択」ボタンを押してください、<br/>#オフィム<br/>「マートフォン画面(例)」<br/>「<br/>「<br/>「<br/>「<br/>「<br/>「<br/>「<br/>「<br/>「<br/>「<br/>「<br/>「<br/>「</th><th>ドロワイルを用なした、「原用」 ポタンを伴いてください、         ドロワイルを用なした、「原用」 ポタンを伴いてください、         アイルを留家のと、「原用」 ポタンを伴いてください、         アイル (1)         「アイルを留家のと、「原用」 ポタンを伴いてください、         アイレ (1)         「アイル (1)         「夏東たんはビデオを撮る」         アムトライフラリ         ブラウズ         オャンセル         * 添付ファイルはは、以下の形式<sup>XII</sup> で最大5 ファイルまで登録可能です。         ※1: 但し、iPhone または iPad から撮影した画像については、参照する際に「JPEG」形式に変換<sup>X2</sup> されます。         ※2: iPhone/iPad から撮影した画像は、「HEIG」と呼ばれる iOS/iPadOS 独自の形式で記録されますが、Windows など一部<br/>パージョンではサポート されないため、汎用的な画像形式 (JPEG) に変換します。         アイル (2)       旅長子</th><th><ul> <li>(1) 「アイルを用なりた、「目的、パタンを押してください。</li> <li>「アイルを用なりた、「目的、パタンを押してください。</li> <li>「アイルを用なりた、「日の、パタンを押してください。</li> <li>「アイルを用ないた、「日の、「日の、「日の、「日の、「日の、「日の、「日の、「日の、「日の、「日の</li></ul></th></t<></th></th></th> | (1)     アイルを思えると、「展刊」パタンを得してください。       (アイルを思えると、「展刊」パタンを得してください。       (アイルを思えると、「展刊」パタンを得してください。       (アイルを思えると、「周刊」パタンを得してください。       (アイルを思えると、「周刊」       (アイルを思えると、「周刊」       (アイルしま、の(の))       (アメトライブラリ<br>フラス       (アメトライブラリ<br>フラス       (アメトライブラリ<br>フラス       (アメトライブラリ<br>フラス       (アメトライブラリ<br>アラス       (アメトライブラリ<br>アラス       (アメトライブラリ<br>アラス       (アメトライブラリ<br>アラス       (アメトライブラリ<br>アラス       (アメトライブラリ<br>アラス       (アメトライブラリ<br>アラス       (アメトライブラリ<br>アクス       (アメーカン       (アメーカン       (アメーカ                                                                                                    | (1)       (日本)         (日本)       (日本)         (日本) <th>第17274/k88201:「福利: #924FLUCK20N,         第17274/k88201:「福利: #924FLUCK20N,         第17274/k88201:「福利: #924FLUCK20N,         第17274/k88201:「福利: #924FLUCK20N,         第17274/k88201:「福利: #924FLUCK20N,         第17274/k88201:「福利: #924FLUCK20N,         第17274/k88201:「福利: #924FLUCK20N,         第17274/k88201:「福利: #924FLUCK20N,         「第1274/k88201:「福利: #924FLUCK20N,         「第1274/k88201:「第1284FLUCK20N,         「第1274/k88201:「第1284FLUCK20N,         「第1274/k88201:「第1284FLUCK20N,         「第1284/k914:「第1284FLUCK20N,         「第1284/k914:「第1284FLUCK20N,         「第1284/k914:「第1284FLUCK20N,         「第1284/k914:<br/>「第1284FLUCK20N,         「第1284/k914:<br/>「第1284FLUCK20N,<th><ul> <li>第17274年間2015:「第191.#924世にてに2010」</li> <li>第17274年間2015:「第191.#924世にてに2010」</li> <li>第17274年間2015:「第191.#924世にてに2010」</li> <li>第17274年間2015:「第191.#924世にて2010」</li> <li>第17274年間2010日</li> <li>第17274年間2010日</li> <li>第17274年間2010日</li> <li>第17274年間2010日</li> <li>第11:10日</li> <li>第11:10日</li>     &lt;</ul></th><th>第17フィイル電気など: 「展料: 州タンを押してください。         第17フィイル電気のと: 「展料: 州タンを押してください。         第17フィイル         第17フィイル         第17フィイル         第17フィイル         第17フィイル         第17フィイル         第17ファイル         第17ファイル         第11日         第11日      <t< th=""><th>第172744年期201.1月期1月992年PUTCK281%         第172746年期201.1月期1月992年PUTCK281%         第172746年期201.1月期1月992年PUTCK281%         第17274年期201.1月期1月992年PUTCK281%         第17274年期201.1月期1月992年PUTCK281%         「ストライナン画面(例)]         「東京またはビデオを報告         「東京またはビデオを報告         「ストライブラリ」         ブラウス         ・キャンセル         「大トライブラリ」         ブラウス         ・キャンセル         「大トライブラリ」         ・キャンセル         「大トライブラリ」         ・フウス         ・キャンセル         「大トライアイルは、以下の形式<sup>※</sup>」で最大ちファイルまで登録可能です。         ※1:1日し、iPhone または iPad から撮影した画像については、参照する際に「JPE6」形式に変換<sup>※2</sup>されます。         ※2:1110000000000000000000000000000000000</th><th>ドレクイルを構成した「様野」ボタンを押してください。         ドレクイルを構成した「様野」ボタンを押してください。         ドレクイル         「マイルを構成した「様野」 Party Action Control Control Contecontre Contecon Control Control Control Control Con</th><th>★ 法はビデオを報る<br/>マイル形式<br/>本でレセル<br/>まま<br/>まま<br/>「マイル形式<br/>「日日のから撮影した画像は、「HEIC」と呼ばれる iOS/iPadOS 独自の形式で記録されますが、Windows など一部の<br/>パージョンではサポートされないため、汎用的な画像形式(JPEG)に変換します。<br/>(人) 「中国の「小」」<br/>「中国の「小」」<br/>「中国の「小」」<br/>「「一」」」<br/>「「一」」」<br/>「「」」」<br/>「「」」」<br/>「」」」<br/>「「一」」」<br/>「「」」」<br/>「「」」」」<br/>「「」」」<br/>「「」」」<br/>「「」」」<br/>「「」」」<br/>「「」」」<br/>「」」」<br/>「」」」<br/>「」」」<br/>「」」」<br/>「」」」<br/>「」」」<br/>「」」」」<br/>「」」」<br/>「」」」<br/>「」」」<br/>「」」」」<br/>「」」」<br/>「」」」」<br/>「」」」<br/>「」」」<br/>「」」」<br/>「」」」<br/>「」」」<br/>「」」」<br/>「」」」<br/>「」」」<br/>「」」」<br/>「」」」<br/>「」」」<br/>「」」」<br/>「」」」<br/>「」」」<br/>「」」」<br/>「」」」<br/>「」」」<br/>「」」」」<br/>「」」」」<br/>「」」」<br/>「」」<br/>「」」」<br/>「」」」<br/>「」」」<br/>「」」」<br/>「」」」<br/>「」」」<br/>「」」」<br/>「」」」<br/>「」」」<br/>「」」」<br/>「」」<br/>「」」」<br/>「」」」<br/>「」」<br/>「」」<br/>「」」<br/>「」」<br/>「」」<br/>「」」」<br/>「」」<br/>「」」<br/>「」」<br/>「」」<br/>「」」<br/>「」」<br/>「」」」<br/>「」」」<br/>「」」」<br/>「」」」<br/>「」」<br/>「」」<br/>「」」<br/>「」」<br/>「」」<br/>「」」」<br/>「」」<br/>「」」<br/>「」」<br/>「」」<br/>「」」<br/>「」」<br/>「」」」<br/>「」」<br/>「」」<br/>「」」」<br/>「」」<br/>「」」<br/>「」」<br/>「」」<br/>「」」<br/>「」」<br/>「」」<br/>「」」</th><th>Image: Second Second Sec</th><th>★ポワマイルは思想の上:「選択」ボタンを押してください、<br/>#オフィム<br/>「アイルと思想の」」:「選択」ボタンを押してください、<br/>#オフィム<br/>「マートフォン画面(例)」<br/>「<br/>「<br/>「<br/>「<br/>「<br/>「<br/>「<br/>「<br/>「<br/>「<br/>「<br/>「<br/>「</th><th>ドロワイルを用なした、「原用」 ポタンを伴いてください、         ドロワイルを用なした、「原用」 ポタンを伴いてください、         アイルを留家のと、「原用」 ポタンを伴いてください、         アイル (1)         「アイルを留家のと、「原用」 ポタンを伴いてください、         アイレ (1)         「アイル (1)         「夏東たんはビデオを撮る」         アムトライフラリ         ブラウズ         オャンセル         * 添付ファイルはは、以下の形式<sup>XII</sup> で最大5 ファイルまで登録可能です。         ※1: 但し、iPhone または iPad から撮影した画像については、参照する際に「JPEG」形式に変換<sup>X2</sup> されます。         ※2: iPhone/iPad から撮影した画像は、「HEIG」と呼ばれる iOS/iPadOS 独自の形式で記録されますが、Windows など一部<br/>パージョンではサポート されないため、汎用的な画像形式 (JPEG) に変換します。         アイル (2)       旅長子</th><th><ul> <li>(1) 「アイルを用なりた、「目的、パタンを押してください。</li> <li>「アイルを用なりた、「目的、パタンを押してください。</li> <li>「アイルを用なりた、「日の、パタンを押してください。</li> <li>「アイルを用ないた、「日の、「日の、「日の、「日の、「日の、「日の、「日の、「日の、「日の、「日の</li></ul></th></t<></th></th> | 第17274/k88201:「福利: #924FLUCK20N,         第17274/k88201:「福利: #924FLUCK20N,         第17274/k88201:「福利: #924FLUCK20N,         第17274/k88201:「福利: #924FLUCK20N,         第17274/k88201:「福利: #924FLUCK20N,         第17274/k88201:「福利: #924FLUCK20N,         第17274/k88201:「福利: #924FLUCK20N,         第17274/k88201:「福利: #924FLUCK20N,         「第1274/k88201:「福利: #924FLUCK20N,         「第1274/k88201:「第1284FLUCK20N,         「第1274/k88201:「第1284FLUCK20N,         「第1274/k88201:「第1284FLUCK20N,         「第1284/k914:「第1284FLUCK20N,         「第1284/k914:「第1284FLUCK20N,         「第1284/k914:「第1284FLUCK20N,         「第1284/k914:<br>「第1284FLUCK20N,         「第1284/k914:<br>「第1284FLUCK20N, <th><ul> <li>第17274年間2015:「第191.#924世にてに2010」</li> <li>第17274年間2015:「第191.#924世にてに2010」</li> <li>第17274年間2015:「第191.#924世にてに2010」</li> <li>第17274年間2015:「第191.#924世にて2010」</li> <li>第17274年間2010日</li> <li>第17274年間2010日</li> <li>第17274年間2010日</li> <li>第17274年間2010日</li> <li>第11:10日</li> <li>第11:10日</li>     &lt;</ul></th> <th>第17フィイル電気など: 「展料: 州タンを押してください。         第17フィイル電気のと: 「展料: 州タンを押してください。         第17フィイル         第17フィイル         第17フィイル         第17フィイル         第17フィイル         第17フィイル         第17ファイル         第17ファイル         第11日         第11日      <t< th=""><th>第172744年期201.1月期1月992年PUTCK281%         第172746年期201.1月期1月992年PUTCK281%         第172746年期201.1月期1月992年PUTCK281%         第17274年期201.1月期1月992年PUTCK281%         第17274年期201.1月期1月992年PUTCK281%         「ストライナン画面(例)]         「東京またはビデオを報告         「東京またはビデオを報告         「ストライブラリ」         ブラウス         ・キャンセル         「大トライブラリ」         ブラウス         ・キャンセル         「大トライブラリ」         ・キャンセル         「大トライブラリ」         ・フウス         ・キャンセル         「大トライアイルは、以下の形式<sup>※</sup>」で最大ちファイルまで登録可能です。         ※1:1日し、iPhone または iPad から撮影した画像については、参照する際に「JPE6」形式に変換<sup>※2</sup>されます。         ※2:1110000000000000000000000000000000000</th><th>ドレクイルを構成した「様野」ボタンを押してください。         ドレクイルを構成した「様野」ボタンを押してください。         ドレクイル         「マイルを構成した「様野」 Party Action Control Control Contecontre Contecon Control Control Control Control Con</th><th>★ 法はビデオを報る<br/>マイル形式<br/>本でレセル<br/>まま<br/>まま<br/>「マイル形式<br/>「日日のから撮影した画像は、「HEIC」と呼ばれる iOS/iPadOS 独自の形式で記録されますが、Windows など一部の<br/>パージョンではサポートされないため、汎用的な画像形式(JPEG)に変換します。<br/>(人) 「中国の「小」」<br/>「中国の「小」」<br/>「中国の「小」」<br/>「「一」」」<br/>「「一」」」<br/>「「」」」<br/>「「」」」<br/>「」」」<br/>「「一」」」<br/>「「」」」<br/>「「」」」」<br/>「「」」」<br/>「「」」」<br/>「「」」」<br/>「「」」」<br/>「「」」」<br/>「」」」<br/>「」」」<br/>「」」」<br/>「」」」<br/>「」」」<br/>「」」」<br/>「」」」」<br/>「」」」<br/>「」」」<br/>「」」」<br/>「」」」」<br/>「」」」<br/>「」」」」<br/>「」」」<br/>「」」」<br/>「」」」<br/>「」」」<br/>「」」」<br/>「」」」<br/>「」」」<br/>「」」」<br/>「」」」<br/>「」」」<br/>「」」」<br/>「」」」<br/>「」」」<br/>「」」」<br/>「」」」<br/>「」」」<br/>「」」」<br/>「」」」」<br/>「」」」」<br/>「」」」<br/>「」」<br/>「」」」<br/>「」」」<br/>「」」」<br/>「」」」<br/>「」」」<br/>「」」」<br/>「」」」<br/>「」」」<br/>「」」」<br/>「」」」<br/>「」」<br/>「」」」<br/>「」」」<br/>「」」<br/>「」」<br/>「」」<br/>「」」<br/>「」」<br/>「」」」<br/>「」」<br/>「」」<br/>「」」<br/>「」」<br/>「」」<br/>「」」<br/>「」」」<br/>「」」」<br/>「」」」<br/>「」」」<br/>「」」<br/>「」」<br/>「」」<br/>「」」<br/>「」」<br/>「」」」<br/>「」」<br/>「」」<br/>「」」<br/>「」」<br/>「」」<br/>「」」<br/>「」」」<br/>「」」<br/>「」」<br/>「」」」<br/>「」」<br/>「」」<br/>「」」<br/>「」」<br/>「」」<br/>「」」<br/>「」」<br/>「」」</th><th>Image: Second Second Sec</th><th>★ポワマイルは思想の上:「選択」ボタンを押してください、<br/>#オフィム<br/>「アイルと思想の」」:「選択」ボタンを押してください、<br/>#オフィム<br/>「マートフォン画面(例)」<br/>「<br/>「<br/>「<br/>「<br/>「<br/>「<br/>「<br/>「<br/>「<br/>「<br/>「<br/>「<br/>「</th><th>ドロワイルを用なした、「原用」 ポタンを伴いてください、         ドロワイルを用なした、「原用」 ポタンを伴いてください、         アイルを留家のと、「原用」 ポタンを伴いてください、         アイル (1)         「アイルを留家のと、「原用」 ポタンを伴いてください、         アイレ (1)         「アイル (1)         「夏東たんはビデオを撮る」         アムトライフラリ         ブラウズ         オャンセル         * 添付ファイルはは、以下の形式<sup>XII</sup> で最大5 ファイルまで登録可能です。         ※1: 但し、iPhone または iPad から撮影した画像については、参照する際に「JPEG」形式に変換<sup>X2</sup> されます。         ※2: iPhone/iPad から撮影した画像は、「HEIG」と呼ばれる iOS/iPadOS 独自の形式で記録されますが、Windows など一部<br/>パージョンではサポート されないため、汎用的な画像形式 (JPEG) に変換します。         アイル (2)       旅長子</th><th><ul> <li>(1) 「アイルを用なりた、「目的、パタンを押してください。</li> <li>「アイルを用なりた、「目的、パタンを押してください。</li> <li>「アイルを用なりた、「日の、パタンを押してください。</li> <li>「アイルを用ないた、「日の、「日の、「日の、「日の、「日の、「日の、「日の、「日の、「日の、「日の</li></ul></th></t<></th> | <ul> <li>第17274年間2015:「第191.#924世にてに2010」</li> <li>第17274年間2015:「第191.#924世にてに2010」</li> <li>第17274年間2015:「第191.#924世にてに2010」</li> <li>第17274年間2015:「第191.#924世にて2010」</li> <li>第17274年間2010日</li> <li>第17274年間2010日</li> <li>第17274年間2010日</li> <li>第17274年間2010日</li> <li>第11:10日</li> <li>第11:10日</li>     &lt;</ul>                                                                                                    | 第17フィイル電気など: 「展料: 州タンを押してください。         第17フィイル電気のと: 「展料: 州タンを押してください。         第17フィイル         第17フィイル         第17フィイル         第17フィイル         第17フィイル         第17フィイル         第17ファイル         第17ファイル         第11日         第11日 <t< th=""><th>第172744年期201.1月期1月992年PUTCK281%         第172746年期201.1月期1月992年PUTCK281%         第172746年期201.1月期1月992年PUTCK281%         第17274年期201.1月期1月992年PUTCK281%         第17274年期201.1月期1月992年PUTCK281%         「ストライナン画面(例)]         「東京またはビデオを報告         「東京またはビデオを報告         「ストライブラリ」         ブラウス         ・キャンセル         「大トライブラリ」         ブラウス         ・キャンセル         「大トライブラリ」         ・キャンセル         「大トライブラリ」         ・フウス         ・キャンセル         「大トライアイルは、以下の形式<sup>※</sup>」で最大ちファイルまで登録可能です。         ※1:1日し、iPhone または iPad から撮影した画像については、参照する際に「JPE6」形式に変換<sup>※2</sup>されます。         ※2:1110000000000000000000000000000000000</th><th>ドレクイルを構成した「様野」ボタンを押してください。         ドレクイルを構成した「様野」ボタンを押してください。         ドレクイル         「マイルを構成した「様野」 Party Action Control Control Contecontre Contecon Control Control Control Control Con</th><th>★ 法はビデオを報る<br/>マイル形式<br/>本でレセル<br/>まま<br/>まま<br/>「マイル形式<br/>「日日のから撮影した画像は、「HEIC」と呼ばれる iOS/iPadOS 独自の形式で記録されますが、Windows など一部の<br/>パージョンではサポートされないため、汎用的な画像形式(JPEG)に変換します。<br/>(人) 「中国の「小」」<br/>「中国の「小」」<br/>「中国の「小」」<br/>「「一」」」<br/>「「一」」」<br/>「「」」」<br/>「「」」」<br/>「」」」<br/>「「一」」」<br/>「「」」」<br/>「「」」」」<br/>「「」」」<br/>「「」」」<br/>「「」」」<br/>「「」」」<br/>「「」」」<br/>「」」」<br/>「」」」<br/>「」」」<br/>「」」」<br/>「」」」<br/>「」」」<br/>「」」」」<br/>「」」」<br/>「」」」<br/>「」」」<br/>「」」」」<br/>「」」」<br/>「」」」」<br/>「」」」<br/>「」」」<br/>「」」」<br/>「」」」<br/>「」」」<br/>「」」」<br/>「」」」<br/>「」」」<br/>「」」」<br/>「」」」<br/>「」」」<br/>「」」」<br/>「」」」<br/>「」」」<br/>「」」」<br/>「」」」<br/>「」」」<br/>「」」」」<br/>「」」」」<br/>「」」」<br/>「」」<br/>「」」」<br/>「」」」<br/>「」」」<br/>「」」」<br/>「」」」<br/>「」」」<br/>「」」」<br/>「」」」<br/>「」」」<br/>「」」」<br/>「」」<br/>「」」」<br/>「」」」<br/>「」」<br/>「」」<br/>「」」<br/>「」」<br/>「」」<br/>「」」」<br/>「」」<br/>「」」<br/>「」」<br/>「」」<br/>「」」<br/>「」」<br/>「」」」<br/>「」」」<br/>「」」」<br/>「」」」<br/>「」」<br/>「」」<br/>「」」<br/>「」」<br/>「」」<br/>「」」」<br/>「」」<br/>「」」<br/>「」」<br/>「」」<br/>「」」<br/>「」」<br/>「」」」<br/>「」」<br/>「」」<br/>「」」」<br/>「」」<br/>「」」<br/>「」」<br/>「」」<br/>「」」<br/>「」」<br/>「」」<br/>「」」</th><th>Image: Second Second Sec</th><th>★ポワマイルは思想の上:「選択」ボタンを押してください、<br/>#オフィム<br/>「アイルと思想の」」:「選択」ボタンを押してください、<br/>#オフィム<br/>「マートフォン画面(例)」<br/>「<br/>「<br/>「<br/>「<br/>「<br/>「<br/>「<br/>「<br/>「<br/>「<br/>「<br/>「<br/>「</th><th>ドロワイルを用なした、「原用」 ポタンを伴いてください、         ドロワイルを用なした、「原用」 ポタンを伴いてください、         アイルを留家のと、「原用」 ポタンを伴いてください、         アイル (1)         「アイルを留家のと、「原用」 ポタンを伴いてください、         アイレ (1)         「アイル (1)         「夏東たんはビデオを撮る」         アムトライフラリ         ブラウズ         オャンセル         * 添付ファイルはは、以下の形式<sup>XII</sup> で最大5 ファイルまで登録可能です。         ※1: 但し、iPhone または iPad から撮影した画像については、参照する際に「JPEG」形式に変換<sup>X2</sup> されます。         ※2: iPhone/iPad から撮影した画像は、「HEIG」と呼ばれる iOS/iPadOS 独自の形式で記録されますが、Windows など一部<br/>パージョンではサポート されないため、汎用的な画像形式 (JPEG) に変換します。         アイル (2)       旅長子</th><th><ul> <li>(1) 「アイルを用なりた、「目的、パタンを押してください。</li> <li>「アイルを用なりた、「目的、パタンを押してください。</li> <li>「アイルを用なりた、「日の、パタンを押してください。</li> <li>「アイルを用ないた、「日の、「日の、「日の、「日の、「日の、「日の、「日の、「日の、「日の、「日の</li></ul></th></t<> | 第172744年期201.1月期1月992年PUTCK281%         第172746年期201.1月期1月992年PUTCK281%         第172746年期201.1月期1月992年PUTCK281%         第17274年期201.1月期1月992年PUTCK281%         第17274年期201.1月期1月992年PUTCK281%         「ストライナン画面(例)]         「東京またはビデオを報告         「東京またはビデオを報告         「ストライブラリ」         ブラウス         ・キャンセル         「大トライブラリ」         ブラウス         ・キャンセル         「大トライブラリ」         ・キャンセル         「大トライブラリ」         ・フウス         ・キャンセル         「大トライアイルは、以下の形式 <sup>※</sup> 」で最大ちファイルまで登録可能です。         ※1:1日し、iPhone または iPad から撮影した画像については、参照する際に「JPE6」形式に変換 <sup>※2</sup> されます。         ※2:1110000000000000000000000000000000000                                                                                                    | ドレクイルを構成した「様野」ボタンを押してください。         ドレクイルを構成した「様野」ボタンを押してください。         ドレクイル         「マイルを構成した「様野」 Party Action Control Control Contecontre Contecon Control Control Control Control Con                                                                                                    | ★ 法はビデオを報る<br>マイル形式<br>本でレセル<br>まま<br>まま<br>「マイル形式<br>「日日のから撮影した画像は、「HEIC」と呼ばれる iOS/iPadOS 独自の形式で記録されますが、Windows など一部の<br>パージョンではサポートされないため、汎用的な画像形式(JPEG)に変換します。<br>(人) 「中国の「小」」<br>「中国の「小」」<br>「中国の「小」」<br>「「一」」」<br>「「一」」」<br>「「」」」<br>「「」」」<br>「」」」<br>「「一」」」<br>「「」」」<br>「「」」」」<br>「「」」」<br>「「」」」<br>「「」」」<br>「「」」」<br>「「」」」<br>「」」」<br>「」」」<br>「」」」<br>「」」」<br>「」」」<br>「」」」<br>「」」」」<br>「」」」<br>「」」」<br>「」」」<br>「」」」」<br>「」」」<br>「」」」」<br>「」」」<br>「」」」<br>「」」」<br>「」」」<br>「」」」<br>「」」」<br>「」」」<br>「」」」<br>「」」」<br>「」」」<br>「」」」<br>「」」」<br>「」」」<br>「」」」<br>「」」」<br>「」」」<br>「」」」<br>「」」」」<br>「」」」」<br>「」」」<br>「」」<br>「」」」<br>「」」」<br>「」」」<br>「」」」<br>「」」」<br>「」」」<br>「」」」<br>「」」」<br>「」」」<br>「」」」<br>「」」<br>「」」」<br>「」」」<br>「」」<br>「」」<br>「」」<br>「」」<br>「」」<br>「」」」<br>「」」<br>「」」<br>「」」<br>「」」<br>「」」<br>「」」<br>「」」」<br>「」」」<br>「」」」<br>「」」」<br>「」」<br>「」」<br>「」」<br>「」」<br>「」」<br>「」」」<br>「」」<br>「」」<br>「」」<br>「」」<br>「」」<br>「」」<br>「」」」<br>「」」<br>「」」<br>「」」」<br>「」」<br>「」」<br>「」」<br>「」」<br>「」」<br>「」」<br>「」」<br>「」」                                                                                                    | Image: Second Second Sec                                                                                                    | ★ポワマイルは思想の上:「選択」ボタンを押してください、<br>#オフィム<br>「アイルと思想の」」:「選択」ボタンを押してください、<br>#オフィム<br>「マートフォン画面(例)」<br>「<br>「<br>「<br>「<br>「<br>「<br>「<br>「<br>「<br>「<br>「<br>「<br>「                                                                                                    | ドロワイルを用なした、「原用」 ポタンを伴いてください、         ドロワイルを用なした、「原用」 ポタンを伴いてください、         アイルを留家のと、「原用」 ポタンを伴いてください、         アイル (1)         「アイルを留家のと、「原用」 ポタンを伴いてください、         アイレ (1)         「アイル (1)         「夏東たんはビデオを撮る」         アムトライフラリ         ブラウズ         オャンセル         * 添付ファイルはは、以下の形式 <sup>XII</sup> で最大5 ファイルまで登録可能です。         ※1: 但し、iPhone または iPad から撮影した画像については、参照する際に「JPEG」形式に変換 <sup>X2</sup> されます。         ※2: iPhone/iPad から撮影した画像は、「HEIG」と呼ばれる iOS/iPadOS 独自の形式で記録されますが、Windows など一部<br>パージョンではサポート されないため、汎用的な画像形式 (JPEG) に変換します。         アイル (2)       旅長子                                                                                                    | <ul> <li>(1) 「アイルを用なりた、「目的、パタンを押してください。</li> <li>「アイルを用なりた、「目的、パタンを押してください。</li> <li>「アイルを用なりた、「日の、パタンを押してください。</li> <li>「アイルを用ないた、「日の、「日の、「日の、「日の、「日の、「日の、「日の、「日の、「日の、「日の</li></ul>                                                                                                    |
|----------------------------------------------------------------------------------------------------|----------------------------------------------------------------------------------------------------|----------------------------------------------------------------------------------------------------|----------------------------------------------------------------------------------------------------|----------------------------------------------------------------------------------------------------|----------------------------------------------------------------------------------------------------|----------------------------------------------------------------------------------------------------|----------------------------------------------------------------------------------------------------|----------------------------------------------------------------------------------------------------|----------------------------------------------------------------------------------------------------|----------------------------------------------------------------------------------------------------|----------------------------------------------------------------------------------------------------|----------------------------------------------------------------------------------------------------|----------------------------------------------------------------------------------------------------|
| W12714         「アイル経床 Биркалов         (スマートフオン画面 (例))         「東東たはビデオを撮る         「アイルしま、以下の形式 <sup>※I</sup> で最大5 ファイルまで登録可能です。         ※添付ファイルは、以下の形式 <sup>※I</sup> で最大5 ファイルまで登録可能です。         ※1: 但し、iPhone または iPad から撮影した画像については、参照する際に「JPEG」形式に変換 <sup>※2</sup> されます。         ※2: iPhone/iPad から撮影した画像は、IHEIG」と呼ばれる iOS/iPadOS 独自の形式で記録されますが、Windows など一部の<br>パージョンではサポートされないため、汎用的な画像形式 (JPEG) に変換します。                         「日日」、iPpg」「.jpg」のいずれも可能です。                                                                                                    | <ul> <li></li></ul>                                                                                                    | <ul> <li></li></ul>                                                                                                    | <ul> <li>         ・         ・         ・</li></ul>                                                                                                    | <ul> <li>         ・・・・・・・・・・・・・・・・・・・・・・・・・・・・・</li></ul>                                                                                                    | <ul> <li>         ・         ・         ・</li></ul>                                                                                                    | <ul> <li></li></ul>                                                                                                    | <ul> <li>         ・ アイル形式 拡張子 低行     </li> <li>         ・ アイル形式 拡張子 低力     </li> </ul>                                                                                                    | Note: The serves of the serves of the s                                | W1271A         「アイル経済 werekept         「ストフオン画面 (例)]         「実またはビデオを撮る」         「ストフオン画面 (例)]         「実またはビデオを撮る」         「ストライブラリ」         「フゥス         エッンセル         * 添付ファイルはよ、以下の形式 <sup>**1</sup> で最大5 ファイルまで登録可能です。         *1: 但し、iPhone または iPad から撮影した画像については、参照する際に「JPEG」形式に変換**2 されます。         *2: iPhone/iPad から撮影した画像は、「HEIC」と呼ばれる iOS/iPadOS 独自の形式で記録されますが、Windows など一部の<br>バージョンではサポートされないため、汎用的な画像形式 (JPEG) に変換します。         アイル形式 拡張子 (構者)                                                                                                    | W12714         「アイル形式         KG         KG                                                                                                    | #1774         「アイル電話 wrms.pg         「ストライフカン画面 (例)]         「東東たはビデオを撮る」         「フィトフオン画面 (例)]         「東東たはビデオを撮る」         「フィトライブラリ」         ブラウズ         ・ホャンセル         * 添付ファイルは、以下の形式 <sup>※1</sup> で最大 5 ファイルまで登録可能です。         ※1: 但し、iPhone または iPad から撮影した画像については、参照する際に「JPEG」形式に変換 <sup>※2</sup> されます。         ※2: iPhone/iPad から撮影した画像は、THEIG」と呼ばれる iOS/iPadOS 独自の形式で記録されますが、Windows など一部の<br>パージョンではサポートされないため、汎用的な画像形式 (JPEG) に変換します。         ①アイル形式 拡張子 低方                                                                                                    | アイレドス       K         アイレドス       K         アイレドス       K         ビー       アイレドス         ビー       ビー         ビー       ビー         ジョン       ビー         ビー       ビー         ビー       ビー         ビー       ビー         ビー       ビー         ビー       ビー         ビー       ビー         ビー       ビー         ビー       ビー         ビー       ビー         ビー       ビー         ビー       ビー         ビー       K         ビー       ビー         ビー       ビー <th><ul> <li>              ・ 「アイル電影 Sample jup             ・ 下る             ・ 下る</li></ul></th>                                                                                                    | <ul> <li>              ・ 「アイル電影 Sample jup             ・ 下る             ・ 下る</li></ul>                                                                                                    |
| R6       NX         (スマートフォン画面(例))       (例))         「東度たはビデオを撮る       (の)         「東度たはビデオを撮る       (の)         「東度たはビデオを撮る       (の)         「東度たはビデオを撮る       (の)         「東度たはビデオを撮る       (の)         「東市 フォンロル       (の)         シ添付ファイルは、以下の形式 <sup>(N)</sup> で最大5 ファイルまで登録可能です。         ※1: 但し、iPhone または iPad から撮影した画像については、参照する際に「JPEG」形式に変換 <sup>N2</sup> されます。         ※2: iPhone/iPad から撮影した画像は、「HEIO」と呼ばれる iOS/iPadOS 独自の形式で記録されますが、Windows など一部の<br>バージョンではサポートされないため、汎用的な画像形式 (JPEG) に変換します。 <u>アイル形式 拡張子 体特       (株特)         DF      pdf         JPEG      jpg         加速子は「.jpg」「.jpg」のいずれも可能です。   </u>                                                                                                    | <ul> <li>アイルビボー Narrykaga</li> <li>アスートフォン画面(例)</li> <li>(スマートフォン画面(例))</li> <li>(ア県またはビデオを撮る         <ul> <li>(アートフォン画面(例))</li> <li>(アートフォン画面(例))</li> <li>(アートフォン画面(例))</li> <li>(アートフィン画の(例))</li> <li>(アートフィン回の(例))</li> </ul> </li> <li>* 添付ファイルは、以下の形式<sup>※1</sup>で最大5ファイルまで登録可能です。</li> <li>※1: 但し、iPhone または iPad から撮影した画像については、参照する際に「JPEG」形式に変換<sup>※2</sup>されます。</li> <li>※2: iPhone/iPad から撮影した画像は、「HEIG」と呼ばれる iOS/iPadOS 独自の形式で記録されますが、Windows など一部の<br/>パージョンではサポートされないため、汎用的な画像形式(UPEG)[ご変換します。</li> </ul>                                                                                                    | <ul> <li>アイルビボ Berrykipio</li> <li>アメートフォン画面 (例)</li> <li>「マートフォン画面 (例)</li> <li>「東京太はビデオを撮る</li> <li>「マートフィブラリ</li> <li>「マートフィブラリ</li> <li>「マートフィブラリ</li> <li>「マートフィブラリ</li> <li>「マートフィブラリ</li> <li>「キャンセル</li> </ul> ***********************************                                                                                                    | <ul> <li>              「フィトフォン画面 (例)             「写真求たはビデオを撮る             「マトラオン画面 (例))             「写真求たはビデオを撮る             「マトライブラリ             「フィトライブラリ             「フゥス             ・・・・             キャンセル      </li> <li>             *K付ファイルは、以下の形式<sup>×I</sup> で最大5ファイルまで登録可能です。             *1: 但し、iPhone または iPad から撮影した画像については、参照する際に「JPEG」形式に変換<sup>×2</sup>されます。             *2: iPhone/iPad から撮影した画像は、「HEIG」と呼ばれる iOS/iPadOS 独自の形式で記録されますが、Windows など一部の バージョンではサポートされないため、汎用的な画像形式 (JPEG) に変換します。      </li> </ul>                                                                                                    | <ul> <li>         ・          ・</li></ul>                                                                                                    | <ul> <li>アイル形式 拡張子 (AREF)</li> <li>アイル形式 拡張子 (AREF)</li> </ul>                                                                                                    | <ul> <li></li></ul>                                                                                                    | <ul> <li></li></ul>                                                                                                    | Prove Server Server          | R8<       R8         IX       IX         IX       IX </th <th>★ 次付ファイルは、以下の形式<sup>※1</sup>で最大5ファイルまで登録可能です。 ※活けファイルは、以下の形式<sup>※1</sup>で最大5ファイルまで登録可能です。 ※1:但し、iPhone または iPad から撮影した画像については、参照する際に「JPEG」形式に変換<sup>※2</sup>されます。 ※2: iPhone/iPad から撮影した画像については、参照する際に「JPEG」形式に変換<sup>※2</sup>されます。 ※2: iPhone/iPad から撮影した画像については、参照する際に「JPEG」形式に変換<sup>※2</sup>されます。 ※2: iPhone/iPad から撮影した画像については、参照する際に「JPEG」形式に変換<sup>※2</sup>されます。 ※2: iPhone/iPad から撮影した画像については、参照する際に「JPEG」形式に変換<sup>※2</sup>されます。 ※2: iPhone/iPad から撮影した画像については、参照する際に「JPEG」形式に変換<sup>※2</sup>されます。 ※2: iPhone/iPad から撮影した画像については、参照する際に「JPEG」形式に変換<sup>※2</sup>されます。 ※2: iPhone/iPad から撮影した画像については、参照する際に「JPEG」形式に変換<sup>※2</sup>されます。 ※2: iPhone/iPad から撮影した画像については、参照する際に「JPEG」形式に変換<sup>※2</sup>されます。</th> <th>ころ       NX         「スマートフォン画面 (例)】       (P)         「写具またはビデオを撮る       (P)         「マイルドス       (P)         「「「「ストライブラリ」       (P)         「フォトライブラリ」       (P)         「オャンセル       (P)         * 添付ファイルは、以下の形式<sup>※ </sup> で最大5ファイルまで登録可能です。         ※1: 但し、iPhone または iPad から撮影した画像については、参照する際に「JPEG」形式に変換<sup>※2</sup>されます。         ※2: iPhone/iPad から撮影した画像は、IFEIC」と呼ばれる iOS/iPadOS 独自の形式で記録されますが、Windows などー部の<br/>バージョンではサポートされないため、汎用的な画像形式(JPEG)に変換します。         「フイル形式 拡張子」       低芳         PDE       off</th> <th>アンプレル       アンプレル         アンプレル       (0)         「日本       (0)         「日本       (0)         「日本       (0)         「日本       (0)         「日本       (0)         「日本       (0)         「日本       (0)         「日本       (0)         「日本       (0)         「日本       (0)         「日本       (0)         「日本       (0)         「日本       (0)         「日本       (1)         「日本       (1)         「日本</th> <th><ul> <li>(1) (アイルセボ Serves, 19)</li> <li>(スマートフォン画面 (例))</li> <li>(マートフォン画面 (例))</li> <li>(マートフォン画面 (例))</li> <li>(アートフィンブラリ<br/>(フィトライブラリ<br/>(フゥス         ・・・・・・・・・・・・・・・・・・・・・・・・・・・・・</li></ul></th>                                                                                                    | ★ 次付ファイルは、以下の形式 <sup>※1</sup> で最大5ファイルまで登録可能です。 ※活けファイルは、以下の形式 <sup>※1</sup> で最大5ファイルまで登録可能です。 ※1:但し、iPhone または iPad から撮影した画像については、参照する際に「JPEG」形式に変換 <sup>※2</sup> されます。 ※2: iPhone/iPad から撮影した画像については、参照する際に「JPEG」形式に変換 <sup>※2</sup> されます。 ※2: iPhone/iPad から撮影した画像については、参照する際に「JPEG」形式に変換 <sup>※2</sup> されます。 ※2: iPhone/iPad から撮影した画像については、参照する際に「JPEG」形式に変換 <sup>※2</sup> されます。 ※2: iPhone/iPad から撮影した画像については、参照する際に「JPEG」形式に変換 <sup>※2</sup> されます。 ※2: iPhone/iPad から撮影した画像については、参照する際に「JPEG」形式に変換 <sup>※2</sup> されます。 ※2: iPhone/iPad から撮影した画像については、参照する際に「JPEG」形式に変換 <sup>※2</sup> されます。 ※2: iPhone/iPad から撮影した画像については、参照する際に「JPEG」形式に変換 <sup>※2</sup> されます。 ※2: iPhone/iPad から撮影した画像については、参照する際に「JPEG」形式に変換 <sup>※2</sup> されます。                                                                                                    | ころ       NX         「スマートフォン画面 (例)】       (P)         「写具またはビデオを撮る       (P)         「マイルドス       (P)         「「「「ストライブラリ」       (P)         「フォトライブラリ」       (P)         「オャンセル       (P)         * 添付ファイルは、以下の形式 <sup>※ </sup> で最大5ファイルまで登録可能です。         ※1: 但し、iPhone または iPad から撮影した画像については、参照する際に「JPEG」形式に変換 <sup>※2</sup> されます。         ※2: iPhone/iPad から撮影した画像は、IFEIC」と呼ばれる iOS/iPadOS 独自の形式で記録されますが、Windows などー部の<br>バージョンではサポートされないため、汎用的な画像形式(JPEG)に変換します。         「フイル形式 拡張子」       低芳         PDE       off                                                                                                    | アンプレル       アンプレル         アンプレル       (0)         「日本       (0)         「日本       (0)         「日本       (0)         「日本       (0)         「日本       (0)         「日本       (0)         「日本       (0)         「日本       (0)         「日本       (0)         「日本       (0)         「日本       (0)         「日本       (0)         「日本       (0)         「日本       (1)         「日本       (1)         「日本                                                                                                    | <ul> <li>(1) (アイルセボ Serves, 19)</li> <li>(スマートフォン画面 (例))</li> <li>(マートフォン画面 (例))</li> <li>(マートフォン画面 (例))</li> <li>(アートフィンブラリ<br/>(フィトライブラリ<br/>(フゥス         ・・・・・・・・・・・・・・・・・・・・・・・・・・・・・</li></ul>                                                                                                    |
| R8       NX         (スマートフォン画面(例))       (例)         「実真たたはビデオを撮る       ()         「実真たたはビデオを撮る       ()         「フォトライブラリ       ()         ブラウズ       ()         オャンセル       ()         *X       1: 但し、iPhone または iPad から撮影した画像については、参照する際に「JPEG」形式に変換**2されます。         *2: iPhone/iPad から撮影した画像は、「HEIC」と呼ばれる iOS/iPadOS 独自の形式で記録されますが、Windows など一部の<br>バージョンではサポートされないため、汎用的な画像形式 (JPEG) に変換します。 <b>アイル形式</b> 拡張子         ()       ()         「」DEE」       i加県子は「.jpg」「.jpeg」のいずれも可能です。                                                                                                    | R3       N         IX       IX         IX       IX <td>R8       NK         (スートフオン画面 (例)       (例)         「東北はビデオを撮る」       ()         ブラウズ       ()         ブラウズ       ()         ・       キャンセル         ・       キャンセル         ・       大市ワアイルは、以下の形式<sup>*1</sup> で最大5 ファイルまで登録可能です。         *1: 但し、iPhone または iPad から撮影した画像については、参照する際に「JPEG」形式に変換<sup>*2</sup> されます。         *2: iPhone / iPad から撮影した画像は、「HEIC」と呼ばれる iOS / iPadOS 独自の形式で記録されますが、Windows など一部の かっじょンではサポートとされないため、汎用的な画像形式 (JPEG) に変換します。</td> <td>KG     NK       「ストライブラリ     ()       「またンセル     ()       シストライブラリ     ()       オャンセル     ()       ・たいたりの形式<sup>※1</sup> で最大5 ファイルまで登録可能です。       ※1: 但し、iPhone または iPad から撮影した画像については、参照する際に「JPEG」形式に変換<sup>※2</sup>されます。       ※2: iPhone / iPad から撮影した画像は、「HEIG」と呼ばれる iOS / iPadOS 独自の形式で記録されますが、Windows など一部の パージョンではサポートされないため、汎用的な画像形式 (JPEG) に変換します。       ファイル弦     広路子</td> <td>まさ       まま         「ストラオン画面 (例)]       (例)         「写真またはビデオを撮る<br/>フィトライブラリ<br/>フラウズ       (の)         「アムトライブラリ<br/>フラウズ       (の)         メキャンセル       (の)         ***       ***         ***       ***         ***       ***         ***       ***         ***       ***         ***       ***         ***       ***         ***       ***         ***       ***         ***       ***         ***       ***         ***       ***         ***       ***         ***       ***         ***       ***         ***       ***         ***       ***         ***       ***         ***       ***         ***       ***         ***       ***         ***       ***         ***       ***         ***       ***         ***       ***         ***       ***         ***       ***         ***       ***         ***       ****         ***       ****</td> <td>Image: Image: Imag</td> <td>RX       ICマートフォン画面(例)            「算真たはビデオを撮る         「マトライフラリ         「フトライブラリ         「フロン         「フロン         「フロン         「マリン         「フロン         「マリン         「フロン         「マリン         「フロン         「アイルは、以下の形式<sup>XII</sup> で最大5ファイルまで登録可能です。         ※1: 但し、iPhone または iPad から撮影した画像については、参照する際に「JPEG」形式に変換<sup>XII</sup>されます。         ※1: 2: iPhone/iPad から撮影した画像は、「NEIC」と呼ばれる iOS/iPadOS 独自の形式で記録されますが、Windows など一部の         バージョンではサポートされないため、汎用的な画像形式 (JPEG) に変換します。        アレド・・・・・・・・・・・・・・・・・・・・・・・・・・・・・・・・・・・・</td> <td>RX       INT       INT   &lt;</td> <td>KG     KK       「スマートフォン画面 (例)     (の)       「東非たはビデオを撮る     (の)       「東非たはビデオを撮る     (の)       「フォトライブラリ     (の)       ブラウス     (の)       キャンセル     (の)       * 添付ファイルは、以下の形式<sup>※I</sup> で最大5ファイルまで登録可能です。       *1: 但し、iPhone または iPad から撮影した画像については、参照する際に「JPEG」形式に変換<sup>※2</sup>されます。       *2: iPhone/iPad から撮影した画像は、「HEIC」と呼ばれる iOS/iPadOS 独自の形式で記録されますが、Windows など一部の バージョンではサポートされないため、汎用的な画像形式 (JPEG) に変換します。       アイル形式 拡張子     (備考)</td> <td>★C       KG     KK       (スマートフォン画面(例))     (例)       「実現たはビデオを場合<br/>フォトライブラリ<br/>フラウズ     (の)       メホロー     (の)       メホロー     (の)       メホロー     (の)       メホロー     (の)       メホロー     (の)       メホロー     (の)       メホロー     (の)       メホロー     (の)       メホロー     (の)       メホロー     (の)       メロー     (の)       メロー     <t< td=""><td>■ RE<br/>IXT INTERSTEE<br/>IXT INTERSTEE<br/>IXT INTER</td><td>R6       NX         (スマートフォン画面 (例)]       (例)         「実真またはビデオを撮る<br/>フォトライブラリ<br/>フラウス       ()         オャンセル       ()         キャンセル       ()         * 添付ファイルは、以下の形式<sup>※I</sup> で最大 5 ファイルまで登録可能です。         ※1: 但し、iPhone または iPad から撮影した画像については、参照する際に「JPEG」形式に変換<sup>※2</sup> されます。         ※2: iPhone/iPad から撮影した画像は、IHEIC」と呼ばれる iOS/iPadOS 独自の形式で記録されますが、Windows など一部の<br/>バージョンではサポートされないため、汎用的な画像形式 (JPEG) に変換します。         アイル形式       拡張子         四日       ndf</td><td>R8       NK         (スートフォン画面 (例))       ()         ()       ()         ()       ()         ()       ()         ()       ()         ()       ()         ()       ()         ()       ()         ()       ()         ()       ()         ()       ()         ()       ()         ()       ()         ()       ()         ()       ()         ()       ()         ()       ()         ()       ()         ()       ()         ()       ()         ()       ()         ()       ()         ()       ()         ()       ()         ()       ()         ()       ()         ()       ()         ()       ()         ()       ()         ()       ()         ()       ()         ()       ()         ()       ()         ()       ()         ()       ()         ()       ()&lt;</td><td>KG       K         (スマートフォン画面 (例))       ③         「原康先はビデオを撮る       ④         「アはたカイブラリ       ●         フゥウズ       ●         メロレ       ●         ************************************</td></t<></td>                                                                                                    | R8       NK         (スートフオン画面 (例)       (例)         「東北はビデオを撮る」       ()         ブラウズ       ()         ブラウズ       ()         ・       キャンセル         ・       キャンセル         ・       大市ワアイルは、以下の形式 <sup>*1</sup> で最大5 ファイルまで登録可能です。         *1: 但し、iPhone または iPad から撮影した画像については、参照する際に「JPEG」形式に変換 <sup>*2</sup> されます。         *2: iPhone / iPad から撮影した画像は、「HEIC」と呼ばれる iOS / iPadOS 独自の形式で記録されますが、Windows など一部の かっじょンではサポートとされないため、汎用的な画像形式 (JPEG) に変換します。                                                                                                    | KG     NK       「ストライブラリ     ()       「またンセル     ()       シストライブラリ     ()       オャンセル     ()       ・たいたりの形式 <sup>※1</sup> で最大5 ファイルまで登録可能です。       ※1: 但し、iPhone または iPad から撮影した画像については、参照する際に「JPEG」形式に変換 <sup>※2</sup> されます。       ※2: iPhone / iPad から撮影した画像は、「HEIG」と呼ばれる iOS / iPadOS 独自の形式で記録されますが、Windows など一部の パージョンではサポートされないため、汎用的な画像形式 (JPEG) に変換します。       ファイル弦     広路子                                                                                                    | まさ       まま         「ストラオン画面 (例)]       (例)         「写真またはビデオを撮る<br>フィトライブラリ<br>フラウズ       (の)         「アムトライブラリ<br>フラウズ       (の)         メキャンセル       (の)         ***       ***         ***       ***         ***       ***         ***       ***         ***       ***         ***       ***         ***       ***         ***       ***         ***       ***         ***       ***         ***       ***         ***       ***         ***       ***         ***       ***         ***       ***         ***       ***         ***       ***         ***       ***         ***       ***         ***       ***         ***       ***         ***       ***         ***       ***         ***       ***         ***       ***         ***       ***         ***       ***         ***       ***         ***       ****         ***       ****                                                                                                    | Image: Image: Imag                                                                                                    | RX       ICマートフォン画面(例)            「算真たはビデオを撮る         「マトライフラリ         「フトライブラリ         「フロン         「フロン         「フロン         「マリン         「フロン         「マリン         「フロン         「マリン         「フロン         「アイルは、以下の形式 <sup>XII</sup> で最大5ファイルまで登録可能です。         ※1: 但し、iPhone または iPad から撮影した画像については、参照する際に「JPEG」形式に変換 <sup>XII</sup> されます。         ※1: 2: iPhone/iPad から撮影した画像は、「NEIC」と呼ばれる iOS/iPadOS 独自の形式で記録されますが、Windows など一部の         バージョンではサポートされないため、汎用的な画像形式 (JPEG) に変換します。        アレド・・・・・・・・・・・・・・・・・・・・・・・・・・・・・・・・・・・・                                                                                                    | RX       INT       INT   <                                                                                                    | KG     KK       「スマートフォン画面 (例)     (の)       「東非たはビデオを撮る     (の)       「東非たはビデオを撮る     (の)       「フォトライブラリ     (の)       ブラウス     (の)       キャンセル     (の)       * 添付ファイルは、以下の形式 <sup>※I</sup> で最大5ファイルまで登録可能です。       *1: 但し、iPhone または iPad から撮影した画像については、参照する際に「JPEG」形式に変換 <sup>※2</sup> されます。       *2: iPhone/iPad から撮影した画像は、「HEIC」と呼ばれる iOS/iPadOS 独自の形式で記録されますが、Windows など一部の バージョンではサポートされないため、汎用的な画像形式 (JPEG) に変換します。       アイル形式 拡張子     (備考)                                                                                                    | ★C       KG     KK       (スマートフォン画面(例))     (例)       「実現たはビデオを場合<br>フォトライブラリ<br>フラウズ     (の)       メホロー     (の)       メホロー     (の)       メホロー     (の)       メホロー     (の)       メホロー     (の)       メホロー     (の)       メホロー     (の)       メホロー     (の)       メホロー     (の)       メホロー     (の)       メロー     (の)       メロー <t< td=""><td>■ RE<br/>IXT INTERSTEE<br/>IXT INTERSTEE<br/>IXT INTER</td><td>R6       NX         (スマートフォン画面 (例)]       (例)         「実真またはビデオを撮る<br/>フォトライブラリ<br/>フラウス       ()         オャンセル       ()         キャンセル       ()         * 添付ファイルは、以下の形式<sup>※I</sup> で最大 5 ファイルまで登録可能です。         ※1: 但し、iPhone または iPad から撮影した画像については、参照する際に「JPEG」形式に変換<sup>※2</sup> されます。         ※2: iPhone/iPad から撮影した画像は、IHEIC」と呼ばれる iOS/iPadOS 独自の形式で記録されますが、Windows など一部の<br/>バージョンではサポートされないため、汎用的な画像形式 (JPEG) に変換します。         アイル形式       拡張子         四日       ndf</td><td>R8       NK         (スートフォン画面 (例))       ()         ()       ()         ()       ()         ()       ()         ()       ()         ()       ()         ()       ()         ()       ()         ()       ()         ()       ()         ()       ()         ()       ()         ()       ()         ()       ()         ()       ()         ()       ()         ()       ()         ()       ()         ()       ()         ()       ()         ()       ()         ()       ()         ()       ()         ()       ()         ()       ()         ()       ()         ()       ()         ()       ()         ()       ()         ()       ()         ()       ()         ()       ()         ()       ()         ()       ()         ()       ()         ()       ()&lt;</td><td>KG       K         (スマートフォン画面 (例))       ③         「原康先はビデオを撮る       ④         「アはたカイブラリ       ●         フゥウズ       ●         メロレ       ●         ************************************</td></t<> | ■ RE<br>IXT INTERSTEE<br>IXT INTERSTEE<br>IXT INTER | R6       NX         (スマートフォン画面 (例)]       (例)         「実真またはビデオを撮る<br>フォトライブラリ<br>フラウス       ()         オャンセル       ()         キャンセル       ()         * 添付ファイルは、以下の形式 <sup>※I</sup> で最大 5 ファイルまで登録可能です。         ※1: 但し、iPhone または iPad から撮影した画像については、参照する際に「JPEG」形式に変換 <sup>※2</sup> されます。         ※2: iPhone/iPad から撮影した画像は、IHEIC」と呼ばれる iOS/iPadOS 独自の形式で記録されますが、Windows など一部の<br>バージョンではサポートされないため、汎用的な画像形式 (JPEG) に変換します。         アイル形式       拡張子         四日       ndf                                                                                                    | R8       NK         (スートフォン画面 (例))       ()         ()       ()         ()       ()         ()       ()         ()       ()         ()       ()         ()       ()         ()       ()         ()       ()         ()       ()         ()       ()         ()       ()         ()       ()         ()       ()         ()       ()         ()       ()         ()       ()         ()       ()         ()       ()         ()       ()         ()       ()         ()       ()         ()       ()         ()       ()         ()       ()         ()       ()         ()       ()         ()       ()         ()       ()         ()       ()         ()       ()         ()       ()         ()       ()         ()       ()         ()       ()         ()       ()<                                                                                                    | KG       K         (スマートフォン画面 (例))       ③         「原康先はビデオを撮る       ④         「アはたカイブラリ       ●         フゥウズ       ●         メロレ       ●         ************************************                                                                                                    |
| Image: Res     Res       (スマートフォン画面(例))     (例))       「雪菜またはビデオを樂る     (P)       「マホトライブラリ     (P)       ブラウズ     (P)       キャンセル     (P)       *Xiftファイルは、以下の形式 <sup>XII</sup> で最大5ファイルまで登録可能です。       ※1: 但し、iPhone または iPad から撮影した画像については、参照する際に「JPEG」形式に変換 <sup>XII</sup> で記録されます。       *2: iPhone/iPad から撮影した画像は、THEIC」と呼ばれる iOS/iPadOS 独自の形式で記録されますが、Windows など一部のパージョンではサポートされないため、汎用的な画像形式 (JPEG) に変換します。       ファイル形式     拡張子       (株者)       PDF    pdf       JPEG    jpg       拡張子は「jpg」「.jpeg」のいずれも可能です。                                                                                                    | R3       R4         (スマートフォン画面 (例))       (の)         「東京ホムビビデオを撮る       (の)         「フォトライブラリ       (の)         ブラウズ       (の)         メャンセル       (の)         * 添付ファイルは、以下の形式 <sup>*/</sup> で最大5ファイルまで登録可能です。         *1: 但し、iPhone または iPad から撮影した画像については、参照する際に「JPEG」形式に変換**2されます。         *2: iPhone / iPad から撮影した画像は、「HEIG」と呼ばれる iOS / iPadOS 独自の形式で記録されますが、Windows など一部の バージョンではサポートされないため、汎用的な画像形式 (JPEG) に変換します。                                                                                                    | R8       R8         レーレーン       (例)         「東東たはビデオを振ゅ       ()         「東東たはビデオを振ゅ       ()         「アートフォン画面 (例)       ()         「東東たはビデオを振ゅ       ()         「アートフィン画面 (例)       ()         「東京ホロビデオを振ゅ       ()         「アートフィン画面 (例)       ()         「東京ホロビデオを振ゅ       ()         アラウズ       ()         オャンセル       ()         キャンセル       ()         *A       ***                                                                                                    | R8     PX       「スマートフォン画面 (例)]     (例)       「東東先はビデオを撮る」     ()       「アオトライブラリ」     ()       ブラウズ     ()       オヤンセル     ()   > 添付ファイルは、以下の形式 <sup>※I</sup> で最大 5 ファイルまで登録可能です。 ※1: 但し、iPhone または iPad から撮影した画像については、参照する際に「JPEG」形式に変換 <sup>※2</sup> されます。 ※2: iPhone/iPad から撮影した画像は、IHEIC」と呼ばれる iOS/iPadOS 独自の形式で記録されますが、Windows など一部の パージョンではサポート されないため、汎用的な画像形式 (JPEG) に変換します。 アイル形式 加速 10 11 11 11 11 11 11 11 11 11 11 11 11 11 11 11 11 11 11 11 11 11 11 11 11 11 11 11 11 11 11 11 11 11 11 11 11 11 11 11 11 11 11 11 11 11 11 11 11 11 11 11 11 11 11 11 11 11 11 11 11 11 11 11 11 11 11 11 11 11 11 11 11 11 11 11 11 11 11 11 11 11 11 11 11 11 11 11 12 11 12 12 13 14 14 14 14 14 14 14 14 14 14 14 14 14 14 14 14 14 14 14 14 14 14 14 14 14 14 14 14 14 14 14 14 14 14 14 14 14 14 14 14 14 14 14 14 14 14 14 14 14 14 14 14                                                                                                    | KR     KR       「ストライフラリ     (例)」       写供またはビデオを撮る     (の)」       「マトライブラリ     (の)」       ブラウズ     (の)」       オャンセル     (の)」       * 添付ファイルは、以下の形式 <sup>※I</sup> で最大5ファイルまで登録可能です。       ※1: 但し、iPhone または iPad から撮影した画像については、参照する際に「JPEG」形式に変換 <sup>※2</sup> されます。       ※2: iPhone/iPad から撮影した画像は、「HEIG」と呼ばれる iOS/iPadOS 独自の形式で記録されますが、Windows など一部の<br>パージョンではサポートされないため、汎用的な画像形式(JPEG)に変換します。       アイル形式     拡張子     備考                                                                                                    | R5       R2         (スマートフォン画面(例))       (の)         (アロトライブラッ)       (の)         ブラウズ       (の)         オャンセル       (の)         シ添付ファイルは、以下の形式 <sup>×1</sup> で最大5ファイルまで登録可能です。         ※1: 但し、iPhone または iPad から撮影した画像については、参照する際に「JPEG」形式に変換 <sup>×2</sup> されます。         ※2: iPhone/iPad から撮影した画像は、「HEIC」と呼ばれる iOS/iPadOS 独自の形式で記録されますが、Windows など一部の バージョンではサポートされないため、汎用的な画像形式 (JPEG) に変換します。         アイル形式       拡張子         (内f)       (m)                                                                                                    | R3<                                                                                                    | R5       PX         【スマートフォン画面 (例)】       ③         写具またはビデオを撮る       ④         プトライブラリ       ●         プラウズ       ・・・・・・・・・・・・・・・・・・・・・・・・・・・・・・・・・・・・                                                                                                    | Fig       Fig         「スマートフォン画面(例)]       ③         「実またはビデオを撮る       ④         「フォトライブラリ       ●         ブラウズ       ●         ***       ・         ・       キャンセル         ***       ・         ・       ホトンセル         ***       ・         ・       ホトンセル         ***       ・         ・       ホトンセル         ***       ・         ・       ホトンセル         ***       ・         ・       ホトンセル         ***       ・         ・       ホトンセル         ***       ・         ・       ホーンセル         ***       ・         ***       ・         ・       ボーンセル         ***       ・         ・       ・         ・       ・         ・       ・         ・       ・         ・       ・         ・       ・         ・       ・         ・       ・         ・       ・         ・       ・         ・       ・         ・                                                                                                    | ■ RX<br>「スマートフォン画面(例)」<br>「事業またはビデオを撮る<br>「スホトライブラリ」<br>「フゥカズ ・・・・・・・・・・・・・・・・・・・・・・・・・・・・・・・・・・・・                                                                                                    | F83       FX         【スマートフォン画面(例)】       ③         写県またはビデオを撮る       ④         プキトライブラリ       ●         プラウズ       ●         ※然付ファイルは、以下の形式 <sup>※1</sup> で最大5ファイルまで登録可能です。         ※1: 但し、iPhone または iPad から撮影した画像については、参照する際に「JPEG」形式に変換 <sup>※2</sup> されます。         ※2: iPhone/iPad から撮影した画像は、「HEIC」と呼ばれる iOS/iPadOS 独自の形式で記録されますが、Windows など一部の、パージョンではサポートされないため、汎用的な画像形式 (JPE6) に変換します。         ファイル形式       拡張子       備考         PDF       .pdf                                                                                                    | F3       FX         (スマートフォン画面(例))       (P         「写真またはビデオを撮る       (P)         ブホトライブラリ       (P)         ブラウズ       (P)         キャンセル       (P)         >添付ファイルは、以下の形式 <sup>※1</sup> で最大5ファイルまで登録可能です。         ※1:但し、iPhoneまたは iPad から撮影した画像については、参照する際に「JPEG」形式に変換 <sup>※2</sup> されます。         ※2:iPhone/iPad から撮影した画像は、「HEIC」と呼ばれる iOS/iPadOS 独自の形式で記録されますが、Windows など一部の<br>バージョンではサポートされないため、汎用的な画像形式 (JPEG) に変換します。         アイル形式       拡張子         (M)       (M)                                                                                                    | KK         (スマートフォン画面(例))            「専またはビデオを撮る         「マトウィブラリ         「フゥカズ         ・・・・・・・・・・・・・・・・・・・・・・・・・・・・・                                                                                                    | 「スマートフォン画面 (例))       「「東東太山ビデオを振る」       「フォトライブラリ」       ブラウズ       ・ボウファイルは、以下の形式 <sup>※1</sup> で最大 5 ファイルまで登録可能です。       ※1: 但し、iPhone または iPad から撮影した画像については、参照する際に「JPEG」形式に変換 <sup>※2</sup> されます。       ※0: iPhone くiDadah > 提覧には 再燃け、「UFIO」は取得する スパロンドウロアは中国では、本本が、新生くの いたいののには、本本本が、新生くの いたいののには、本本本が、新生くの いたいののには、本本本本が、新生くの いたいののになるのです。                                                                                                    |
| <ul> <li>スマートフォン画面(例)</li> <li>(ア<br/>「<br/>「東東たほビデオを撮る<br/>フォトライブラリ<br/>「フゥウズ<br/>・・・・・・・・・・・・・・・・・・・・・・・・・・・・・</li></ul>                                                                                                    | (スマートフォン画面 (例))       ③            「専康またはビデオを撮る         「フォトライブラリ         「フラウズ         ・・・・・・・・・・・・・・・・・・・・・・・・・・・・・                                                                                                    | (スマートフォン画面 (例))       ③         「算真またはビデオを撮る       ④         フィトライブラリ       ●         ブラウズ       ・・・・         オャンセル       ●         **       **         *       **         *       **         *       **         *       **         *       **         *       **         *       **         *       **         *       **         *       **         *       **         *       **         **       *         **       *         **       *         **       *         **       *         **       *         **       *         **       *         **       *         **       *         **       *         **       *         **       *         **       *         **       *         **       *         **       *         *       *         *       * <td>「マートフォン画面 (例)」       ③         「写真またはビデオを撮る       ●         フィトライフラリ       ●         ブラウズ       ・         キャンセル       ●         *       本ャンセル         *       本ャンセル         *       本ャンセル         *       ホーンセル         *       ホーンロ         *       ホーンロ         *       ・         *       ホーンロ         *       ・         *       ・         *       ・         *       ・         *       ・         *       ・         *       ・         *       ・         &lt;</td> <td>マートフォン画面 (例)       ③         「算真またはビデオを撮る       ③         フォトライブラリ       〕         フラウズ       …         キャンセル       ●         参添付ファイルは、以下の形式<sup>※1</sup> で最大 5 ファイルまで登録可能です。         ※1: 但し、iPhone または iPad から撮影した画像については、参照する際に「JPEG」形式に変換<sup>※2</sup>されます。         ※2: iPhone/iPad から撮影した画像は、「HEIC」と呼ばれる iOS/iPadOS 独自の形式で記録されますが、Windows など一部の バージョンではサポートされないため、汎用的な画像形式 (JPEG) に変換します。         シアイル形式       拡張子         「PDF」, pdf</td> <td>「マートフォン画面 (例)」       ③         「写真またはビデオを撮る       ②         「フィトライブラリ       〕         ブラウズ       ・・・         オャンセル       ・・・         *ふ付ファイルは、以下の形式<sup>×1</sup> で最大 5 ファイルまで登録可能です。         ※1: 但し、iPhone または iPad から撮影した画像については、参照する際に「JPEG」形式に変換<sup>×2</sup>されます。         ※2: iPhone / iPad から撮影した画像は、「HEIC」と呼ばれる iOS / iPadOS 独自の形式で記録されますが、Windows など一部の バージョンではサポートされないため、汎用的な画像形式 (JPEG) に変換します。</td> <td>(スマートフォン画面 (例))       ③            「専康志たはビデオを撮る         「フォトライブラリ         「フラウズ         ・・・         ・・・         ・・・</td> <td>「マートフォン画面 (例)]       ③         「       ()         「       ()         「       ()         「       ()         「       ()         「       ()         「       ()         「       ()         「       ()         「       ()         「       ()         「       ()         「       ()         「       ()         「       ()         「       ()         ()       ()         ()       ()         ()       ()         ()       ()         ()       ()         ()       ()         ()       ()         ()       ()         ()       ()         ()       ()         ()       ()         ()       ()         ()       ()         ()       ()         ()       ()         ()       ()         ()       ()         ()       ()         ()       ()         ()       ()</td> <td>「マートフォン画面 (例)」       ③         「写真またはビデオを撮る       ②         フォトライブラリ       ②         ブラウズ       …         キャンセル       ●         ※添付ファイルは、以下の形式<sup>※I</sup> で最大 5 ファイルまで登録可能です。         ※1 : 但し、iPhone または iPad から撮影した画像については、参照する際に「JPEG」形式に変換*2 されます。         ※2 : iPhone/iPad から撮影した画像は、「HEIC」と呼ばれる iOS/iPadOS 独自の形式で記録されますが、Windows など一部の<br/>パージョンではサポートされないため、汎用的な画像形式 (JPEG) に変換します。         「フイル形式 拡張子 (#考)         PDF      pdf</td> <td>★本はビデオを撮る<br/>フォトライブラリ<br/>フラウズ<br/>・・・・・・・・・・・・・・・・・・・・・・・・・・・・・・・・・・・・</td> <td>★ 「スマートフォン画面 (例)」          「事真またはビデオを撮る       ②         フォトライブラリ       ②         ブラウズ       …         オャンセル       「         * 添付ファイルは、以下の形式<sup>※1</sup> で最大5 ファイルまで登録可能です。         ※1: 但し、iPhone または iPad から撮影した画像については、参照する際に「JPEG」形式に変換<sup>※2</sup>されます。         ※2: iPhone/iPad から撮影した画像は、「HEIC」と呼ばれる iOS/iPadOS 独自の形式で記録されますが、Windows など一部の、<br/>バージョンではサポートされないため、汎用的な画像形式 (JPEG) に変換します。         ブアイル形式       拡張子         「PDF」, pdf</td> <td>★ 本内 ファイルは、以下の形式<sup>×1</sup>で最大5ファイルまで登録可能です。 ※1:但し、iPhone または iPad から撮影した画像については、参照する際に「JPEG」形式に変換<sup>×2</sup>されます。 ※2:iPhone/iPad から撮影した画像は、「NEIC」と呼ばれる iOS/iPadOS 独自の形式で記録されますが、Windows など一部のパージョンではサポートされないため、汎用的な画像形式(JPEG)に変換します。</td> <td>(スマートフォン画面 (例)       ③            「東東たはビデオを撮る         「マトライブラリ         「フゥス         ・・・・・・・・・・・・・・・・・・・・・・・・・・・・・</td> <td><ul> <li>スマートフォン画面(例)】         「写真またはビデオを撮る         「フォトライブラリ         「フゥガズ         ・・・・・・・・・・・・・・・・・・・・・・・・・・・・・</li></ul></td> | 「マートフォン画面 (例)」       ③         「写真またはビデオを撮る       ●         フィトライフラリ       ●         ブラウズ       ・         キャンセル       ●         *       本ャンセル         *       本ャンセル         *       本ャンセル         *       ホーンセル         *       ホーンロ         *       ホーンロ         *       ・         *       ホーンロ         *       ・         *       ・         *       ・         *       ・         *       ・         *       ・         *       ・         *       ・         <                                                                                                    | マートフォン画面 (例)       ③         「算真またはビデオを撮る       ③         フォトライブラリ       〕         フラウズ       …         キャンセル       ●         参添付ファイルは、以下の形式 <sup>※1</sup> で最大 5 ファイルまで登録可能です。         ※1: 但し、iPhone または iPad から撮影した画像については、参照する際に「JPEG」形式に変換 <sup>※2</sup> されます。         ※2: iPhone/iPad から撮影した画像は、「HEIC」と呼ばれる iOS/iPadOS 独自の形式で記録されますが、Windows など一部の バージョンではサポートされないため、汎用的な画像形式 (JPEG) に変換します。         シアイル形式       拡張子         「PDF」, pdf                                                                                                    | 「マートフォン画面 (例)」       ③         「写真またはビデオを撮る       ②         「フィトライブラリ       〕         ブラウズ       ・・・         オャンセル       ・・・         *ふ付ファイルは、以下の形式 <sup>×1</sup> で最大 5 ファイルまで登録可能です。         ※1: 但し、iPhone または iPad から撮影した画像については、参照する際に「JPEG」形式に変換 <sup>×2</sup> されます。         ※2: iPhone / iPad から撮影した画像は、「HEIC」と呼ばれる iOS / iPadOS 独自の形式で記録されますが、Windows など一部の バージョンではサポートされないため、汎用的な画像形式 (JPEG) に変換します。                                                                                                    | (スマートフォン画面 (例))       ③            「専康志たはビデオを撮る         「フォトライブラリ         「フラウズ         ・・・         ・・・         ・・・                                                                                                    | 「マートフォン画面 (例)]       ③         「       ()         「       ()         「       ()         「       ()         「       ()         「       ()         「       ()         「       ()         「       ()         「       ()         「       ()         「       ()         「       ()         「       ()         「       ()         「       ()         ()       ()         ()       ()         ()       ()         ()       ()         ()       ()         ()       ()         ()       ()         ()       ()         ()       ()         ()       ()         ()       ()         ()       ()         ()       ()         ()       ()         ()       ()         ()       ()         ()       ()         ()       ()         ()       ()         ()       ()                                                                                                    | 「マートフォン画面 (例)」       ③         「写真またはビデオを撮る       ②         フォトライブラリ       ②         ブラウズ       …         キャンセル       ●         ※添付ファイルは、以下の形式 <sup>※I</sup> で最大 5 ファイルまで登録可能です。         ※1 : 但し、iPhone または iPad から撮影した画像については、参照する際に「JPEG」形式に変換*2 されます。         ※2 : iPhone/iPad から撮影した画像は、「HEIC」と呼ばれる iOS/iPadOS 独自の形式で記録されますが、Windows など一部の<br>パージョンではサポートされないため、汎用的な画像形式 (JPEG) に変換します。         「フイル形式 拡張子 (#考)         PDF      pdf                                                                                                    | ★本はビデオを撮る<br>フォトライブラリ<br>フラウズ<br>・・・・・・・・・・・・・・・・・・・・・・・・・・・・・・・・・・・・                                                                                                    | ★ 「スマートフォン画面 (例)」          「事真またはビデオを撮る       ②         フォトライブラリ       ②         ブラウズ       …         オャンセル       「         * 添付ファイルは、以下の形式 <sup>※1</sup> で最大5 ファイルまで登録可能です。         ※1: 但し、iPhone または iPad から撮影した画像については、参照する際に「JPEG」形式に変換 <sup>※2</sup> されます。         ※2: iPhone/iPad から撮影した画像は、「HEIC」と呼ばれる iOS/iPadOS 独自の形式で記録されますが、Windows など一部の、<br>バージョンではサポートされないため、汎用的な画像形式 (JPEG) に変換します。         ブアイル形式       拡張子         「PDF」, pdf                                                                                                    | ★ 本内 ファイルは、以下の形式 <sup>×1</sup> で最大5ファイルまで登録可能です。 ※1:但し、iPhone または iPad から撮影した画像については、参照する際に「JPEG」形式に変換 <sup>×2</sup> されます。 ※2:iPhone/iPad から撮影した画像は、「NEIC」と呼ばれる iOS/iPadOS 独自の形式で記録されますが、Windows など一部のパージョンではサポートされないため、汎用的な画像形式(JPEG)に変換します。                                                                                                    | (スマートフォン画面 (例)       ③            「東東たはビデオを撮る         「マトライブラリ         「フゥス         ・・・・・・・・・・・・・・・・・・・・・・・・・・・・・                                                                                                    | <ul> <li>スマートフォン画面(例)】         「写真またはビデオを撮る         「フォトライブラリ         「フゥガズ         ・・・・・・・・・・・・・・・・・・・・・・・・・・・・・</li></ul>                                                                                                    |
| ★ T = 5 + 7 + 5 + 7 + 5 + 5 + 5 + 5 + 5 + 5 +                                                                                                    | マホトライブラリ     マホトライブラリ       ブラウズ     マホーンセル       >添付ファイルは、以下の形式 <sup>※I</sup> で最大5 ファイルまで登録可能です。       ※1:但し、iPhone または iPad から撮影した画像については、参照する際に「JPEG」形式に変換 <sup>※2</sup> されます。       ※2:iPhone/iPad から撮影した画像は、「HEIG」と呼ばれる iOS/iPadOS 独自の形式で記録されますが、Windows など一部の<br>バージョンではサポートされないため、汎用的な画像形式(JPEG)に変換します。                                                                                                    | 「     「     ())       「     ())     ())       「     ())     ())       「     ())     ())       「     ())     ())       「     ())     ())       「     ())     ())       「     ())     ())       「     ())     ())       「     ())     ())       「     ())     ())       「     ())     ())       「     ())     ())       「     ())     ())       「     ())     ())       ())     ())     ())       ())     ())     ())       ())     ())     ())       ())     ())     ())       ())     ())     ())       ())     ())     ())       ())     ())     ())       ())     ())     ())       ())     ())     ())       ())     ())     ())       ())     ())     ())       ())     ())     ())       ())     ())     ())       ())     ())     ())       ())     ())     ())       ())     ())     ())       ())                                                                                                    | 「事真またはビデオを撮る」       ②         「フィトライブラリ」       □         ブラウズ       ・・・         キャンセル       ●         ※添付ファイルは、以下の形式 <sup>※I</sup> で最大5ファイルまで登録可能です。         ※1: 但し、iPhone または iPad から撮影した画像については、参照する際に「JPEG」形式に変換 <sup>※2</sup> されます。         ※2: iPhone/iPad から撮影した画像は、「HEIG」と呼ばれる iOS/iPadOS 独自の形式で記録されますが、Windows など一部の<br>バージョンではサポートされないため、汎用的な画像形式(JPEG)に変換します。         ファイル形式       拡張子         備者                                                                                                    | 「       「       「       ○         「       「       ○       ○         「       「       ○       ○       ○         「       「       ○       ○       ○         「       「       ○       ○       ○         「       「       ○       ○       ○       ○         「        ○       ○       ○       ○       ○       ○       ○       ○       ○       ○       ○       ○       ○       ○       ○       ○       ○       ○       ○       ○       ○       ○       ○       ○       ○       ○       ○       ○       ○       ○       ○       ○       ○       ○       ○       ○       ○       ○       ○       ○       ○       ○       ○       ○       ○       ○       ○       ○       ○       ○       ○       ○       ○       ○       ○       ○       ○       ○       ○       ○       ○       ○       ○       ○       ○       ○       ○       ○       ○       ○       ○       ○       ○       ○       ○       ○       ○       ○       ○       ○       ○                                                                                                    | 「       「       「       ())         「       「       ())       ())       ())         「       ())       ())       ())       ())       ())         「       ())       ())       ())       ())       ())       ())         「       ())       ())       ())       ())       ())       ())       ())       ())       ())       ())       ())       ())       ())       ())       ())       ())       ())       ())       ())       ())       ())       ())       ())       ())       ())       ())       ())       ())       ())       ())       ())       ())       ())       ())       ())       ())       ())       ())       ())       ())       ())       ())       ())       ())       ())       ())       ())       ())       ())       ())       ())       ())       ())       ())       ())       ())       ())       ())       ())       ())       ())       ())       ())       ())       ())       ())       ())       ())       ())       ())       ())       ())       ())       ())       ())       ())       ())       ())       ())       ())                                                                                                    | 「       「       「       ())         「       「       ())       ())       ())         「       ())       ())       ())       ())         ()       ()       ()       ()       ())       ())         ()       ()       ()       ()       ()       ())       ())         ()       ()       ()       ()       ()       ()       ())       ())       ())       ())       ())       ())       ())       ())       ())       ())       ())       ())       ())       ())       ())       ())       ())       ())       ())       ())       ())       ())       ())       ())       ())       ())       ())       ())       ())       ())       ())       ())       ())       ())       ())       ())       ())       ())       ())       ())       ())       ())       ())       ())       ())       ())       ())       ())       ())       ())       ())       ())       ())       ())       ())       ())       ())       ())       ())       ())       ())       ())       ())       ())       ())       ())       ())       ())       ())       ()) <td>「       「       「       ())         「       「       ())       ())       ())         「       ())       ())       ())       ())         「       ())       ())       ())       ())         「       ())       ())       ())       ())       ())         「       ())       ())       ())       ())       ())       ())         *       ())       ())       ())       ())       ())       ())       ())       ())       ())       ())       ())       ())       ())       ())       ())       ())       ())       ())       ())       ())       ())       ())       ())       ())       ())       ())       ())       ())       ())       ())       ())       ())       ())       ())       ())       ())       ())       ())       ())       ())       ())       ())       ())       ())       ())       ())       ())       ())       ())       ())       ())       ())       ())       ())       ())       ())       ())       ())       ())       ())       ())       ())       ())       ())       ())       ())       ())       ())</td> <td></td> <td>★本マンセル          「事真またはビデオを撮る<br/>フォトライブラリ<br/>フラウズ       ())         ★ヤンセル       ())         ★ホンセル       ())         ★ホーンセル       ())         ★ホーンセル       ())         ★ホーンセル</td> <td>★本代ファイルは、以下の形式<sup>×1</sup>で最大5ファイルまで登録可能です。<br/>×1:但し、iPhone または iPad から撮影した画像については、参照する際に「JPEG」形式に変換<sup>×2</sup>されます。<br/>×2: iPhone/iPad から撮影した画像は、「HEIC」と呼ばれる iOS/iPadOS 独自の形式で記録されますが、Windows など一部の<br/>バージョンではサポートされないため、汎用的な画像形式(JPEG)に変換します。</td> <td><ul> <li>         ×ベーレオンELLER (10)          F県またはビデオを撮る          マホトライブラリ      </li> <li>         ×付ファイルは、以下の形式<sup>※1</sup>で最大5ファイルまで登録可能です。          ×1:但し、iPhone または iPad から撮影した画像については、参照する際に「JPEG」形式に変換<sup>※2</sup>されます。           ×2:iPhone/iPad から撮影した画像は、「HEIC」と呼ばれる iOS/iPadOS 独自の形式で記録されますが、Windows など一部の<br/>バージョンではサポートされないため、汎用的な画像形式(JPEG)に変換します。      </li> <li> <u>アイル形式 拡張子 備考</u> </li> </ul></td> <td><ul> <li>★ 1 · 3 · 2 Eliai (10)<br/>「<br/>「東東ホにはビデオを撮る<br/>フォトライブラリ<br/>「フォトライブラリ<br/>「フゥウス         ・・・・・・・・・・・・・・・・・・・・・・・・・・・・・</li></ul></td> <td><ul> <li>○ 添付ファイルは、以下の形式<sup>※1</sup>で最大5ファイルまで登録可能です。</li> <li>※1:但し、iPhone または iPad から撮影した画像については、参照する際に「JPEG」形式に変換<sup>※2</sup>されます。</li> </ul></td>                                                                                                    | 「       「       「       ())         「       「       ())       ())       ())         「       ())       ())       ())       ())         「       ())       ())       ())       ())         「       ())       ())       ())       ())       ())         「       ())       ())       ())       ())       ())       ())         *       ())       ())       ())       ())       ())       ())       ())       ())       ())       ())       ())       ())       ())       ())       ())       ())       ())       ())       ())       ())       ())       ())       ())       ())       ())       ())       ())       ())       ())       ())       ())       ())       ())       ())       ())       ())       ())       ())       ())       ())       ())       ())       ())       ())       ())       ())       ())       ())       ())       ())       ())       ())       ())       ())       ())       ())       ())       ())       ())       ())       ())       ())       ())       ())       ())       ())       ())       ()) |                                                                                                    | ★本マンセル          「事真またはビデオを撮る<br>フォトライブラリ<br>フラウズ       ())         ★ヤンセル       ())         ★ホンセル       ())         ★ホーンセル       ())         ★ホーンセル       ())         ★ホーンセル                                                                                                    | ★本代ファイルは、以下の形式 <sup>×1</sup> で最大5ファイルまで登録可能です。<br>×1:但し、iPhone または iPad から撮影した画像については、参照する際に「JPEG」形式に変換 <sup>×2</sup> されます。<br>×2: iPhone/iPad から撮影した画像は、「HEIC」と呼ばれる iOS/iPadOS 独自の形式で記録されますが、Windows など一部の<br>バージョンではサポートされないため、汎用的な画像形式(JPEG)に変換します。                                                                                                    | <ul> <li>         ×ベーレオンELLER (10)          F県またはビデオを撮る          マホトライブラリ      </li> <li>         ×付ファイルは、以下の形式<sup>※1</sup>で最大5ファイルまで登録可能です。          ×1:但し、iPhone または iPad から撮影した画像については、参照する際に「JPEG」形式に変換<sup>※2</sup>されます。           ×2:iPhone/iPad から撮影した画像は、「HEIC」と呼ばれる iOS/iPadOS 独自の形式で記録されますが、Windows など一部の<br/>バージョンではサポートされないため、汎用的な画像形式(JPEG)に変換します。      </li> <li> <u>アイル形式 拡張子 備考</u> </li> </ul>                                                                                                    | <ul> <li>★ 1 · 3 · 2 Eliai (10)<br/>「<br/>「東東ホにはビデオを撮る<br/>フォトライブラリ<br/>「フォトライブラリ<br/>「フゥウス         ・・・・・・・・・・・・・・・・・・・・・・・・・・・・・</li></ul>                                                                                                    | <ul> <li>○ 添付ファイルは、以下の形式<sup>※1</sup>で最大5ファイルまで登録可能です。</li> <li>※1:但し、iPhone または iPad から撮影した画像については、参照する際に「JPEG」形式に変換<sup>※2</sup>されます。</li> </ul>                                                                                                    |
| F異またはビデオを撮る           ・//         ・//         ・//                                                                                                    | 写真またはビデオを撮る       ●         フォトライフラリ       ●         フラウズ       ●         キャンセル       ●         *       ************************************                                                                                                    | <b>F</b> 東またはビデオを撮る <b>F</b> 東またはビデオを撮る <b>ア</b> ホトライブラリ <b>「 」</b><br><b>ブ</b> ラウズ <b>ナャンセル ・ ・</b><br><b>・ ・ ・ ・ ・ ・ ・ ・ ・ ・ ・ ・ ・ ・ ・ ・ ・ ・ ・ ・ ・ ・ ・ ・ ・ ・ ・ ・ ・ ・ ・ ・ ・ ・ ・ ・ ・ ・ ・ ・ ・ ・ ・ ・ ・ ・ ・ ・ ・ ・ ・ ・ ・ ・ ・ ・ ・ ・ ・ ・ ・ ・ ・ ・ ・ ・ ・ ・ ・ ・ ・ ・ ・ ・ ・ ・ ・ ・ ・ ・ ・ ・ ・ ・ ・ ・ ・ ・ ・ ・ ・ ・ ・ ・ ・ ・ ・ ・ ・ ・ ・ ・ ・ ・ ・ ・ ・ ・ ・ ・ ・ ・ ・ ・ ・ ・ ・ ・ ・ ・ ・ ・ ・ ・ ・ ・ ・ ・ ・ ・ ・ ・ ・ ・ ・</b>                                                                                                    |                                                                                                    |                                                                                                    |                                                                                                    |                                                                                                    | 写典またはビデオを撮る       ●         フォトライブラリ       ●         ブラウズ       ・・・・         オャンセル       ・・・・         * 添付ファイルは、以下の形式 <sup>※I</sup> で最大5ファイルまで登録可能です。         ※1:但し、iPhone または iPad から撮影した画像については、参照する際に「JPEG」形式に変換 <sup>※2</sup> されます。         ※2:iPhone/iPad から撮影した画像は、「HEIC」と呼ばれる iOS/iPadOS 独自の形式で記録されますが、Windows など一部の<br>バージョンではサポートされないため、汎用的な画像形式(JPEG)に変換します。         アイル形式       拡張子         伊DF       .pdf                                                                                                    | F異またはビデオを撮る               フォトライブラリ               プラウズ               ・         ・           キャンセル             ・         ぶ付ファイルは、以下の形式 <sup>※I</sup> で最大5ファイルまで登録可能です。           ・         ・         ・                                                                                                    |                                                                                                    |                                                                                                    | FRALLELET 71 を振る     「マホトライブラリ     「フゥス     ・・・・・・・・・・・・・・・・・・・・・・・・・・・・・・・・・                                                                                                    | F 実またはビデオを撮る     「フィトライブラリ     フゥカズ     ・・・・・・・・・・・・・・・・・・・・・・・・・・・・・・・・・                                                                                                    | 「写真またはビデオを撮る         「フォトライブラリ         「」         「フゥウズ         ・・・・・・・・・・・・・・・・・・・・・・・・・・・・・                                                                                                    |
| フォトライブラリ       □         ブラウズ       ・・・         キャンセル       ・・・         参添付ファイルは、以下の形式 <sup>※1</sup> で最大5ファイルまで登録可能です。         ※1:但し、iPhone または iPad から撮影した画像については、参照する際に「JPEG」形式に変換 <sup>※2</sup> されます。         ※2:iPhone/iPad から撮影した画像は、「HEIC」と呼ばれる iOS/iPadOS 独自の形式で記録されますが、Windows など一部の<br>バージョンではサポートされないため、汎用的な画像形式(JPEG)に変換します。         アイル形式       拡張子         備方         PDF       .pdf         JPEG       .jpg         拡張子は「.jpg」「.jpeg」のいずれも可能です。                                                                                                    | フォトライブラリ       ・・・・・・・・・・・・・・・・・・・・・・・・・・・・・・・・・・・・                                                                                                    | フォトライブラリ       「         ブラウズ       ・・・         キャンセル       ・・・         *添付ファイルは、以下の形式 <sup>※I</sup> で最大5ファイルまで登録可能です。         ※1:但し、iPhone または iPad から撮影した画像については、参照する際に「JPEG」形式に変換**2 されます。         ※2:iPhone/iPad から撮影した画像は、「HEIC」と呼ばれる iOS/iPadOS 独自の形式で記録されますが、Windows など一部の<br>バージョンではサポートされないため、汎用的な画像形式 (JPEG) に変換します。                                                                                                    | フォトライブラリ       「         ブラウズ       ・・・         オャンセル       ・・・         *添付ファイルは、以下の形式 <sup>※I</sup> で最大5ファイルまで登録可能です。         ※1:但し、iPhone または iPad から撮影した画像については、参照する際に「JPEG」形式に変換**2されます。         ※2:iPhone/iPad から撮影した画像は、「HEIC」と呼ばれる iOS/iPadOS 独自の形式で記録されますが、Windows など一部の<br>バージョンではサポートされないため、汎用的な画像形式(JPEG)に変換します。         アイル形式       拡張子         価者                                                                                                    | フォトライブラリ       ・・・・         ブラウズ       ・・・・         キャンセル       ・・・・         シ添付ファイルは、以下の形式 <sup>※I</sup> で最大5ファイルまで登録可能です。         ※1:但し、iPhone または iPad から撮影した画像については、参照する際に「JPEG」形式に変換*2されます。         ※2:iPhone/iPad から撮影した画像は、「HEIC」と呼ばれる iOS/iPadOS 独自の形式で記録されますが、Windows など一部の<br>バージョンではサポートされないため、汎用的な画像形式(JPEG)に変換します。         ファイル形式       拡張子         伊DF      pdf                                                                                                    | フォトライブラリ       ・・・         ブラウズ       ・・・         キャンセル       ・・・         *添付ファイルは、以下の形式 <sup>※1</sup> で最大5ファイルまで登録可能です。         ※1:但し、iPhone または iPad から撮影した画像については、参照する際に「JPEG」形式に変換 <sup>※2</sup> されます。         ※2:iPhone/iPad から撮影した画像は、「HEIC」と呼ばれる iOS/iPadOS 独自の形式で記録されますが、Windows など一部の<br>バージョンではサポートされないため、汎用的な画像形式(JPEG)に変換します。         アイル形式       拡張子         ●DF      pdf                                                                                                    | フォトライブラリ       □         ブラウズ       ・・・         キャンセル       ・・・         *       ※         がら村ファイルは、以下の形式 <sup>※1</sup> で最大5ファイルまで登録可能です。         ※1:但し、iPhone または iPad から撮影した画像については、参照する際に「JPEG」形式に変換 <sup>※2</sup> されます。         ※2:iPhone/iPad から撮影した画像は、「HEIC」と呼ばれる iOS/iPadOS 独自の形式で記録されますが、Windows など一部の<br>バージョンではサポートされないため、汎用的な画像形式(JPEG)に変換します。         アイル形式       拡張子         ●       .pdf                                                                                                    | フォトライブラリ       □         ブラウズ       ・・・         キャンセル       ・・・         *添付ファイルは、以下の形式 <sup>※I</sup> で最大5ファイルまで登録可能です。         ※1:但し、iPhone または iPad から撮影した画像については、参照する際に「JPEG」形式に変換 <sup>※2</sup> されます。         ※2:iPhone/iPad から撮影した画像は、「HEIC」と呼ばれる iOS/iPadOS 独自の形式で記録されますが、Windows など一部の<br>バージョンではサポートされないため、汎用的な画像形式(JPEG)に変換します。         アケイル形式       拡張子         体考         PDF       .pdf                                                                                                    | フォトライブラリ       □         ブラウズ       ・・・         キャンセル       レーン         >添付ファイルは、以下の形式 <sup>※1</sup> で最大5ファイルまで登録可能です。         ※1:但し、iPhoneまたは iPad から撮影した画像については、参照する際に「JPEG」形式に変換 <sup>※2</sup> されます。         ※2:iPhone/iPad から撮影した画像は、「HEIC」と呼ばれる iOS/iPadOS 独自の形式で記録されますが、Windows など一部の<br>バージョンではサポートされないため、汎用的な画像形式 (JPEG) に変換します。         ファイル形式       拡張子         使月       .pdf                                                                                                    | フォトライブラリ       ・・・・・・・・・・・・・・・・・・・・・・・・・・・・・・・・・・・・                                                                                                    | フォトライブラリ       ・・・         ブラウズ       ・・・         キャンセル       ・・・         ※添付ファイルは、以下の形式 <sup>※1</sup> で最大5ファイルまで登録可能です。         ※1:但し、iPhoneまたは iPad から撮影した画像については、参照する際に「JPEG」形式に変換 <sup>※2</sup> されます。         ※2:iPhone/iPad から撮影した画像は、「HEIC」と呼ばれる iOS/iPadOS 独自の形式で記録されますが、Windows など一部の、<br>バージョンではサポートされないため、汎用的な画像形式(JPEG)に変換します。         ファイル形式       拡張子         伊DF       .pdf                                                                                                    | フォトライブラリ       □         ブラウズ       ・・・         キャンセル       ・・・         >添付ファイルは、以下の形式 <sup>×1</sup> で最大5ファイルまで登録可能です。         ※1:但し、iPhoneまたは iPad から撮影した画像については、参照する際に「JPEG」形式に変換*2されます。         ※2:iPhone/iPad から撮影した画像は、「HEIC」と呼ばれる iOS/iPadOS 独自の形式で記録されますが、Windows など一部の<br>パージョンではサポートされないため、汎用的な画像形式(JPEG)に変換します。         ファイル形式       拡張子         PDF       pdf                                                                                                    | フォトライブラリ       ・・・         プラウズ       ・・・         キャンセル       ・・・            ふ付ファイルは、以下の形式 <sup>※I</sup> で最大5 ファイルまで登録可能です。          ※1:但し、iPhone または iPad から撮影した画像については、参照する際に「JPEG」形式に変換 <sup>※2</sup> されます。          ※2:iPhone/iPad から撮影した画像は、「HEIC」と呼ばれる iOS/iPadOS 独自の形式で記録されますが、Windows など一部の<br>バージョンではサポートされないため、汎用的な画像形式(JPEG)に変換します。          アイル形式       拡張子                                                                                                    | フォトライブラリ       □         ブラウズ       …         キャンセル       …         >添付ファイルは、以下の形式 <sup>×I</sup> で最大5ファイルまで登録可能です。         ※1:但し、iPhone または iPad から撮影した画像については、参照する際に「JPEG」形式に変換*2 されます。         ※0iPhone または iPad から撮影した画像については、参照する際に「JPEG」形式に変換*2 されます。                                                                                                    |
| ブラウズ       ・・・・・・・・・・・・・・・・・・・・・・・・・・・・・・・・・・・・                                                                                                    | オャンセル     ボー     ボー     ボー     ボー     ボー     ボー     ボー     ボー     ボー     ボー     ボー     ボー     ジェ     ボー     ジェ     ボー     ジェ     ジェ                                                                                                    | ブラウズ     ・・・・・・・・・・・・・・・・・・・・・・・・・・・・・・・・・・・・                                                                                                    | T → T → T → T → T → T → T → T → T →                                                                                                    | ブラウズ       ・・・・・・・・・・・・・・・・・・・・・・・・・・・・・・・・・・・・                                                                                                    | フラウズ       ・・・・・・・・・・・・・・・・・・・・・・・・・・・・・・・・・・・・                                                                                                    | ブラウズ       ・・・・・・・・・・・・・・・・・・・・・・・・・・・・・・・・・・・・                                                                                                    | <ul> <li>         オラウズ ・・・         キャンセル      </li> <li></li></ul>                                                                                                    | T→→ス         ・・・         ・・・         ・・・                                                                                                    | <ul> <li> <i>オャンセル キャンセル</i><br/><i>キャンセル</i><br/>ぶ付ファイルは、以下の形式<sup>※1</sup>で最大5ファイルまで登録可能です。<br/>※1:但し、iPhone または iPad から撮影した画像については、参照する際に「JPEG」形式に変換<sup>※2</sup>されます。<br/>※2: iPhone/iPad から撮影した画像は、「HEIC」と呼ばれる iOS/iPadOS 独自の形式で記録されますが、Windows など一部の<br/>バージョンではサポートされないため、汎用的な画像形式(JPEG)に変換します。</li></ul>                                                                                                    | <ul> <li>         → 示がズ         ・・・         ・・・         ・・・</li></ul>                                                                                                    | <ul> <li>         オマンセル         キャンセル      </li> <li>         添付ファイルは、以下の形式<sup>※I</sup>で最大5ファイルまで登録可能です。         ※1:但し、iPhoneまたは iPad から撮影した画像については、参照する際に「JPEG」形式に変換<sup>※2</sup>されます。     </li> <li>         ※2:iPhone/iPad から撮影した画像は、「HEIC」と呼ばれる iOS/iPadOS 独自の形式で記録されますが、Windows など一部の<br/>パージョンではサポートされないため、汎用的な画像形式(JPEG)に変換します。     </li> <li>         アイル形式 拡張子 備考     </li> </ul>                                                                                                    | フラウズ     ・・・・・・・・・・・・・・・・・・・・・・・・・・・・・・・・・・・・                                                                                                    | ブラウズ     ・・・・・・・・・・・・・・・・・・・・・・・・・・・・・・・・・・・・                                                                                                    |
| オャンセル     エー・・・・・・・・・・・・・・・・・・・・・・・・・・・・・・・・・・・・                                                                                                    | <ul> <li>▶添付ファイルは、以下の形式<sup>※I</sup>で最大5ファイルまで登録可能です。</li> <li>※1:但し、iPhone または iPad から撮影した画像については、参照する際に「JPEG」形式に変換<sup>※2</sup>されます。</li> <li>※2: iPhone/iPad から撮影した画像は、「HEIC」と呼ばれる iOS/iPadOS 独自の形式で記録されますが、Windows など一部の<br/>バージョンではサポートされないため、汎用的な画像形式(JPEG)に変換します。</li> </ul>                                                                                                    | アラウズ     ・・・・・・・・・・・・・・・・・・・・・・・・・・・・・・・・・・・・                                                                                                    | <ul> <li>オャンセル</li> <li>添付ファイルは、以下の形式<sup>※I</sup>で最大5ファイルまで登録可能です。</li> <li>※1:但し、iPhoneまたは iPad から撮影した画像については、参照する際に「JPEG」形式に変換<sup>※2</sup>されます。</li> <li>※2:iPhone/iPad から撮影した画像は、「HEIG」と呼ばれる iOS/iPadOS 独自の形式で記録されますが、Windows など一部の<br/>バージョンではサポートされないため、汎用的な画像形式 (JPEG) に変換します。</li> </ul>                                                                                                    | ブラウズ     ・・・・・・・・・・・・・・・・・・・・・・・・・・・・・・・・・・・・                                                                                                    | ブラジズ     ・・・・・・・・・・・・・・・・・・・・・・・・・・・・・・・・・・・・                                                                                                    | プラウズ     ・・・・・・・・・・・・・・・・・・・・・・・・・・・・・・・・・・・・                                                                                                    | <ul> <li> <sup>7592</sup>         ・・・         <ul> <li></li></ul></li></ul>                                                                                                    | <ul> <li>プラウズ ・・・・・・・・・・・・・・・・・・・・・・・・・・・・・・・・・・・・</li></ul>                                                                                                    | プラウズ     キャンセル     キャンセル     ふ     ぶ付ファイルは、以下の形式 <sup>×1</sup> で最大5ファイルまで登録可能です。     ※1:但し、iPhoneまたはiPadから撮影した画像については、参照する際に「JPEG」形式に変換 <sup>×2</sup> されます。     ※2:iPhone/iPadから撮影した画像は、「HEIC」と呼ばれる iOS/iPadOS 独自の形式で記録されますが、Windows など一部の     バージョンではサポートされないため、汎用的な画像形式(JPEG)に変換します。       アイル形式     払張子     備考     PDF     .pdf                                                                                                    | プラウズ     ・・・     キャンセル     ・・・     キャンセル     ・・・     ネャンセル     ・・・     ネャンセル     ・・・     ネャンセル     ・・・     ネャンセル     ・・・     ・・・     ・・・     ・・・     ・・・     ・・・     ・・・     ・・・     ・・・     ・・・     ・・・     ・・・     ・・・     ・・・     ・・・     ・・・     ・・・     ・・・     ・・・     ・・・     ・・・     ・・・     ・・・     ・・・     ・・・     ・・・     ・・・     ・・・     ・・・     ・・・     ・・・     ・・・     ・・・     ・・・     ・・・     ・・・     ・・・     ・・・     ・・・     ・・・     ・・・     ・・・     ・・・     ・・・     ・・・     ・・・     ・・・     ・・・     ・・・     ・・・     ・・・     ・・・     ・・・・     ・・・・     ・・・・・     ・・・・・・                                                                                                    | アラウズ     キャンセル     ホー     キャンセル     ホー     ホー | アラウズ     ・・・     キャンセル     ・・・     キャンセル     ・     ぶ付ファイルは、以下の形式 <sup>※1</sup> で最大5ファイルまで登録可能です。     ※1:但し、iPhoneまたはiPadから撮影した画像については、参照する際に「JPEG」形式に変換 <sup>※2</sup> されます。     ※2:iPhone/iPadから撮影した画像は、「HEIC」と呼ばれるiOS/iPadOS 独自の形式で記録されますが、Windows など一部の     バージョンではサポートされないため、汎用的な画像形式(JPEG)に変換します。     アイル形式     が強子     備者                                                                                                    | プラウズ     ・・・・・・・・・・・・・・・・・・・・・・・・・・・・・・・・・                                                                                                    |
| キャンセル<br>▶添付ファイルは、以下の形式 <sup>※1</sup> で最大5ファイルまで登録可能です。<br>※1:但し、iPhone または iPad から撮影した画像については、参照する際に「JPEG」形式に変換 <sup>※2</sup> されます。<br>※2: iPhone/iPad から撮影した画像は、「HEIC」と呼ばれる iOS/iPadOS 独自の形式で記録されますが、Windows など一部の<br>バージョンではサポートされないため、汎用的な画像形式(JPEG)に変換します。<br><u>ファイル形式 拡張子 備考</u><br><u>PDF .pdf</u><br><u>JPEG .jpg</u> 拡張子は「.jpg」「.jpeg」のいずれも可能です。                                                                                                    | キャンセル<br>▶添付ファイルは、以下の形式 <sup>※1</sup> で最大5ファイルまで登録可能です。<br>※1:但し、iPhone または iPad から撮影した画像については、参照する際に「JPEG」形式に変換 <sup>※2</sup> されます。<br>※2: iPhone/iPad から撮影した画像は、「HEIC」と呼ばれる iOS/iPadOS 独自の形式で記録されますが、Windows など一部の<br>バージョンではサポートされないため、汎用的な画像形式(JPEG)に変換します。                                                                                                    | キャンセル                                                                                                    | <ul> <li>キャンセル</li> <li>添付ファイルは、以下の形式<sup>※1</sup>で最大5ファイルまで登録可能です。</li> <li>※1:但し、iPhone または iPad から撮影した画像については、参照する際に「JPEG」形式に変換<sup>※2</sup>されます。</li> <li>※2:iPhone/iPad から撮影した画像は、「HEIC」と呼ばれる iOS/iPadOS 独自の形式で記録されますが、Windows など一部の<br/>バージョンではサポートされないため、汎用的な画像形式(JPEG)に変換します。</li> </ul>                                                                                                    | <ul> <li>キャンセル</li> <li>▶添付ファイルは、以下の形式<sup>※1</sup>で最大5ファイルまで登録可能です。</li> <li>※1:但し、iPhone または iPad から撮影した画像については、参照する際に「JPEG」形式に変換<sup>※2</sup>されます。</li> <li>※2:iPhone/iPad から撮影した画像は、「HEIC」と呼ばれる iOS/iPadOS 独自の形式で記録されますが、Windows など一部の<br/>バージョンではサポートされないため、汎用的な画像形式(JPEG)に変換します。</li> <li>         アイル形式 拡張子 備考     </li> </ul>                                                                                                    | <ul> <li>キャンセル</li> <li></li></ul>                                                                                                    | <ul> <li>キャンセル</li> <li>▶添付ファイルは、以下の形式<sup>※1</sup>で最大5ファイルまで登録可能です。</li> <li>※1:但し、iPhone または iPad から撮影した画像については、参照する際に「JPEG」形式に変換<sup>※2</sup>されます。</li> <li>※2:iPhone/iPad から撮影した画像は、「HEIC」と呼ばれる iOS/iPadOS 独自の形式で記録されますが、Windows など一部の<br/>バージョンではサポートされないため、汎用的な画像形式(JPEG)に変換します。</li> <li>▼アイル形式 拡張子 備考</li> <li>PDF .pdf</li> </ul>                                                                                                    | <ul> <li>キャンセル</li> <li>▶添付ファイルは、以下の形式<sup>※I</sup>で最大5ファイルまで登録可能です。</li> <li>※1:但し、iPhone または iPad から撮影した画像については、参照する際に「JPEG」形式に変換<sup>※2</sup>されます。</li> <li>※2:iPhone/iPad から撮影した画像は、「HEIC」と呼ばれる iOS/iPadOS 独自の形式で記録されますが、Windows など一部の<br/>バージョンではサポートされないため、汎用的な画像形式(JPEG)に変換します。</li> <li>アイル形式 拡張子 備考</li> <li>PDF .pdf</li> </ul>                                                                                                    | <ul> <li>★ャンセル</li> <li>添付ファイルは、以下の形式<sup>※1</sup>で最大5ファイルまで登録可能です。</li> <li>※1:但し、iPhone または iPad から撮影した画像については、参照する際に「JPEG」形式に変換<sup>※2</sup>されます。</li> <li>※2:iPhone/iPad から撮影した画像は、「HEIC」と呼ばれる iOS/iPadOS 独自の形式で記録されますが、Windows など一部の<br/>バージョンではサポートされないため、汎用的な画像形式(JPEG)に変換します。</li> <li>アイル形式 拡張子 備考</li> <li>PDFpdf</li> </ul>                                                                                                    | <ul> <li>キャンセル</li> <li>添付ファイルは、以下の形式<sup>※1</sup>で最大5ファイルまで登録可能です。</li> <li>※1:但し、iPhoneまたはiPadから撮影した画像については、参照する際に「JPEG」形式に変換<sup>※2</sup>されます。</li> <li>※2:iPhone/iPadから撮影した画像は、「HEIC」と呼ばれる iOS/iPadOS 独自の形式で記録されますが、Windows など一部のバージョンではサポートされないため、汎用的な画像形式(JPEG)に変換します。</li> <li>ファイル形式 拡張子 備考</li> <li>PDF .pdf</li> </ul>                                                                                                    | <ul> <li>キャンセル</li> <li>添付ファイルは、以下の形式<sup>※1</sup>で最大5ファイルまで登録可能です。</li> <li>※1:但し、iPhoneまたは iPad から撮影した画像については、参照する際に「JPEG」形式に変換<sup>※2</sup>されます。</li> <li>※2:iPhone/iPad から撮影した画像は、「HEIC」と呼ばれる iOS/iPadOS 独自の形式で記録されますが、Windows など一部の<br/>バージョンではサポートされないため、汎用的な画像形式(JPEG)に変換します。</li> <li>ファイル形式 拡張子 備考</li> <li>PDF .pdf</li> </ul>                                                                                                    | <ul> <li>キャンセル</li> <li>添付ファイルは、以下の形式<sup>※1</sup>で最大5ファイルまで登録可能です。</li> <li>※1:但し、iPhone または iPad から撮影した画像については、参照する際に「JPEG」形式に変換<sup>※2</sup>されます。</li> <li>※2:iPhone/iPad から撮影した画像は、「HEIC」と呼ばれる iOS/iPadOS 独自の形式で記録されますが、Windows など一部の<br/>バージョンではサポートされないため、汎用的な画像形式(JPEG)に変換します。</li> <li>ファイル形式 拡張子 備考</li> </ul>                                                                                                    | キャンセル    添付ファイルは、以下の形式 <sup>※I</sup> で最大5ファイルまで登録可能です。   ※1:但し、iPhoneまたはiPadから撮影した画像については、参照する際に「JPEG」形式に変換 <sup>※2</sup> されます。   ※2:iPhone/iPadから撮影した画像は、「HEIC」と呼ばれる iOS/iPadOS 独自の形式で記録されますが、Windows など一部の   バージョンではサポートされないため、汎用的な画像形式(JPEG)に変換します。                                                                                                    | キャンセル<br>▶添付ファイルは、以下の形式 <sup>※1</sup> で最大5ファイルまで登録可能です。<br>※1:但し、iPhoneまたはiPadから撮影した画像については、参照する際に「JPEG」形式に変換 <sup>※2</sup> されます。                                                                                                    |
| <ul> <li>▶添付ファイルは、以下の形式<sup>※I</sup>で最大5ファイルまで登録可能です。</li> <li>※1:但し、iPhone または iPad から撮影した画像については、参照する際に「JPEG」形式に変換<sup>※2</sup>されます。</li> <li>※2:iPhone/iPad から撮影した画像は、「HEIC」と呼ばれる iOS/iPadOS 独自の形式で記録されますが、Windows など一部の<br/>バージョンではサポートされないため、汎用的な画像形式(JPEG)に変換します。</li> <li>▶ <u>7ァイル形式 拡張子 備考</u></li> <li>▶ PDFpdf</li> <li>JPEGjpg 拡張子は「.jpg」「.jpeg」のいずれも可能です。</li> </ul>                                                                                                    | ▶添付ファイルは、以下の形式 <sup>※I</sup> で最大5ファイルまで登録可能です。<br>※1:但し、iPhone または iPad から撮影した画像については、参照する際に「JPEG」形式に変換 <sup>※2</sup> されます。<br>※2: iPhone/iPad から撮影した画像は、「HEIC」と呼ばれる iOS/iPadOS 独自の形式で記録されますが、Windows など一部の<br>バージョンではサポートされないため、汎用的な画像形式(JPEG)に変換します。                                                                                                    | <ul> <li>添付ファイルは、以下の形式<sup>※1</sup>で最大5ファイルまで登録可能です。</li> <li>※1:但し、iPhone または iPad から撮影した画像については、参照する際に「JPEG」形式に変換<sup>※2</sup>されます。</li> <li>※2:iPhone/iPad から撮影した画像は、「HEIC」と呼ばれる iOS/iPadOS 独自の形式で記録されますが、Windows など一部の<br/>バージョンではサポートされないため、汎用的な画像形式(JPEG) に変換します。</li> </ul>                                                                                                    | <ul> <li>▶添付ファイルは、以下の形式<sup>※1</sup>で最大5ファイルまで登録可能です。</li> <li>※1:但し、iPhoneまたはiPadから撮影した画像については、参照する際に「JPEG」形式に変換<sup>※2</sup>されます。</li> <li>※2:iPhone/iPadから撮影した画像は、「HEIC」と呼ばれる iOS/iPadOS 独自の形式で記録されますが、Windows など一部の<br/>バージョンではサポートされないため、汎用的な画像形式(JPEG)に変換します。</li> </ul>                                                                                                    | <ul> <li>添付ファイルは、以下の形式<sup>※I</sup>で最大5ファイルまで登録可能です。</li> <li>※1:但し、iPhone または iPad から撮影した画像については、参照する際に「JPEG」形式に変換<sup>※2</sup>されます。</li> <li>※2:iPhone/iPad から撮影した画像は、「HEIC」と呼ばれる iOS/iPadOS 独自の形式で記録されますが、Windows など一部の<br/>バージョンではサポートされないため、汎用的な画像形式(JPEG)に変換します。</li> <li>ファイル形式 拡張子 備考</li> <li>PDF .pdf</li> </ul>                                                                                                    | <ul> <li>添付ファイルは、以下の形式<sup>※1</sup>で最大5ファイルまで登録可能です。</li> <li>※1:但し、iPhone または iPad から撮影した画像については、参照する際に「JPEG」形式に変換<sup>※2</sup>されます。</li> <li>※2:iPhone/iPad から撮影した画像は、「HEIC」と呼ばれる iOS/iPadOS 独自の形式で記録されますが、Windows など一部の<br/>バージョンではサポートされないため、汎用的な画像形式(JPEG)に変換します。</li> <li>ファイル形式 拡張子 備考</li> <li>PDF .pdf</li> </ul>                                                                                                    | <ul> <li>▶添付ファイルは、以下の形式<sup>※1</sup>で最大5ファイルまで登録可能です。</li> <li>※1:但し、iPhone または iPad から撮影した画像については、参照する際に「JPEG」形式に変換<sup>※2</sup>されます。</li> <li>※2:iPhone/iPad から撮影した画像は、「HEIC」と呼ばれる iOS/iPadOS 独自の形式で記録されますが、Windows など一部の<br/>バージョンではサポートされないため、汎用的な画像形式(JPEG)に変換します。</li> <li>▼アイル形式 拡張子 備考</li> <li>PDF .pdf</li> </ul>                                                                                                    | <ul> <li>添付ファイルは、以下の形式<sup>※I</sup>で最大5ファイルまで登録可能です。</li> <li>※1:但し、iPhone または iPad から撮影した画像については、参照する際に「JPEG」形式に変換<sup>※2</sup>されます。</li> <li>※2:iPhone/iPad から撮影した画像は、「HEIC」と呼ばれる iOS/iPadOS 独自の形式で記録されますが、Windows など一部の<br/>バージョンではサポートされないため、汎用的な画像形式(JPEG)に変換します。</li> <li>ファイル形式 拡張子 備考</li> <li>PDF .pdf</li> </ul>                                                                                                    | <ul> <li>添付ファイルは、以下の形式<sup>※1</sup>で最大5ファイルまで登録可能です。</li> <li>※1:但し、iPhone または iPad から撮影した画像については、参照する際に「JPEG」形式に変換<sup>※2</sup>されます。</li> <li>※2:iPhone/iPad から撮影した画像は、「HEIC」と呼ばれる iOS/iPadOS 独自の形式で記録されますが、Windows など一部の<br/>バージョンではサポートされないため、汎用的な画像形式(JPEG)に変換します。</li> <li>ファイル形式 拡張子 備考</li> <li>PDF .pdf</li> </ul>                                                                                                    | <ul> <li>添付ファイルは、以下の形式<sup>※1</sup>で最大5ファイルまで登録可能です。</li> <li>※1:但し、iPhoneまたは iPad から撮影した画像については、参照する際に「JPEG」形式に変換<sup>※2</sup>されます。</li> <li>※2:iPhone/iPad から撮影した画像は、「HEIC」と呼ばれる iOS/iPadOS 独自の形式で記録されますが、Windows など一部の<br/>バージョンではサポートされないため、汎用的な画像形式(JPEG)に変換します。</li> <li>ファイル形式 拡張子 備考</li> <li>PDF .pdf</li> </ul>                                                                                                    | <ul> <li>添付ファイルは、以下の形式<sup>※1</sup>で最大5ファイルまで登録可能です。</li> <li>※1:但し、iPhoneまたは iPad から撮影した画像については、参照する際に「JPEG」形式に変換<sup>※2</sup>されます。</li> <li>※2:iPhone/iPad から撮影した画像は、「HEIC」と呼ばれる iOS/iPadOS 独自の形式で記録されますが、Windows など一部の、バージョンではサポートされないため、汎用的な画像形式(JPEG)に変換します。</li> <li>ファイル形式 拡張子 備考</li> <li>PDF .pdf</li> </ul>                                                                                                    | ▶ 添付ファイルは、以下の形式 <sup>※1</sup> で最大5ファイルまで登録可能です。<br>※1:但し、iPhoneまたは iPad から撮影した画像については、参照する際に「JPEG」形式に変換 <sup>※2</sup> されます。<br>※2:iPhone/iPad から撮影した画像は、「HEIC」と呼ばれる iOS/iPadOS 独自の形式で記録されますが、Windows など一部の<br>バージョンではサポートされないため、汎用的な画像形式(JPEG)に変換します。                                                                                                    | <ul> <li>&gt; 添付ファイルは、以下の形式<sup>※I</sup> で最大5ファイルまで登録可能です。</li> <li>※1:但し、iPhone または iPad から撮影した画像については、参照する際に「JPEG」形式に変換<sup>※2</sup>されます。</li> <li>※2:iPhone/iPad から撮影した画像は、「HEIC」と呼ばれる iOS/iPadOS 独自の形式で記録されますが、Windows など一部の<br/>バージョンではサポートされないため、汎用的な画像形式(JPEG)に変換します。</li> <li>2アイル形式 拡張子 備者</li> </ul>                                                                                                    | ▶添付ファイルは、以下の形式 <sup>※I</sup> で最大5ファイルまで登録可能です。<br>※1:但し、iPhoneまたはiPadから撮影した画像については、参照する際に「JPEG」形式に変換 <sup>※2</sup> されます。                                                                                                    |
| <ul> <li>&gt;添付ファイルは、以下の形式<sup>※1</sup>で最大5ファイルまで登録可能です。</li> <li>※1:但し、iPhone または iPad から撮影した画像については、参照する際に「JPEG」形式に変換<sup>※2</sup>されます。</li> <li>※2:iPhone /iPad から撮影した画像は、「HEIC」と呼ばれる iOS / iPadOS 独自の形式で記録されますが、Windows など一部0<br/>バージョンではサポートされないため、汎用的な画像形式(JPEG)に変換します。</li> <li>         アイル形式 拡張子 備考         PDF .pdf         JPEG .jpg         拡張子は「.jpg」「.jpeg」のいずれも可能です。        </li></ul>                                                                                                    | ▶添付ファイルは、以下の形式 <sup>※I</sup> で最大5ファイルまで登録可能です。<br>※1:但し、iPhone または iPad から撮影した画像については、参照する際に「JPEG」形式に変換 <sup>※2</sup> されます。<br>※2:iPhone/iPad から撮影した画像は、「HEIC」と呼ばれる iOS/iPadOS 独自の形式で記録されますが、Windows など一部の<br>バージョンではサポートされないため、汎用的な画像形式(JPEG)に変換します。                                                                                                    | ▶添付ファイルは、以下の形式 <sup>※1</sup> で最大5ファイルまで登録可能です。<br>※1:但し、iPhone または iPad から撮影した画像については、参照する際に「JPEG」形式に変換 <sup>※2</sup> されます。<br>※2: iPhone/iPad から撮影した画像は、「HEIC」と呼ばれる iOS/iPadOS 独自の形式で記録されますが、Windows など一部の<br>バージョンではサポートされないため、汎用的な画像形式(JPEG) に変換します。                                                                                                    | ▶添付ファイルは、以下の形式 <sup>※1</sup> で最大5ファイルまで登録可能です。<br>※1:但し、iPhone または iPad から撮影した画像については、参照する際に「JPEG」形式に変換 <sup>※2</sup> されます。<br>※2:iPhone/iPad から撮影した画像は、「HEIC」と呼ばれる iOS/iPadOS 独自の形式で記録されますが、Windows など一部の<br>バージョンではサポートされないため、汎用的な画像形式(JPEG)に変換します。                                                                                                    | <ul> <li>▶添付ファイルは、以下の形式<sup>※1</sup>で最大5ファイルまで登録可能です。</li> <li>※1:但し、iPhone または iPad から撮影した画像については、参照する際に「JPEG」形式に変換<sup>※2</sup>されます。</li> <li>※2:iPhone/iPad から撮影した画像は、「HEIC」と呼ばれる iOS/iPadOS 独自の形式で記録されますが、Windows など一部の<br/>バージョンではサポートされないため、汎用的な画像形式(JPEG)に変換します。</li> <li>ファイル形式 拡張子 備考</li> <li>PDF .pdf</li> </ul>                                                                                                    | <ul> <li>▶添付ファイルは、以下の形式<sup>※1</sup>で最大5ファイルまで登録可能です。</li> <li>※1:但し、iPhone または iPad から撮影した画像については、参照する際に「JPEG」形式に変換<sup>※2</sup>されます。</li> <li>※2:iPhone/iPad から撮影した画像は、「HEIC」と呼ばれる iOS/iPadOS 独自の形式で記録されますが、Windows など一部の<br/>バージョンではサポートされないため、汎用的な画像形式(JPEG)に変換します。</li> <li>         アイル形式 拡張子 備考     </li> </ul>                                                                                                    | ▶添付ファイルは、以下の形式 <sup>※1</sup> で最大5ファイルまで登録可能です。<br>※1:但し、iPhoneまたはiPadから撮影した画像については、参照する際に「JPEG」形式に変換 <sup>※2</sup> されます。<br>※2:iPhone/iPadから撮影した画像は、「HEIC」と呼ばれるiOS/iPadOS 独自の形式で記録されますが、Windows など一部の<br>バージョンではサポートされないため、汎用的な画像形式(JPEG)に変換します。           ファイル形式         拡張子         備考           PDF         .pdf                                                                                                    | <ul> <li>▶添付ファイルは、以下の形式<sup>※1</sup>で最大5ファイルまで登録可能です。</li> <li>※1:但し、iPhone または iPad から撮影した画像については、参照する際に「JPEG」形式に変換<sup>※2</sup>されます。</li> <li>※2:iPhone/iPad から撮影した画像は、「HEIC」と呼ばれる iOS/iPadOS 独自の形式で記録されますが、Windows など一部の<br/>バージョンではサポートされないため、汎用的な画像形式(JPEG) に変換します。</li> <li>ファイル形式 拡張子 備考</li> <li>PDF .pdf</li> </ul>                                                                                                    | <ul> <li>▶添付ファイルは、以下の形式<sup>※1</sup>で最大5ファイルまで登録可能です。</li> <li>※1:但し、iPhone または iPad から撮影した画像については、参照する際に「JPEG」形式に変換<sup>※2</sup>されます。</li> <li>※2:iPhone/iPad から撮影した画像は、「HEIC」と呼ばれる iOS/iPadOS 独自の形式で記録されますが、Windows など一部の<br/>バージョンではサポートされないため、汎用的な画像形式(JPEG)に変換します。</li> <li>ファイル形式 拡張子 備考</li> <li>PDF .pdf</li> </ul>                                                                                                    | <ul> <li>▶添付ファイルは、以下の形式<sup>※1</sup>で最大5ファイルまで登録可能です。</li> <li>※1:但し、iPhone または iPad から撮影した画像については、参照する際に「JPEG」形式に変換<sup>※2</sup>されます。</li> <li>※2: iPhone/iPad から撮影した画像は、「HEIC」と呼ばれる iOS/iPadOS 独自の形式で記録されますが、Windows など一部の<br/>バージョンではサポートされないため、汎用的な画像形式(JPEG) に変換します。</li> <li>ファイル形式 拡張子 備考</li> <li>PDF .pdf</li> </ul>                                                                                                    | <ul> <li>▶添付ファイルは、以下の形式<sup>※1</sup>で最大5ファイルまで登録可能です。</li> <li>※1:但し、iPhone または iPad から撮影した画像については、参照する際に「JPEG」形式に変換<sup>※2</sup>されます。</li> <li>※2: iPhone/iPad から撮影した画像は、「HEIC」と呼ばれる iOS/iPadOS 独自の形式で記録されますが、Windows など一部の<br/>バージョンではサポートされないため、汎用的な画像形式(JPEG) に変換します。</li> <li>ファイル形式 拡張子 (備考<br/>PDF .pdf</li> </ul>                                                                                                    | <ul> <li>▶添付ファイルは、以下の形式<sup>※1</sup>で最大5ファイルまで登録可能です。</li> <li>※1:但し、iPhoneまたは iPad から撮影した画像については、参照する際に「JPEG」形式に変換<sup>※2</sup>されます。</li> <li>※2: iPhone/iPad から撮影した画像は、「HEIC」と呼ばれる iOS/iPadOS 独自の形式で記録されますが、Windows など一部の<br/>バージョンではサポートされないため、汎用的な画像形式(JPEG)に変換します。</li> <li>ファイル形式 拡張子 備考</li> <li>PDF odf</li> </ul>                                                                                                    | ▶添付ファイルは、以下の形式 <sup>※1</sup> で最大5ファイルまで登録可能です。<br>※1:但し、iPhone または iPad から撮影した画像については、参照する際に「JPEG」形式に変換 <sup>※2</sup> されます。<br>※2: iPhone/iPad から撮影した画像は、「HEIC」と呼ばれる iOS/iPadOS 独自の形式で記録されますが、Windows など一部<br>バージョンではサポートされないため、汎用的な画像形式(JPEG)に変換します。                                                                                                    | ▶添付ファイルは、以下の形式 <sup>※1</sup> で最大5ファイルまで登録可能です。<br>※1:但し、iPhoneまたはiPadから撮影した画像については、参照する際に「JPEG」形式に変換 <sup>※2</sup> されます。                                                                                                    |
| <ul> <li>&gt; 添付 ノアイルは、以下の形式<sup>ペト</sup>で最大 5 ノアイルまで登録可能です。</li> <li>※1:但し、iPhone または iPad から撮影した画像については、参照する際に「JPEG」形式に変換<sup>※2</sup>されます。</li> <li>※2:iPhone/iPad から撮影した画像は、「HEIC」と呼ばれる iOS/iPadOS 独自の形式で記録されますが、Windows など一部0 バージョンではサポートされないため、汎用的な画像形式(JPEG)に変換します。</li> <li>ファイル形式 拡張子 備考</li> <li>PDF .pdf</li> <li>JPEG .jpg</li> <li>iJpeg</li> </ul>                                                                                                    | <ul> <li></li></ul>                                                                                                    | <ul> <li>&gt; 添付ファイルは、以下の形式**で最大5 ファイルよで登録可能です。</li> <li>※1:但し、iPhone または iPad から撮影した画像については、参照する際に「JPEG」形式に変換**2されます。</li> <li>※2:iPhone/iPad から撮影した画像は、「HEIC」と呼ばれる iOS/iPadOS 独自の形式で記録されますが、Windows など一部の<br/>バージョンではサポートされないため、汎用的な画像形式(JPEG)に変換します。</li> </ul>                                                                                                    | <ul> <li>              ぶ付フアイルは、以下の形式<sup>***</sup> で最大5 フアイルまで登録可能です。               ※1:但し、iPhone または iPad から撮影した画像については、参照する際に「JPEG」形式に変換<sup>**2</sup>されます。          </li> <li>             ※2:iPhone/iPad から撮影した画像は、「HEIC」と呼ばれる iOS/iPadOS 独自の形式で記録されますが、Windows など一部の             バージョンではサポートされないため、汎用的な画像形式(JPEG)に変換します。      </li> <li> <b>ファイル形式</b>             払張子</li></ul>                                                                                                    | <ul> <li>              ぶ付フアイルは、以下の形式<sup>***</sup>で最大5 フアイルまで登録可能です。               ※1:但し、iPhone または iPad から撮影した画像については、参照する際に「JPEG」形式に変換<sup>**2</sup>されます。          </li> <li>             ※2:iPhone/iPad から撮影した画像は、「HEIC」と呼ばれる iOS/iPadOS 独自の形式で記録されますが、Windows など一部の             バージョンではサポートされないため、汎用的な画像形式(JPEG)に変換します。      </li> <li> <b>ファイル形式</b> <u>拡張子</u>             備考      </li> </ul>                                                                                                    | <ul> <li>&gt; 添付ファイルは、以下の形式<sup>**</sup> で最大5 ファイルまで登録可能です。</li> <li>※1:但し、iPhone または iPad から撮影した画像については、参照する際に「JPEG」形式に変換<sup>**2</sup>されます。</li> <li>※2:iPhone/iPad から撮影した画像は、「HEIC」と呼ばれる iOS/iPadOS 独自の形式で記録されますが、Windows など一部の<br/>バージョンではサポートされないため、汎用的な画像形式(JPEG)に変換します。</li> <li>ファイル形式 拡張子 備考</li> <li>PDF .pdf</li> </ul>                                                                                                    | <ul> <li></li></ul>                                                                                                    | <ul> <li></li></ul>                                                                                                    | <ul> <li>&gt; 添付ファイルは、以下の形式<sup>ペト</sup>で最大 5 ファイルまで登録可能です。</li> <li>※1:但し、iPhone または iPad から撮影した画像については、参照する際に「JPEG」形式に変換<sup>※2</sup>されます。</li> <li>※2: iPhone/iPad から撮影した画像は、「HEIC」と呼ばれる iOS/iPadOS 独自の形式で記録されますが、Windows など一部の<br/>バージョンではサポートされないため、汎用的な画像形式(JPEG)に変換します。</li> <li>ファイル形式 拡張子 備考</li> <li>PDF .pdf</li> </ul>                                                                                                    | <ul> <li>※「イノアイルは、以下の形式<sup>ペト</sup>で嵌入5 ノアイルよで登録可能です。</li> <li>※1:但し、iPhone または iPad から撮影した画像については、参照する際に「JPEG」形式に変換<sup>※2</sup>されます。</li> <li>※2: iPhone/iPad から撮影した画像は、「HEIC」と呼ばれる iOS/iPadOS 独自の形式で記録されますが、Windows など一部の<br/>バージョンではサポートされないため、汎用的な画像形式(JPEG)に変換します。</li> <li>ファイル形式 拡張子 備考</li> <li>PDF .pdf</li> </ul>                                                                                                    | <ul> <li></li></ul>                                                                                                    | <ul> <li>※ 「ノアイルは、以下の形式<sup>ペ</sup>」で最大5 ノアイルよで登録可能です。</li> <li>※ 1:但し、iPhone または iPad から撮影した画像については、参照する際に「JPEG」形式に変換<sup>※2</sup>されます。</li> <li>※ 2: iPhone/iPad から撮影した画像は、「HEIC」と呼ばれる iOS/iPadOS 独自の形式で記録されますが、Windows など一部の<br/>バージョンではサポートされないため、汎用的な画像形式(JPEG)に変換します。</li> <li>ファイル形式 拡張子 備考</li> <li>PDF ndf</li> </ul>                                                                                                    | <ul> <li>         ぶ付ファイルは、以下の形式<sup>ペ</sup>で最大5 ファイルまで登録可能です。         <ul> <li>※1:但し、iPhone または iPad から撮影した画像については、参照する際に「JPEG」形式に変換<sup>※2</sup>されます。</li> <li>※2:iPhone/iPad から撮影した画像は、「HEIC」と呼ばれる iOS/iPadOS 独自の形式で記録されますが、Windows など一部<br/>バージョンではサポートされないため、汎用的な画像形式(JPEG)に変換します。         </li> </ul> </li> <li> <ul> <li>ファイル形式</li> <li>拡張子</li> <li></li></ul></li></ul>                                                                                                    | ▶ 添付 ノアイルは、以下の形式 <sup>™</sup> で最大 5 ノアイルよで登録可能です。<br>※1:但し、iPhone または iPad から撮影した画像については、参照する際に「JPEG」形式に変換 <sup>※2</sup> されます。                                                                                                    |
| <ul> <li>※ 1:1位し、IPHONE まだは IPad から撮影した画像については、参照する除については、参照する除については 形式に変換べされます。</li> <li>※ 2:iPhone/iPad から撮影した画像は、「HEIC」と呼ばれる iOS/iPadOS 独自の形式で記録されますが、Windows など一部0 バージョンではサポートされないため、汎用的な画像形式 (JPEG) に変換します。</li> <li> <b>ファイル形式</b> 拡張子 備考         PDF .pdf         JPEG .jpg         拡張子は「.jpg」「.jpeg」のいずれも可能です。        </li></ul>                                                                                                    | ※1:但し、IPhone または IPad から撮影した画像については、参照する际についたは、形式に変換 <sup>**</sup> されます。<br>※2: iPhone / iPad から撮影した画像は、「HEIC」と呼ばれる iOS / iPadOS 独自の形式で記録されますが、Windows など一部の<br>バージョンではサポートされないため、汎用的な画像形式(JPEG)に変換します。                                                                                                    | ※1:100、IPHONE または IPad から撮影した画像については、参照9 る际に「IPEG」形式に変換** されま9。<br>※2:iPhone/iPad から撮影した画像は、「HEIC」と呼ばれる iOS/iPadOS 独自の形式で記録されますが、Windows など一部の<br>バージョンではサポートされないため、汎用的な画像形式(JPEG)に変換します。                                                                                                    | <ul> <li>※1:10し、IPHONE または IPad から撮影した画像については、参照する原に「IPEd」形式に変換べてれます。</li> <li>※2:iPhone/iPad から撮影した画像は、「HEIC」と呼ばれる iOS/iPadOS 独自の形式で記録されますが、Windows など一部の<br/>バージョンではサポートされないため、汎用的な画像形式(JPEG)に変換します。</li> <li>ファイル形式 拡張子 備考</li> </ul>                                                                                                    | <ul> <li>※1:100、IPHONE まだは IPad から撮影した画像については、参照する原に「IPEd」形式に変換べてれます。</li> <li>※2:iPhone/iPad から撮影した画像は、「HEIC」と呼ばれる iOS/iPadOS 独自の形式で記録されますが、Windows など一部の<br/>バージョンではサポートされないため、汎用的な画像形式(JPEG)に変換します。</li> <li>ファイル形式 拡張子 備考</li> <li>PDF .pdf</li> </ul>                                                                                                    | ※1:100、IPHONE まだは IPad から撮影した画像については、参照する原に「IPEd」形式に変換べてれます。       ※2:iPhone/iPad から撮影した画像は、「HEIC」と呼ばれる iOS/iPadOS 独自の形式で記録されますが、Windows など一部の<br>バージョンではサポートされないため、汎用的な画像形式(JPEG)に変換します。       ファイル形式     拡張子       PDF     .pdf                                                                                                    | <ul> <li>※ 1: 但し、IPHONE まだは IPad から撮影した画像に 「PEC」 を照する原に「PEC」 形式に変換*** されます。</li> <li>※ 2: iPhone/iPad から撮影した画像は、「HEIC」と呼ばれる iOS/iPadOS 独自の形式で記録されますが、Windows など一部の<br/>バージョンではサポートされないため、汎用的な画像形式(JPEG)に変換します。</li> <li>ファイル形式 拡張子 備考</li> <li>PDF .pdf</li> </ul>                                                                                                    | <ul> <li>※1:100、IPhone または IPad から撮影した画像については、参照9 る原に「IPEd」 形式に変換<sup>(***</sup>されま9。</li> <li>※2:iPhone/iPad から撮影した画像は、「HEIC」と呼ばれる iOS/iPadOS 独自の形式で記録されますが、Windows など一部の<br/>バージョンではサポートされないため、汎用的な画像形式(JPEG)に変換します。</li> <li>ファイル形式 拡張子 備考</li> <li>PDF .pdf</li> </ul>                                                                                                    | <ul> <li>※ 1:100、IPHONE または IPad から撮影した画像については、参照する際に「JPC0」が式に変換<sup>(**</sup>されます。</li> <li>※ 2: iPhone/iPad から撮影した画像は、「HEIC」と呼ばれる iOS/iPadOS 独自の形式で記録されますが、Windows など一部の<br/>バージョンではサポートされないため、汎用的な画像形式(JPEG)に変換します。</li> <li>ファイル形式 拡張子 備考</li> <li>PDF .pdf</li> </ul>                                                                                                    | <ul> <li>※ 1:100. IPitone まだは IPad から撮影した画像については、参照9 る際については、が知し変換やされます。</li> <li>※ 2:iPhone/iPad から撮影した画像は、「HEIC」と呼ばれる iOS/iPadOS 独自の形式で記録されますが、Windows など一部の<br/>バージョンではサポートされないため、汎用的な画像形式(JPEG)に変換します。</li> <li>ファイル形式 拡張子 備考</li> <li>PDF .pdf</li> </ul>                                                                                                    | <ul> <li>※ 1:100、IPhone または IPad から撮影した画像については、参照9 る際については、参照9 る際については、アルニを投かったれま9。</li> <li>※ 2: iPhone/iPad から撮影した画像は、「HEIC」と呼ばれる iOS/iPadOS 独自の形式で記録されますが、Windows など一部の、<br/>バージョンではサポートされないため、汎用的な画像形式(JPEG)に変換します。</li> <li>ファイル形式 拡張子 備考</li> <li>PDF .pdf</li> </ul>                                                                                                    | <ul> <li>※1: 但し、IPHONE または IPad から撮影した画像については、参照する際については、参照する際については かれに変換 ~ されます。</li> <li>※2: iPhone/iPad から撮影した画像は、「HEIC」と呼ばれる iOS/iPadOS 独自の形式で記録されますが、Windows など一部の<br/>バージョンではサポートされないため、汎用的な画像形式(JPEG)に変換します。</li> <li>ファイル形式 拡張子 備考</li> <li>PDF ndf</li> </ul>                                                                                                    | <ul> <li>※1:1位し、IPHONE まだは IPad から撮影した画像については、参照9 る原については、参照9 る原については、変換2:iPhone/iPad から撮影した画像は、「HEIC」と呼ばれる iOS/iPadOS 独自の形式で記録されますが、Windows など一部4<br/>バージョンではサポートされないため、汎用的な画像形式(JPEG)に変換します。</li> <li>ファイル形式 拡張子 備考</li> </ul>                                                                                                    | ※1:但し、IPHONEまたはIPADから撮影した画像については、参照9つ際についたD」が式に変換でされます。                                                                                                    |
| ※2: Infolie? In ad から撮影 C/2回隊は、InEtG」 と呼ばれる 1039 / In adds 独自の形式 CELW CALLS 9 が、Windows など 目的 バージョンではサポートされないため、汎用的な画像形式 (JPEG) に変換します。        ファイル形式     拡張子     備考       JPEG     . jpg       . jpg     拡張子は「. jpg」「. jpeg」のいずれも可能です。                                                                                                    | ※2. Indies Tad から撮影した画像は、Theroj と呼ばなる 100 Trados 独自の形式 (This entry が、Indons など 前の<br>バージョンではサポートされないため、汎用的な画像形式 (JPEG) に変換します。                                                                                                    | ※2.1 minie mad から撮影した画像は、millo」と呼ばれる 105 milloo 独自の形式 C記録されよりが、minions など millo<br>バージョンではサポートされないため、汎用的な画像形式 (JPEG) に変換します。                                                                                                    | ※2 · Infolie / Had から撮影した画像は、 fillio」と呼ばれる 100 / Induo 独自の形式 (記録されよりが、 Windows など 部の バージョンではサポートされないため、汎用的な画像形式 (JPEG) に変換します。<br>ファイル形式 拡張子 備考                                                                                                    | スピード     パージョンではサポートされないため、汎用的な画像形式(JPEG)に変換します。       ファイル形式     拡張子     備者       PDF     .pdf                                                                                                    | ※2・minite     mail     Mail     Mail </th <th>※2・minite/mat/%5歳%とた画像は、minite/mat/%5103/mat/%5103/mat/%51000000000000000000000000000000000000</th> <th>スプレージョンではサポートされないため、汎用的な画像形式(JPEG)に変換します。       ファイル形式     拡張子       PDF     .pdf</th> <th>No.2     Million Frage     Million Frage     Million Fra</th> <th>ベージョンではサポートされないため、汎用的な画像形式(JPEG)に変換します。       ファイル形式     拡張子     備考       PDF     .pdf</th> <th>ベージョンではサポートされないため、汎用的な画像形式(JPEG)に変換します。       ファイル形式     拡張子       PDF     .pdf</th> <th>※2:     Information and Mode and Mode</th> <th><ul> <li>バージョンではサポートされないため、汎用的な画像形式(JPEG)に変換します。</li> <li>ファイル形式 拡張子 備考</li> </ul></th> <th></th> | ※2・minite/mat/%5歳%とた画像は、minite/mat/%5103/mat/%5103/mat/%51000000000000000000000000000000000000                                                                                                    | スプレージョンではサポートされないため、汎用的な画像形式(JPEG)に変換します。       ファイル形式     拡張子       PDF     .pdf                                                                                                    | No.2     Million Frage     Million Frage     Million Fra                                                                                                    | ベージョンではサポートされないため、汎用的な画像形式(JPEG)に変換します。       ファイル形式     拡張子     備考       PDF     .pdf                                                                                                    | ベージョンではサポートされないため、汎用的な画像形式(JPEG)に変換します。       ファイル形式     拡張子       PDF     .pdf                                                                                                    | ※2:     Information and Mode and Mode                 | <ul> <li>バージョンではサポートされないため、汎用的な画像形式(JPEG)に変換します。</li> <li>ファイル形式 拡張子 備考</li> </ul>                                                                                                    |                                                                                                    |
| ファイル形式         拡張子         備考           PDF         .pdf           JPEG         .jpg           .jpeg         .jpeg                                                                                                    |                                                                                                    |                                                                                                    | ファイル形式         拡張子         備考                                                                                                    | ファイル形式         拡張子         備考           PDF         . pdf                                                                                                    | ファイル形式         拡張子         備考           PDF         .pdf                                                                                                    | ファイル形式     拡張子     備考       PDF     .pdf                                                                                                    | ファイル形式     拡張子     備考       PDF     .pdf                                                                                                    | ファイル形式     拡張子     備考       PDF     .pdf                                                                                                    | ファイル形式     拡張子     備考       PDF     .pdf                                                                                                    | ファイル形式     拡張子     備考       PDF     .pdf                                                                                                    | ファイル形式     拡張子     備考       PDF     ndf                                                                                                    | ファイル形式 拡張子 備考                                                                                                    | ※2. minite/math/5撮影した画像は、minite/j と呼ばれる100/math/site/math/site/math/site/math/site/math/site/math/site/math/site                                                                                                    |
| PDF .pdf<br>JPEG .jpg 拡張子は「.jpg」「.jpeg」のいずれも可能です。                                                                                                    | ファイル形式 拡張子 備考                                                                                                    |                                                                                                    |                                                                                                    | PDF . pdf                                                                                                    | PDF .pdf                                                                                                    | PDF pdf                                                                                                    | PDF .pdf                                                                                                    | PDF .pdf                                                                                                    | PDF .pdf                                                                                                    | PDFpdf                                                                                                    | PDE odf                                                                                                    |                                                                                                    |                                                                                                    |
| JPEG jpg 拡張子は「. jpg」「. jpeg」のいずれも可能です。                                                                                                    |                                                                                                    | PDFpdf                                                                                                    | PUF .pdt                                                                                                    |                                                                                                    |                                                                                                    |                                                                                                    |                                                                                                    |                                                                                                    |                                                                                                    |                                                                                                    | i bi i port                                                                                                    | PDF odf                                                                                                    | ファイル形式 拡張子 備考 備考 しんしょう しょうしょう しょう                                                                                                    |
|                                                                                                    | PDF .pdf                                                                                                    | i – i li kazi                                                                                                    |                                                                                                    |                                                                                                    | .JPFG .JPg                                                                                                    | .IPFG · jpg · 抗張子(ナ「ing」」)になったのいざわた可能です                                                                                                    | JPEC . jpg . tt理マは「 incr 」 のいざわ ナマ能です                                                                                                    |                                                                                                    |                                                                                                    |                                                                                                    | ing                                                                                                    |                                                                                                    | ファイル形式     拡張子     備考       PDF     .pdf                                                                                                    |
|                                                                                                    | PDF .pdf<br>.JPFG .jpg 拡張子は「ing」「ing」のいずわま可能です                                                                                                    | .pg 拡張子は「ing」「ineg」のいずわま可能です                                                                                                    | .JPEG .JPg                                                                                                    |                                                                                                    |                                                                                                    |                                                                                                    |                                                                                                    | - I IIII IIII IIII IIII IIII IIII IIII                                                                                                    | 」 「「「」 「」 「」 「」 「」 「」 「」 「」 「」 「」 「」 「」                                                                                                    |                                                                                                    | 」 . IPFG · · · · · · · · · · · · · · · · · · ·                                                                                                    | .prg 拡張子(ナ「ing」「ineg」のL)ずれも可能です                                                                                                    | ファイル形式         拡張子         備考           PDF         . pdf           .ppg         拡張子/は「ing」「ineg」のLンずれも可能です                                                                                                    |
| PNG . png                                                                                                    | PDF .pdf<br>JPEG .jpg 拡張子は「.jpg」「.jpeg」のいずれも可能です。                                                                                                    | JPEG jpg 拡張子は「. jpg」「. jpeg」のいずれも可能です。                                                                                                    | JPEG Jpg 拡張子は「. jpg」「. jpeg」のいずれも可能です。                                                                                                    | or Lu .jpeg ガムカエディム・.jpと」・.jpeg」 ひしいタイルも中国 E C 9 。                                                                                                    | . Jpeg                                                                                                    | . jpeg                                                                                                    | orcu .jpeg ガム坂丁Iよ「.jpg」「.jpeg」 ひいうタイレも可能です。                                                                                                    | JPEG Lister 拡張子は「.jpg」「.jpeg」のいずれも可能です。                                                                                                    | ureu .jpeg 加坂ナは、.jpg」、.jpeg」のいすれも可能です。                                                                                                    | urcu .jpeg がいすい」」peg」 いいすれも可能です。                                                                                                    | JPEG <u>· 」」とら</u> 拡張子は「.jpg」「.jpeg」のいずれも可能です。                                                                                                    | JPEG .jpg 拡張子は「.jpg」「.jpeg」のいずれも可能です。                                                                                                    | ファイル形式         拡張子         備考           PDF         . pdf           JPEG         . jpg           . jpeg         拡張子は「. jpg」「. jpeg」のいずれも可能です。                                                                                                    |
|                                                                                                    | PDF .pdf<br>JPEG .jpg 拡張子は「.jpg」「.jpeg」のいずれも可能です。<br>PNG .png                                                                                                    | JPEG     . jpg       DPKG     . jpg       MG     . png                                                                                                    | JPEG     . jpg     拡張子は「. jpg」「. jpeg」のいずれも可能です。       PNG     . png                                                                                                    | י גאד אורדאנאד . jpeg אני אורדאנאד . jpeg אורדאנאד . jpeg אורדאנאד . אורדאנאד . jpeg אורדאנאד . jpeg אורדאנאד . jpeg אורדאנאד . jpeg אורדאנאד . jpeg אורדאנאד . אורדאנאד . אורדאנאנאד . אורדאנאד . אורדאנאד . אורדאנאד . אורדאנאד . אורדאנאד . אורדאנאד . אורדאנאד . אורדאנאנאד . אורדאנאנאד . אורדאנאד . אורדאנאנאנאד . אורדאנאנאנאד . אורדאנאנאנאנאד . אורדאנאד . אורדאנאנאנאנאנאנאנאנאנאנאנאנאנאנאנאנאנאנאנ                                                                                                    | PNG     . png                                                                                                    | PNG     . png                                                                                                    | Jpeg     ####################################                                                                                                    | JPEG     ise     拡張子は「.jpg」」.jpeg」のいずれも可能です。       PNG     .png                                                                                                    | Jpeg     加振士に、Jpeg」のいすれも可能です。       PNG     . png                                                                                                    | Orca     . jpeg     I/Latratica     . jpeg       PNG     . png                                                                                                    | JPEG     . jvg     拡張子は「. jpg」「. jpeg」のいずれも可能です。       PNG     . png                                                                                                    | JPEG     .jpg     拡張子は「.jpg」「.jpeg」のいずれも可能です。       PNG     .png                                                                                                    | ファイル形式     拡張子     備考       PDF     .pdf       JPEG     .jpg       .jpeg     拡張子は「.jpg」「.jpeg」のいずれも可能です。       PNG     .png                                                                                                    |
| GIF .gif                                                                                                    | PDF .pdf<br>JPEG .jpg 拡張子は「.jpg」「.jpeg」のいずれも可能です。<br>PNG .png<br>GIF .gif (GIFTED ) 「「」」の、「「」」の、「」」の、「」」、「」」の、「」」、「」」、「」」、「」                                                                                                    | JPEG .jpg 拡張子は「.jpg」のいずれも可能です。<br>PNG .png<br>GIF .gif                                                                                                    | JPEG     . Jpg     拡張子は「. jpg」「. jpeg」のいずれも可能です。       PNG     . png       GIF     . gif                                                                                                    | Or Lot     . jpeg     Jit Tatati       PNG     . png       GIF     . gif                                                                                                    | PNG     . png       GIF     . gif                                                                                                    | PNG     .ppg       GIF     .gif                                                                                                    | OFEG     .jpeg     #AtkT is is jpeg       PNG     .png       GIF     .gif                                                                                                    | JPEG     1, jpeg       NG     . png       GIF     . gif                                                                                                    | Orcu     .jpeg     地伝見「は、」ppg」、」ppeg」のいすれも可能です。       PNG     .png       GIF     .gif                                                                                                    | Orco     . jpeg     JAST I.4 '. Jpg] '. jpeg] OV '97LE FJRE C 9 。       PNG     . png       GIF     . gif                                                                                                    | JPEG                                                                                                    | JPEG     .jpg       JPEG     .jpg       MBC     .jpg       MBC     .jpg       PNG     .png       GIF     .gif                                                                                                    | ファイル形式         拡張子         備考           PDF         .pdf           JPEG         .jpg           .jpeg         拡張子は「.jpg」「.jpeg」のいずれも可能です。           PNG         .png           GIF         .gif                                                                                                    |
| GIF     .gif       HF1C     HF1C       WBBBはJPFG形式(ing)に変換されます。                                                                                                    | PDF     .pdf       JPEG     .jpg       .jpeg     拡張子は「.jpg」「.jpeg」のいずれも可能です。       PNG     .png       GIF     .gif       HFIC     HFIC                                                                                                    | JPEG     .jpg       JPEG     .jpg       Lipeg     拡張子は「.jpg」「.jpg」のいずれも可能です。       PNG     .png       GIF     .gif       HFIC     HFIC                                                                                                    | JPEG     .jpg     拡張子は「.jpg」「.jpeg」のいずれも可能です。       PNG     .png       GIF     .gif       HFIC     HFIC                                                                                                    | OFLG     .jpeg     加加アコよい.jpeg」・.jpeg」のいうれも可能です。       PNG     .png       GIF     .gif       HFIC     HFIC                                                                                                    | PNG     . png       GIF     .gif       HF1C     HF1C   参昭昭はJPFG形式 (ing) (二変換されます。                                                                                                    | PNG     .ppg     加速ののは、ppg       GIF     .gif       HF1C     HF1C                                                                                                    | OFEG     .jpeg     加坂丁は「.jpeg」のいうれも可能です。       PNG     .png       GIF     .gif       HFIC     HFIC                                                                                                    | JPEG     LSFG     拡張子は「.jpg」「.jpeg」のいずれも可能です。       PNG     .png       GIF     .gif       HF1C     HF1C                                                                                                    | orcu     .jpeg     カム坂ナーは・.jpeg」のいうれも可能です。       PNG     .png       GIF     .gif       HFIC     HFIC                                                                                                    | Orca     .jpeg     加速すにより、jpeg」のいうれも可能です。       PNG     .png       GIF     .gif       HFIC     HFIC                                                                                                    | JPEG     · JPE       加速子は「.jpg」「.jpeg」のいずれも可能です。       PNG     .png       GIF     .gif       HFIC     HFIC                                                                                                    | JPEG     .jpg       JPEG     .jpg       Lipeg     .jpeg       PNG     .png       GIF     .gif       HEIC     HEIC                                                                                                    | ファイル形式         拡張子         備考           PDF         .pdf           JPEG         .jpg           .jpeg         拡張子は「.jpg」「.jpeg」のいずれも可能です。           PNG         .png           GIF         .gif           HFIC         HFIC                                                                                                    |
|                                                                                                    | ファイル形式 拡張子 備考                                                                                                    | PDF 编考                                                                                                    | PUF . pdt                                                                                                    |                                                                                                    | JPEG · JPg · 拡張子は「. ipg」「. ipeg」のいずれも可能です。                                                                                                    | JPEG                                                                                                    |                                                                                                    |                                                                                                    |                                                                                                    |                                                                                                    |                                                                                                    | PDF pdf                                                                                                    |                                                                                                    |
|                                                                                                    | PDF .pdf<br>JPEG 拡張子は「.jpg」「.jpeg」のいずれも可能です。<br>PNG .png                                                                                                    | JPEG 拡張子は「.jpg」「.jpeg」のいずれも可能です。<br>PNG .png                                                                                                    | JPEG     .jpg     拡張子は「.jpg」「.jpeg」のいずれも可能です。       PNG     .png                                                                                                    | PNG . png                                                                                                    | PNG . png                                                                                                    | PNG . png                                                                                                    | OFEC     .jpeg       PNG     .png                                                                                                    | JPEG     ISEC     拡張子は「.jpg」「.jpeg」のいずれも可能です。       PNG     .png                                                                                                    | ureu .jpeg が広気ナルス・.jpg」・.jpeg」のいすれも可能です。<br>PNG .png                                                                                                    |                                                                                                    | JPEG     ・ JPE       . jpeg     拡張子は「. jpg」「. jpeg」のいずれも可能です。       PNG     . png                                                                                                    | JPEG     .jpg       JPEG     .jpg       Image: specific stress stress stres | ファイル形式         拡張子         備考           PDF         .pdf           JPEG         .jpg           .jpeg         拡張子は「.jpg」「.jpeg」のいずれも可能です。           PNG         .png                                                                                                    |
| riva .prig                                                                                                    | PDF .pdf<br>JPEG .jpg 拡張子は「.jpg」「.jpeg」のいずれも可能です。                                                                                                    | JPEG . jpg<br>. jpeg 拡張子は「. jpg」「. jpeg」のいずれも可能です。                                                                                                    | JPEG . jpeg 拡張子は「. jpg」「. jpeg」のいずれも可能です。                                                                                                    | י. jpeg אלאד ואיי. jpeg י. jpeg י. jpeg י. jpeg י. jpeg י. jpeg י. jpeg י. jpeg י. jpeg י. jpeg י. jpeg י. jpeg                                                                                                    |                                                                                                    |                                                                                                    | Jpeg     Jpg」 ・ Jpeg」 いいうれた可用とです。                                                                                                    | JPEG 1. jpeg 拡張子(は l. jpg」 l. jpeg」のいずれも可能です。                                                                                                    | urcu .jpeg カム5気+1み .jpg」 .jpeg」のいすれも可能です。                                                                                                    | UFCU .jpeg がいすい、jpeg」 いいすれも可能です。                                                                                                    | JPEG <u>· jpeg</u> 拡張子は「. jpg」「. jpeg」のいずれも可能です。                                                                                                    | JPEG .jpg 拡張子は「.jpg」「.jpeg」のいずれも可能です。                                                                                                    | ファイル形式         拡張子         備考           PDF         . pdf           JPEG         . jpg           . jpeg         拡張子(は「. jpg」「. jpeg」のいずれも可能です。                                                                                                    |
|                                                                                                    | PDF .pdf                                                                                                    |                                                                                                    | IDG                                                                                                    | IDEC · JPS · #理Z/+「 ing 」「 ing 」 ハンギャ + コキャッチ                                                                                                    | JPEG JPEG 拡張子は「. jpg」「. jpgg」のいずれも可能です。                                                                                                    | JPEG JPEG 拡張子は「, ipg」「, ipg」のいずれも可能です。                                                                                                    | IDEC · JPS · tt理フォー「 ing 」 「 ing 」 のいざね + 可能なす                                                                                                    |                                                                                                    |                                                                                                    |                                                                                                    |                                                                                                    | i en ing                                                                                                    | ファイル形式     拡張子     備考       PDF     . pdf                                                                                                    |
|                                                                                                    | PDF .pdf<br>.JPFG .jpg                                                                                                    | .IPFG .jpg 拡張子(ナ「ing」「ineg」のいずわま可能です                                                                                                    |                                                                                                    |                                                                                                    |                                                                                                    |                                                                                                    |                                                                                                    | 」 IPFG Immunity Immunity Imm | ·····································                                                                                                    |                                                                                                    | . IPFG · J <sup>VS</sup> · 抗理子は「 ing」「 ineg」のI いざわま可能です                                                                                                    |                                                                                                    | ファイル形式         拡張子         備考           PDF         . pdf           .ppg         拡張子(f ing) [ ing] [ ing] |
| PNG .png                                                                                                    | PDF .pdf<br>JPEG .jpg 拡張子は「.jpg」「.jpeg」のいずれも可能です。                                                                                                    | JPEG . jpg 拡張子は「. jpg」「. jpeg」のいずれも可能です。                                                                                                    | JPEG JPEG Lipeg 拡張子は「.jpg」「.jpeg」のいずれも可能です。                                                                                                    |                                                                                                    |                                                                                                    | ipeg "Apper de la post a post                                                                                                    | Jpeg ガルオデーは「. Jpeg」 リル・Jpeg」 リル・タイレモ 中J相 に ぐり。                                                                                                    | JPEG JPEG 拡張子は「.jpg」「.jpeg」のいずれも可能です。                                                                                                    | urcu .jpeg カム琉ナは .jpg」 .jpeg」のいすれも可能です。                                                                                                    | urca . jpeg 加A式・Jpg」・Jpeg」のいうれて可能です。                                                                                                    | JPEG ipeg 拡張子は「.jpg」「.jpeg」のいずれも可能です。                                                                                                    | JPEG . jpg 拡張子は「. jpg」「. jpeg」のいずれも可能です。                                                                                                    | ファイル形式         拡張子         備考           PDF         .pdf           JPEG         .jpg           .jpeg         拡張子は「.jpg」「.jpeg」のいずれも可能です。                                                                                                    |
|                                                                                                    | PDF .pdf<br>JPFG 拡張子は「ing」「ineg」のいずれも可能です。                                                                                                    | JPFG .jpg 拡張子は「ipg」「ipeg」のいずれま可能です。                                                                                                    | JPFG · JPg 拡張子は「 ing」「 ing」のいずれも可能です。                                                                                                    |                                                                                                    |                                                                                                    |                                                                                                    |                                                                                                    | 」 JPFG Immediate Immediate Imme                                                                                                    |                                                                                                    |                                                                                                    | JPFG JPFG 拡張子は「 ing 「 ineg」のいずれも可能です。                                                                                                    | JPFG .jpg 拡張子は「ing」「ineg」のいずれも可能です。                                                                                                    | ファイル形式         拡張子         備考           PDF         . pdf                                                                                                    |
|                                                                                                    |                                                                                                    |                                                                                                    |                                                                                                    |                                                                                                    | JPEU JPEU JPEU JPEU JPEU JPEU JPEU JPEU                                                                                                    | JPEG                                                                                                    |                                                                                                    |                                                                                                    |                                                                                                    |                                                                                                    |                                                                                                    |                                                                                                    | ファイル形式     拡張子     備考       PDF     .pdf       IDEC     .jpg       ttalEフ(t) [ inst. [ inst. ] () いざわ た 可作です                                                                                                    |
|                                                                                                    | PDF .pdf                                                                                                    |                                                                                                    |                                                                                                    |                                                                                                    | JPEG JPEG JPEG JPEG JPEG JPEG JPEG JPEG                                                                                                    | JPEG JPEG JPEG JPEG JPEG JPEG JPEG JPEG                                                                                                    |                                                                                                    |                                                                                                    |                                                                                                    |                                                                                                    |                                                                                                    |                                                                                                    | ファイル形式     拡張子     備考       PDF     .pdf                                                                                                    |
|                                                                                                    | PDF .pdf                                                                                                    |                                                                                                    | pour line line line line line line line line                                                                                                    | IDEC 」 · JPS 」 tht理ス(ナ「 ingu 「 ingu 」 かいぜね ナゴ北ホナ                                                                                                    | JPEG JPEG JPEG JPEG JPEG JPEG JPEG JPEG                                                                                                    | JPEG ・ JPEG ・ JPE                                                                                                    | IDEC · JPS · ttrezzt+「 ingy」のいずやます総本す                                                                                                    |                                                                                                    |                                                                                                    |                                                                                                    |                                                                                                    | ing ing                                                                                                    | ファイル形式     拡張子     備考       PDF     .pdf                                                                                                    |
| . jpeg                                                                                                    | PDF .pdf                                                                                                    | · · · · · · · · · · · · · · · · · · ·                                                                                                    |                                                                                                    | IPEC . jpg the Ezt [ ing [ ing ] ing ] the start                                                                                                    | JPEG · JPg · 拡張子は「, ipg」「, ipg」のいずれも可能です。                                                                                                    | JPEG                                                                                                    | IDEC · jpg tttモブは「ingg」「ingg」のいうずれたコキレスす                                                                                                    |                                                                                                    |                                                                                                    |                                                                                                    | ing                                                                                                    |                                                                                                    | ファイル形式     拡張子     備考       PDF     . pdf                                                                                                    |
| JPEG <u>1.jpeg</u> 孤振子には「.jpg」「.jpeg」のいすれも可能です。                                                                                                    | PDF .pdf                                                                                                    | · · · · · · · · · · · · · · · · · · ·                                                                                                    |                                                                                                    |                                                                                                    |                                                                                                    |                                                                                                    |                                                                                                    |                                                                                                    |                                                                                                    |                                                                                                    | ing                                                                                                    |                                                                                                    | ファイル形式     拡張子     備考       PDF     .pdf                                                                                                    |
| JPEG . jpeg 拡張子は「. jpg」「. jpeg」のいずれも可能です。                                                                                                    |                                                                                                    | PDF . DdT                                                                                                    |                                                                                                    |                                                                                                    |                                                                                                    |                                                                                                    |                                                                                                    |                                                                                                    |                                                                                                    |                                                                                                    |                                                                                                    | PUE DOT                                                                                                    | ファイル形式 拡張子 備考 (株式)                                                                                                    |
| JPEG .jpg 拡張子は「.jpg」「.jpeg」のいずれも可能です。                                                                                                    |                                                                                                    | PDE odf                                                                                                    | I PDF I odt I                                                                                                    | i par                                                                                                    |                                                                                                    |                                                                                                    | i bi                                                                                                    | i bi                                                                                                    | i bi                                                                                                    |                                                                                                    |                                                                                                    | PDF odf                                                                                                    | ファイル形式 拡張子 横寺                                                                                                    |

### 3.1.3 ファイルが登録されました。

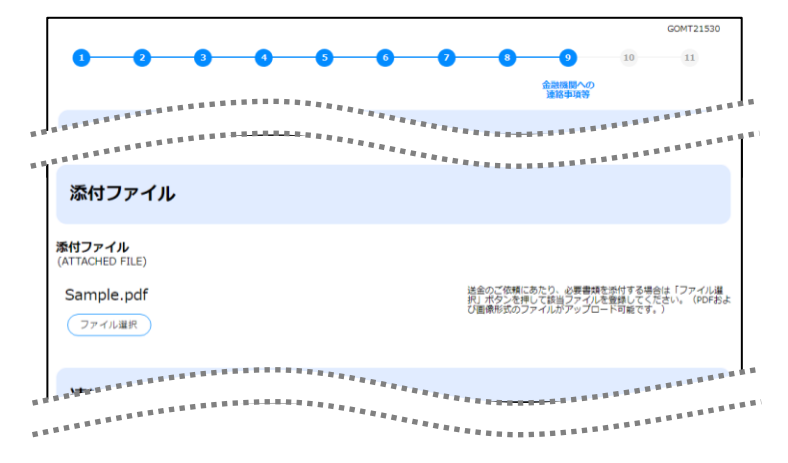

🖌 🖌

▶元の画面(入力画面)に戻りますので、引き続き操作を続行してください。>>>>> P.16 参照

### 3.2 添付ファイルの参照

×E

お客さまが登録した添付ファイルを参照することができます。 ここでは、PC 画面から添付ファイルを参照する場合の操作例を説明します。

▶スマートフォン・タブレットでの操作方法は、お使いの端末の取扱説明書等でご確認ください。

### 3.2.1 確認画面で、 [添付ファイル] のリンクを押します。

| COMT21331                                                                                                    | 1 添付ファイル のリンクを押す                                      |
|----------------------------------------------------------------------------------------------------|-------------------------------------------------------|
| REF. NO.)                                                                                                    | 2 「ダウンロード」ウインドウを表示 🔺                                  |
| 添付ファイル<br>ネガファイル<br>(ATTACHED FILE) 1 Sample.pdf                                                                                                    | 3 ファイルを開く のリンクを押す 🕞                                   |
| 2<br><i>ダウンロード</i>                                                                                                    |                                                       |
| <ul> <li>▶ PDF 形式ファイルをご閲覧いただくには、アドビ システムズ社の「A</li> <li>2 ~ 3 は、ブラウザにより動作が異なります。</li> <li>※ここでは、「Micorosoft Edge」をご利用時の例として説明してい</li> <li>2 は、画面右上の「設定など」(</li></ul> | Adobe Reader」が必要です。<br>います。<br>ウンロード」を選択することでも表示可能です。 |
|                                                                                                    |                                                       |

▶「HEIC」形式のファイルは、3の時点で「JPEG」形式に変換されます。(ファイル名が「OO.HEIC」→「O」) O.HEIC.jpg」に変わります。) >>>>> P.44 参照

### 3.2.2 ファイル内容が表示されます。

### r ×E

▶他にも、銀行が掲載した「送金理由の記入例」(>>>>> P.16 参照)も同様の手順でご確認いただけます。(表示された) 送金理由は、該当の文字列をコピー(Ctrl+C)することで入力画面に貼付(Ctrl+V)することも可能です。

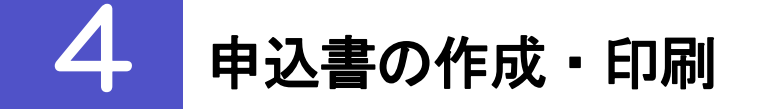

### 4.1 申込書の作成・保存

申込書を PDF 形式ファイルで作成・保存することができます。 ここでは PC 画面から作成・保存する場合の操作例を説明します。

★モ
▶スマートフォン・タブレットでの操作方法は、お使いの端末の取扱説明書等でご確認ください。

### 4.1.1 完了画面で、 [仕向送金申込書の作成] を押します。

|                                     | GOMT21532                                                                                                    |                          |
|-------------------------------------|----------------------------------------------------------------------------------------------------|--------------------------|
|                                     |                                                                                                    | 1 仕向送金申込書の作成 ボタンを押す      |
|                                     | R7                                                                                                    | •••••••                  |
| ご依頼内容の入力が                           | が完了しました。                                                                                                    | 2 「ダウンロード」ウィンドウを表示 🛕 🔓   |
| 「仕向送金申込書の<br>ご来店にあたっては<br>(仕向送金申込書は | D作成」ボタンを押して、ご自身のパソコンやスマートフォン等に保存してください。<br>よ、保存した社向送金申込書を印刷のうえ、有効期限までにお持ちください。<br>ナズ来は時に使ますることもできますので、その優け客口にて下記「体輝乗号」をお伝えく |                          |
|                                     |                                                                                                    | 申込書をそのまま印刷する場合           |
| ラ回のご依頼内容をいただけます。)                   | <b>ど休存する場合は「依頼内谷のファイル休存」を押してくたさい。(次回ご依頼時にご利用</b>                                                                            | 3 ファイルを開く のリンクを押す        |
|                                     |                                                                                                    |                          |
| 依赖番号<br>REQUEST NO.                 | ORQ20220401100001                                                                                                    | 中込書か表示されよす。>>>>> P.48 参照 |
| 操作日時<br>OPERATE DATE                | 2022/04/15 12:00:00                                                                                                    |                          |
| 有効期限<br>EXPIRY DATE                 | 2022/05/15                                                                                                    |                          |
|                                     | _                                                                                                    |                          |
|                                     | 続けて新規の入力へ 仕向送金申込書の作成                                                                                                    |                          |
|                                     | 位頼内容のファイル保存                                                                                                    |                          |
|                                     |                                                                                                    |                          |
|                                     |                                                                                                    |                          |
|                                     | 2 🕫 🕫 🖓 🖓 🖉                                                                                                    |                          |
|                                     | OMT010420220706184601490322.pdf                                                                                             |                          |
|                                     |                                                                                                    |                          |
|                                     | <b>しっ</b> と元の                                                                                                    |                          |
|                                     |                                                                                                    |                          |
| ▲ 1億 🗕                              |                                                                                                    |                          |
|                                     |                                                                                                    | Adaba Baadar 」 が必要です     |
|                                     | エノアイルをこ閲見いたたくには、アトビーンスナムス社の「                                                                                                | Adobe Reader」か必要です。      |
| ≻ 2~                                | <ul> <li>3 は、ブラウザにより動作が異なります。</li> </ul>                                                                                    |                          |
| *cc <sup>-</sup>                    | では、「 Micorosoft Edge」をご利用時の例として説明してい                                                                                        | ます。                      |
| > 2 (                               | は、画面右上の「設定など」( … アイコン)を押下し、「ダ                                                                                               | ウンロード」を選択することでも表示可能です。   |

### 🖌 🖌

▶ダウンロードしたファイルは、PC所定のダウンロードフォルダに保存されます。保存先やファイル名を変更する場合は、 当該のダウンロードフォルダにてそれぞれ操作を行ってください。

▶ 拡張子は「.pdf」のままとしてください。(「.pdf」以外に変更するとファイル内容を参照・印刷できなくなります。)

### 4.2 申込書の印刷

作成・保存した申込書を印刷します。

### 4.2.1 申込書を表示して印刷します。

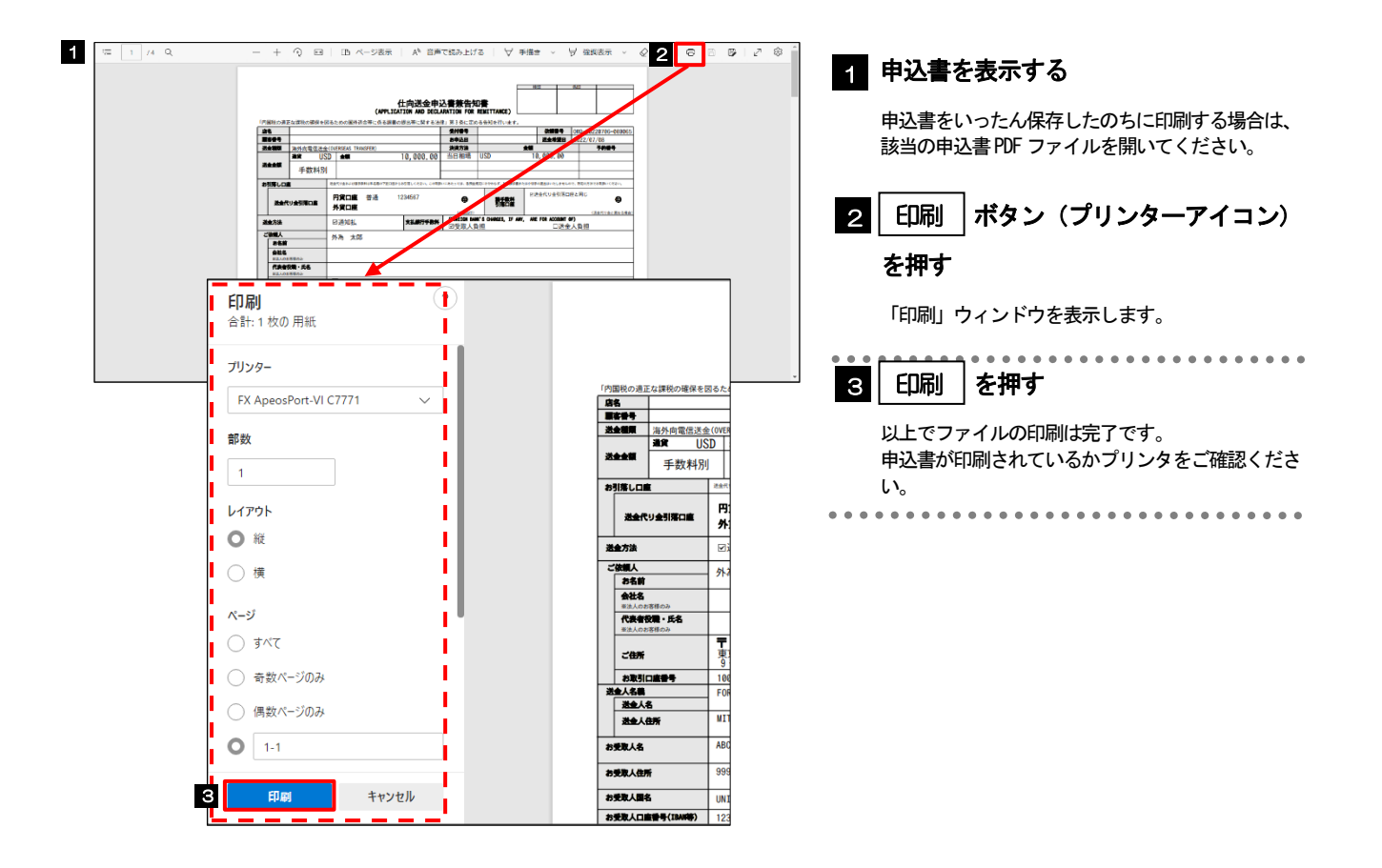

## 銀行情報の取得・検索

入力した IBAN コードまたは BIC (SWIFT) コードから、銀行名などの銀行情報を取得することができます。(BIC (SWIFT) コードや銀行名などを入力して検索することも可能です。) 取得した銀行情報は、画面の入力項目に自動で読み込まれます。

|               | 入力な     | アース         |        |                             |         |     |     |          |         |      |                                                                                                    |
|---------------|---------|-------------|--------|-----------------------------|---------|-----|-----|----------|---------|------|----------------------------------------------------------------------------------------------------|
| 入力方法          | IBAN採用国 | SWIFT加盟金融機関 | BAZI*- | в⊢с (оз⊣гн) ⊔– <del>г</del> | 国別銀行コード | 銀行名 | 都市名 | 国名・支店名など | 受取人取引銀行 | 経由銀行 | 説明                                                                                                    |
| IBANから銀行情報取得  | 0       | Ο           | •      | Ø                           | Δ       | Ø   | Ø   | Ø        | 0       | ×    | IBAN 採用国への送金の<br>受取人口座の IBAN コ<br>入力して取得ボタン<br>と、受取人取引銀行<br>(SWIFT)コードや銀行<br>が自動で入力されます<br>>>>>> P.50 参照                                                |
| BICから銀行情報取得   | ×       | Ο           | Δ      | •                           | Δ       | Ø   | Ø   | Ø        | 0       | 0    | <ul> <li>IBAN 採用国以外への送たは経由銀行を指定</li> <li>合、該当金融機関</li> <li>(SWIFT)コードを入力</li> <li>得ボタンを押すと、銀どが自動で入力されま</li> <li>&gt;&gt;&gt;&gt;&gt; P.51 参照</li> </ul> |
| 銀行情報を検索する     |         |             |        |                             |         |     |     |          |         |      | 検索ボタンを押して検<br>を入力することも可能                                                                                                    |
| ● BICコードから検索  | _       | 0           | Δ      | •                           | Δ       | 0   | Ø   | Ø        | 0       | 0    | BIC (SWIFT) コードで<br>後、検索結果の一覧が<br>することで、銀行名な<br>動で入力されます。                                                                                               |
| ◎ 銀行名・都市名から検索 | _       | 0           | Δ      | 0                           | Δ       | •   | •   | Ø        | 0       | 0    | 銀行名・都市名での検<br>検索結果の一覧から選<br>ことで BIC (SWIFT) コ<br>どが自動で入力されま                                                                                             |
| 直接入力する        | _       | ×           | Δ      | ×                           | Δ       | 0   | 0   | 0        | 0       | ×    | 受取人取引銀行が SWI<br>盟の場合、銀行情報は<br>直接入力してください<br>>>>>> P.55 参照                                                                                               |

▶経由銀行はSWIFT 加盟が前提となるため、「直接入力」はできません。(任意の非加盟金融機関等は指定できません。) また、「直接入力」ではBIC(SWIFT) コードは指定できません。(入力された場合も無効とします。)

▶米国 ABA ナンバーなどの国別銀行コードは取得・検索の対象外ですので、必要に応じて依頼画面から入力してください。

### 5.1 IBANから銀行情報取得

### 5.1.1 IBAN コードを入力し、[IBAN から銀行情報取得] ボタンを押 します。

|                                 |                |                          |                    |                     | GOMT21526 |
|---------------------------------|----------------|--------------------------|--------------------|---------------------|-----------|
|                                 | 5 6 7          | 8                        | 9                  | 10                  | 11        |
|                                 | お受取人取引<br>銀行入力 |                          |                    |                     |           |
| お受取人取引銀行(CREDITOR AG            | GENT)          |                          |                    |                     |           |
| 受取人口座(CREDITOR ACCOUNT)         |                |                          |                    |                     |           |
| ● IBAN⊐ード                       |                | IBANコードをスペ<br>(IBAN採用国の場 | ース区切りなし<br>合は必ず入力し | の左詰めで入力<br>/てください。) | してください。   |
| DE7510070100999999999           | IBANから銀行情報取得   | 2                        |                    |                     |           |
| ○ その他の口座番号                      |                | IBAN以外の口座番<br>向け送金の場合は   | 号を指定される<br>皆番も必ず入力 | 場合に入力して             | ください。(国内  |
| 店番: 999 □座番号: 例) 999999999      | 99             |                          |                    |                     |           |
|                                 |                |                          |                    |                     |           |
| ******************************* | ***********    | ******                   |                    |                     |           |

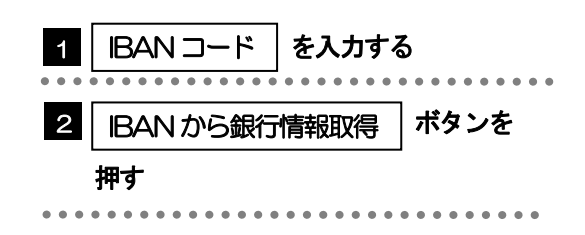

### 5.1.2 銀行情報が反映されました。

| GOMT21526                                                         |                                             |
|-------------------------------------------------------------------|---------------------------------------------|
| 3     3     5     7     8     9     10     11     お壁板人板引     脳行入力 | 1 銀行情報を反映                                   |
| お受取人取引銀行(CREDITOR AGENT)                                          | 取得した BIC(SWIFT)コード、および銀行名・国名・<br>住所が表示されます。 |
| 受取人口座(CREDITOR ACCOUNT) 2008                                      |                                             |
| IBANコード<br>DE75100701009999999999<br>その他の口座番号                     |                                             |
| BIC (SWIFT) ⊐−F(BICFI)                                            |                                             |
| DEUTDEFFXXX                                                       |                                             |
| <br>国別銀行コード                                                       |                                             |
| 米国内で、または中国本土内で人民元達で送金など、国防勝行コードが必要となる場合に入力してください。                 |                                             |
| 決済機関(CLEARING SYSTEM IDENTIFICATION)                              |                                             |
|                                                                   |                                             |
| 銀行コード (MEMBER IDENTIFICATION)                                     |                                             |
| 例) 10070100 願行コードを入力してください。                                       |                                             |
| 銀行名 (NAME)                                                        |                                             |
|                                                                   |                                             |
| <b>回名</b> (COUNTRY)                                               |                                             |
| UNITED STATES OF AMERICA アメリカ合衆国                                  | 16                                          |
|                                                                   |                                             |
|                                                                   |                                             |
| <b>₩ ×</b> €                                                      |                                             |
| ▶画面に反映されたBIC(SWIFT)コード、および銀行名・国4<br>入力しなおす場合は「銀行情報をクリア」ボタンを押してく   | A・住所は、IBAN コードの入力内容も含め変更できません。<br>ださい。      |
| ▶国別銀行コードは自動反映後も入力可能ですので、必要に応                                      | じて入力してください。                                 |

## 5.2 BICから銀行情報取得

### 5.2.1 BIC (SWIFT) コードを入力し、[BIC から銀行情報取得] を 押します。

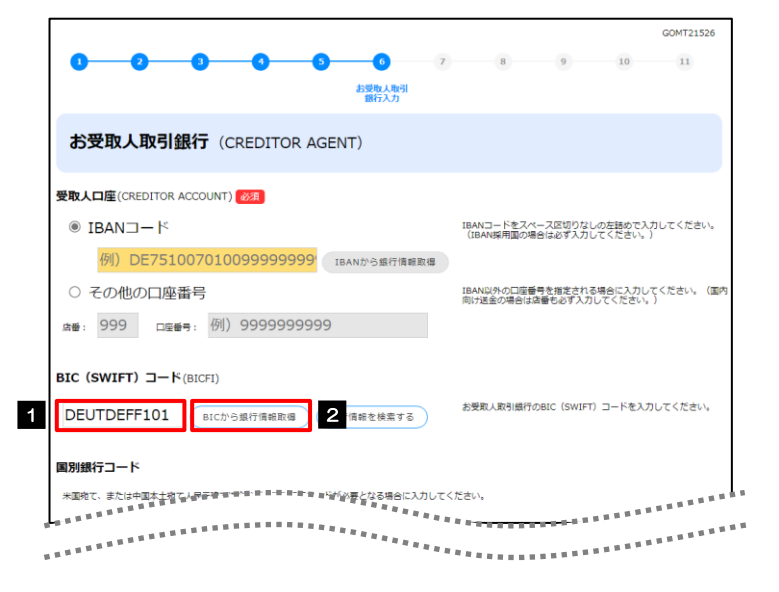

| 1 | BIC (SWIFT) コード | を入力する |
|---|-----------------|-------|
| 2 | BICから銀行情報取得     | ボタンを  |
| į | 押す              |       |

### 5.2.2 銀行情報が反映されました。

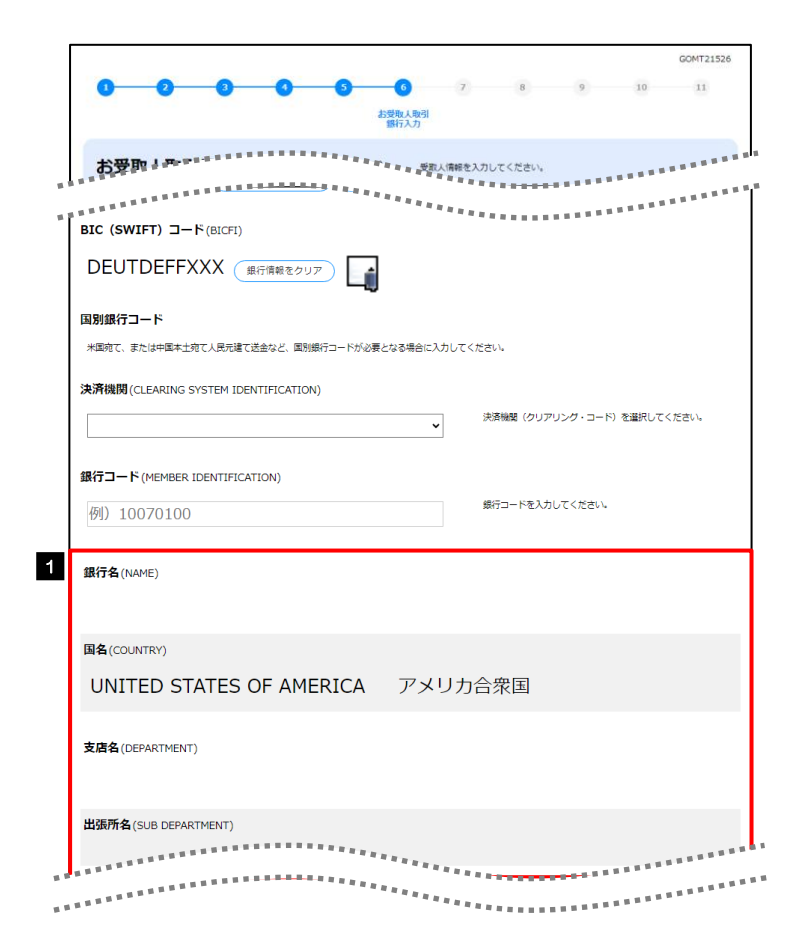

| 1 銀行情報を反映               |
|-------------------------|
| 取得した銀行名、国名および住所が表示されます。 |
|                         |

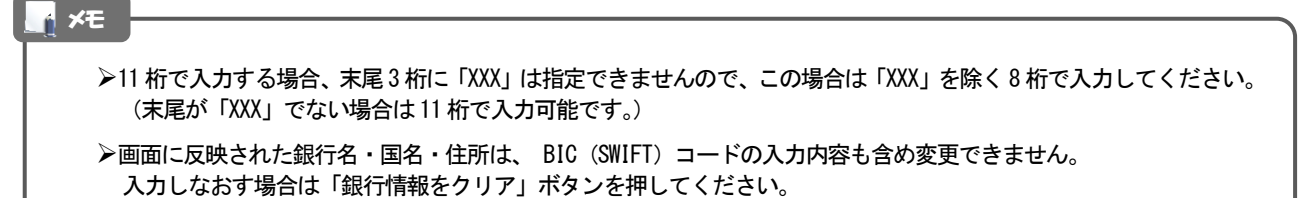

- ▶受取人取引銀行の場合、国別銀行コードは自動反映後も入力可能ですので、必要に応じて入力してください。(受取人 口座についても変更可能です。)
- ▶ IBAN コードを入力した場合も「BIC から銀行情報取得」は可能ですが、この場合は入力した IBAN コードと BIC (SWIFT) コード(および自動反映された銀行名・国名・住所)との整合性はチェックされませんので、ご留意ください。

### **5.3** 銀行情報を検索

### 5.3.1 [銀行情報を検索する]ボタンを押します。

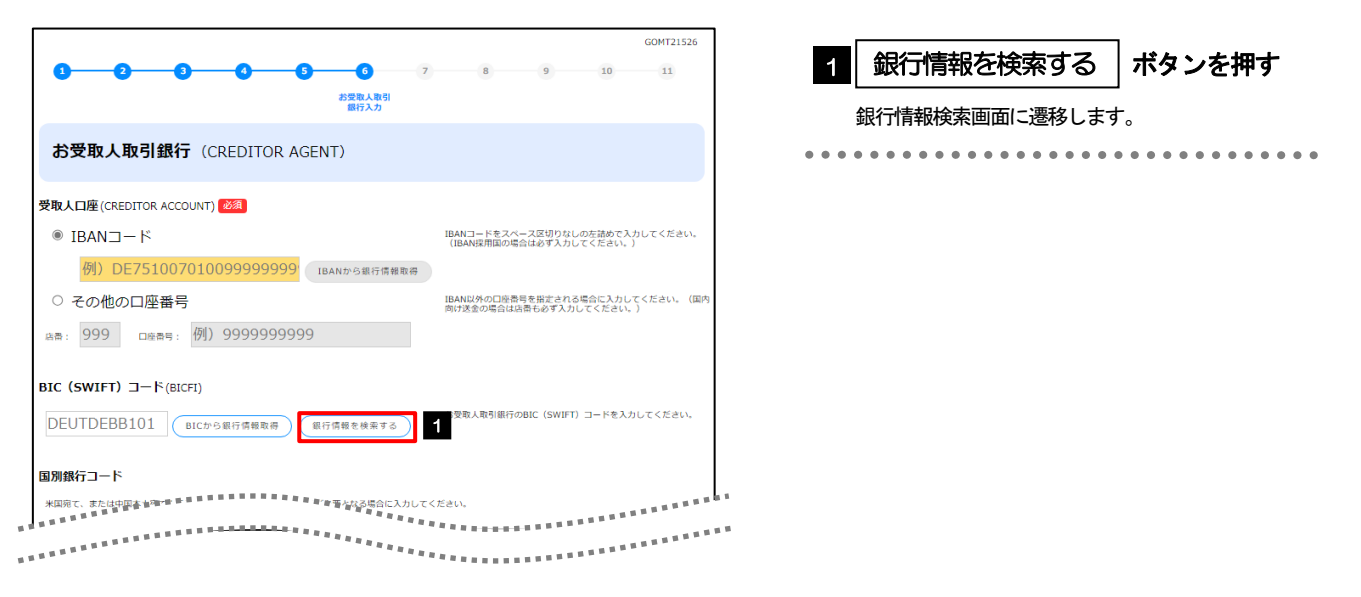

### 5.3.2 検索条件を入力して、[絞り込み]を押します。

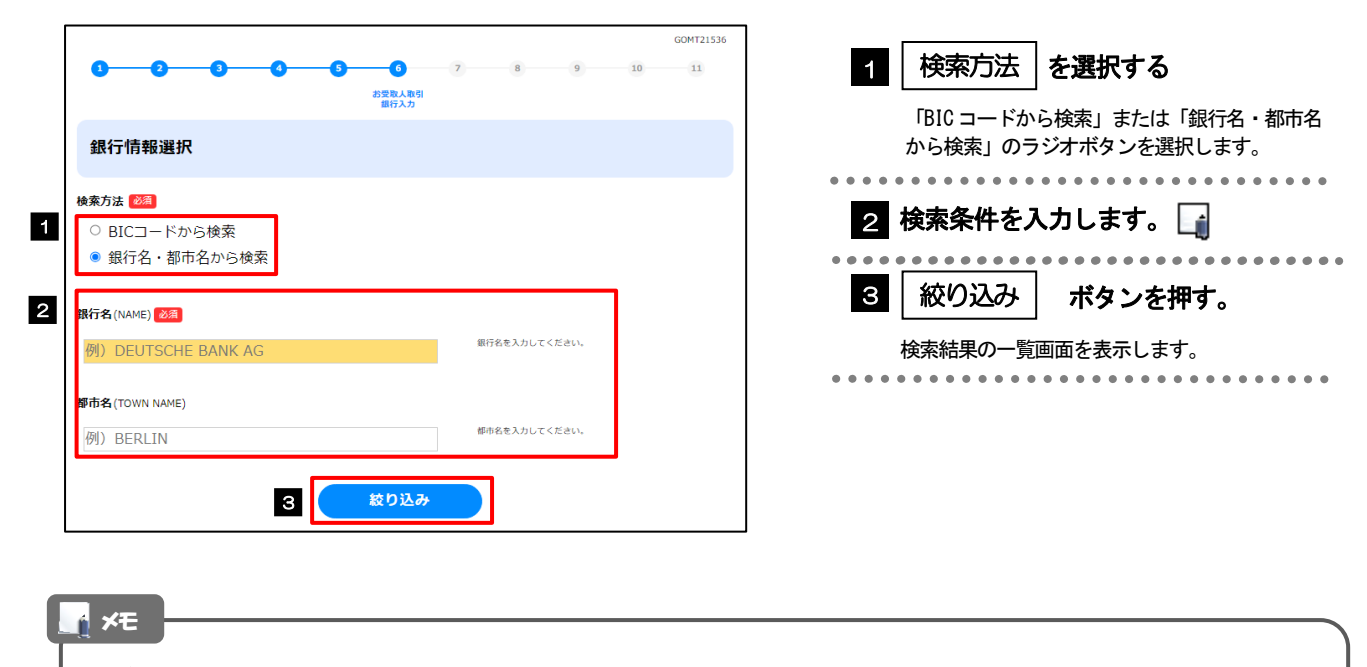

▶以下の検索条件が指定可能です。

・BIC コードから検索:「BIC (SWIFT) コード」(必須/前方一致)

・銀行名・都市名から検索:「銀行名」(必須/部分一致)および「都市名」(任意/部分一致)

▷BIC コードで検索する場合、末尾3桁が「XXX」の11桁コードは検索できません(8桁コードのみ検索対象となります)ので、該当金融機関の本店などを検索する場合は、末尾の「XXX」を除く8桁以内で入力してください。(末尾が「XXX」でない11桁コードは検索可能です。)

### 5.3.3 検索結果の一覧より銀行情報を選択します。

| : <b>(swift)</b><br>コード | 銀行名<br>支店名       | 国名<br>都市名                           | 通り名・番地                    | 1 BIC (SWIFT) コード のリン                   |
|-------------------------|------------------|-------------------------------------|---------------------------|-----------------------------------------|
| 8015JPJT001             | ABC BANK         | UNITED STATES OF AMERICA<br>アメリカ合衆国 | ORANGE STREET, 9999999999 |                                         |
|                         | GHI BRANCH       | NEW YORK                            |                           | JT 7 0                                  |
|                         |                  |                                     |                           | 入力画面に戻ります。                              |
|                         |                  | 戻る                                  |                           | • • • • • • • • • • • • • • • • • • • • |
| <b>∱</b> ≭€             | }                |                                     |                           |                                         |
|                         | ~<br>一覧の検索結里は 10 | 0 供まで表示されま                          | ÷                         |                                         |

### 5.3.4 依頼画面に銀行情報が反映されました。

| GOMT21526                                                              | 1 選択した銀行情報を依頼画面に反映                                    |
|------------------------------------------------------------------------|-------------------------------------------------------|
| お登場人 時間<br>脳行入力                                                        | • • • • • • • • • • • • • • • • • • • •               |
| ● ● ● ● ● ● ● ● ● ● ● ● ● ● ● ● ● ● ●                                  |                                                       |
|                                                                        |                                                       |
| BIC (SWIFT) ⊐−ド(BICFI)                                                 |                                                       |
| DEUTDEFFXXX (銀行備報をクリア)                                                 |                                                       |
| 国別銀行コード                                                                |                                                       |
| 米国売て、または中国本土売て人民元達て送金など、国別銀行コードが必要となる場合に入力してください。                      |                                                       |
| 決済機関 (CLEARING SYSTEM IDENTIFICATION)                                  |                                                       |
| 決済補契(クリアリング・コード)を選択してください。                                             |                                                       |
| 銀行コード (MEMBER IDENTIFICATION)                                          |                                                       |
| 例) 10070100 焼行コードを入力してください。                                            |                                                       |
|                                                                        |                                                       |
|                                                                        |                                                       |
|                                                                        |                                                       |
| UNITED STATES OF AMERICA アメリカ合衆国                                       |                                                       |
| <b>支店名</b> (DEPARTMENT)                                                |                                                       |
|                                                                        |                                                       |
| 出張所名(SUB DEPARTMENT)                                                   |                                                       |
|                                                                        |                                                       |
|                                                                        |                                                       |
|                                                                        |                                                       |
| ×€                                                                     |                                                       |
| <br>▶ 画面に反映された BIC (SWIFT) コード および銀行名・国名・住                             | 所は変更できません。                                            |
| 入力しなおす場合は「銀行情報をクリア」ボタンを押してください                                         | ν.                                                    |
| >>受取人取引銀行の場合、国別銀行コードは反映後も入力可能ですの<br>ついても変更可能です。)                       | りで、必要に応じて入力してください。(受取人口座に                             |
| ➢ IBAN コードを入力した場合も「銀行情報を検索」は可能ですが、この<br>コード(および銀行名・国名・住所)との整合性はチェックされる | )場合は入力した IBAN コードと検索結果の BIC (SWIFT)<br>Eせんので、ご留意ください。 |

## 5.4 直接入力

### 5.4.1 画面右下の[直接入力する]を押します。

| <b>1 2 3</b>                                    | 9 6                         | 6     | 7                  | 8                      | 9                    | 10                   |
|-------------------------------------------------|-----------------------------|-------|--------------------|------------------------|----------------------|----------------------|
|                                                 | お受取人取引<br>銀行入力              |       |                    |                        |                      |                      |
| お受取人取引銀行 (CREDIT                                | OR AGENT)                   |       |                    |                        |                      |                      |
| 查前4 come a se s s s s s s s s s s s s s s s s s | **********                  | ***** |                    |                        | *****                | ******               |
| ==20AN⊃−ド                                       |                             | ***** |                    |                        | の場合は必ず入              | りなしの左詰めで<br>カしてくださ   |
| 例)DE751007010099999                             | 9999 <sup>1</sup> IBANから銀行は | 青報取得  |                    |                        |                      |                      |
| ○ その他の口座番号                                      |                             |       | ガイダンス文言<br>してください。 | (例:IBAN以外の<br>(国内向け送金の | 0口座番号を指定<br>場合は店番も必ず | される場合に入力<br>「入力してくださ |
| <sub>店番</sub> : 999 <sub>口座番号</sub> : 例) 99999  | 999999                      |       | (,))               |                        |                      |                      |
| ****************                                | ************                | ***** |                    |                        |                      | ******               |
| COUNTRY SUB DIVISION)                           |                             | ***** | ******             |                        | *****                | ******               |
|                                                 |                             |       |                    |                        |                      |                      |
|                                                 |                             |       |                    |                        | 1                    | 接入力する                |

| 1   | Ē   | <u>غ</u> | 妾  | シ   | ٦. | כ | đ   | 3  | 3 |   |   | を | # | Ħ | đ | - |   |   |   |   |  |  |   |   |   |
|-----|-----|----------|----|-----|----|---|-----|----|---|---|---|---|---|---|---|---|---|---|---|---|--|--|---|---|---|
|     | 直   | 酵        | Ęک | J.  | 画  | 面 | ](; | Ľž | 蹇 | 眵 | L | ま | đ | • |   |   |   |   |   |   |  |  |   |   |   |
| • • | • • | •        | •  | • • |    |   | •   | •  | • | • | • | • | • | • | • | • | • | • | • | • |  |  | • | • | • |

### 5.4.2 銀行情報を入力して、[次へ]を押します。

| 2 3 1                                                     | 5 6<br>お受敗人取引<br>銀行入力 | 7 8                                               | 9 10                                                  | 1   | 送金先銀行  | ]を入力して       | 次^ |
|-----------------------------------------------------------|-----------------------|---------------------------------------------------|-------------------------------------------------------|-----|--------|--------------|----|
| <b>受取人取引銀行</b> (CREDITOR                                  | AGENT)                |                                                   |                                                       |     | ホタンを押す | L <b>í</b> j |    |
| 名(NAME) 2017<br>)DEUTSCHE BANK AG                         |                       | ガイダンス文言(例:銀行名を                                    | を入力してください。)                                           | • • |        | <b>7</b> •   |    |
| (COUNTRY)                                                 |                       | ガイダンス文言(例:国名を道<br><sup>編 編 編 編</sup>              | 難況してください。)<br>(日本日本日本日本日本日本日本日本日本日本日本日本日本日本日本日本日本日本日本 |     |        |              |    |
| <sub>ន ន</sub> ន ន តុ តុ តុ តុ តុ តុ តុ តុ តុ តុ តុ តុ តុ |                       | <sup>2 2 2 2 2 2 2 2 2 2 2 2 2 2 2 2 2 2 2 </sup> | 1日日日日日日日日日日日日日日<br>入力してください。)                         |     |        |              |    |
| Ę                                                         | 3                     | <b>次へ</b> 1                                       | 1                                                     |     |        |              |    |
| <u></u>                                                   |                       | 1                                                 |                                                       |     |        |              |    |
| <b>≬ ×</b> €                                              |                       |                                                   |                                                       |     |        |              |    |
| ≻BIC (SWIFT) ⊐-                                           | ードは入力でき               | ません。(入力                                           | 」欄がありません。)                                            |     |        |              |    |

### 5.4.3 入力した銀行情報が依頼画面に反映されました。

| (                                  | 部行入力                                                                       |            |
|------------------------------------|----------------------------------------------------------------------------|------------|
| お受助する                              | ● 目 目 目 目 目 目 目 受取人情報を入力してください。<br>● 料 日 日 日 日 日 日 日 日 日 日 日 日 日 日 日 日 日 日 |            |
| *****                              |                                                                            | *******    |
| BIC (SWIFT) コード(BICFI)             |                                                                            |            |
| 銀行情報をク                             |                                                                            |            |
| 国別銀行コード                            |                                                                            |            |
| 米国宛て、または中国本土宛て人民元達て送金など、国知         | 別銀行コードが必要となる場合に入力してください。                                                   |            |
| 決済機関(CLEARING SYSTEM IDENTIFICATIO | N)                                                                         |            |
|                                    | 決済機関(クリアリング・コード)を選択して<                                                     | にださい。      |
|                                    |                                                                            |            |
| 銀行コード (MEMBER IDENTIFICATION)      |                                                                            |            |
| 例)10070100                         | 2011 - MEVOLO CANERA                                                       |            |
| 国名(COUNTRY)                        |                                                                            |            |
| UNITED STATES OF AM                | ERICA アメリカ合衆国                                                              |            |
| <b>支店名</b> (DEPARTMENT)            |                                                                            |            |
|                                    |                                                                            |            |
| 出張所名(SUB DEPARTMENT)               | *****                                                                      |            |
| ***********                        |                                                                            |            |
| ***********                        |                                                                            | 1888 B H - |
|                                    |                                                                            |            |
|                                    |                                                                            |            |
|                                    |                                                                            |            |

▶「直接入力する」ボタンを押す前にBIC(SWIFT)コードを入力していた場合、該当の入力内容はクリアされます。 (銀行名や住所の入力内容を優先し、BIC(SWIFT)コードは無効とします。) 「直接入力」はSWIFT 非加盟の金融機関を指定する場合のみご利用ください。